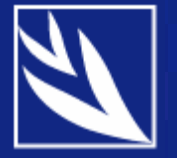

# **Monitoring Human Development**

DEVINFO ADVISORY COMMITTEE

NEW YORK

22 MAY 2007

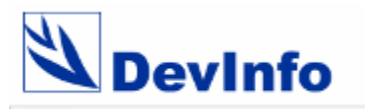

# Using DevInfo to Track Aid Effectiveness

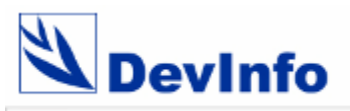

#### Objective

- ✓ to enhance the transparency and accountability of aid assistance
- ✓ to track resources and results in order to facilitate coordination and enhanced decision-making
- ✓ to allow managing aid assistance projects and related data
- to create standard data views, reports and other presentation objects
- ✓ to exchange data with other development assistance tools

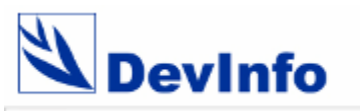

#### What this module offers

- recording projects and tracking funding under three categories for each project:
  - Sectors (i.e. Education, Agriculture)
  - Funding Agency (i.e. bilateral donor)
  - 1st level Partner (i.e. UN Agency)
- all data in the system are recorded and maintained by funding agency and partner

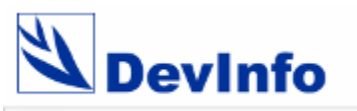

#### What's new in database administration

- allows creating template that includes projects with related details linked to the three categories
- geographical areas are also included along with their geo-spatial data
- in template, projects are entered as indicators and project details (project code, start date, end date etc) as subgroups
- sector, funding agency and 1<sup>st</sup> level partner categories are entered and projects are linked to their respective categories
- allows data entry against the template for multiple time periods and sources

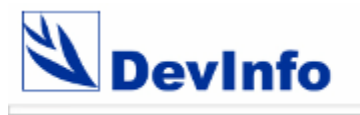

# **Projects as Indicators**

| 🖏 Devinfo 5.0 Data Admin [DAD sample template.tpl]                                                 |                                                       | P 🗙      |
|----------------------------------------------------------------------------------------------------|-------------------------------------------------------|----------|
| File Edit Help                                                                                     |                                                       |          |
| Template                                                                                           |                                                       |          |
| Step 1 - Indicators                                                                                |                                                       |          |
| 🔼 💋 🔛 🔕 🕡 😥 🐚 😂 🦉 🗧                                                                                |                                                       |          |
| Project                                                                                            |                                                       | <u>_</u> |
| Assistance to Tsunami Affected Vulnarable Fishermen and Women in Sri Lanka                         |                                                       |          |
| Building Gender Responsive Psychosocial Wellbeing                                                  | •                                                     |          |
| Emegency Assistance to Support the Rehabilitation in Earthquakes/Tsunami-affected Areas            | •                                                     |          |
| Emergency Assistance for the Rehabilitation of Agricultural Communities in the Tsunami-affected D  | Districts of Sri Lanka                                |          |
| Emergency Rehabilitation of the Fishing Sector in Tsunami Affected Areas of Sri Lanka              | •                                                     |          |
| FAO-Japan Joint Project for Assistance to Tsunami Affected Fishery Village and for Coordination of | of Fisheries Relief and Rehabilitation of Sri Lanka 🛛 |          |
| Food Assistance to Tsunami Victims                                                                 | •                                                     |          |
| Protection for Children & Women                                                                    | •                                                     |          |
| Provision of Water and Sanitation of Families Affected by the Tsunami                              | •                                                     |          |
| Rebuilding Community Infrastructure & Shelter                                                      |                                                       |          |
| Restoration of Basic Education for Children Affected by Tsunami                                    | •                                                     |          |
| Restoration of Basic Health & Nutrition for Women & Children Affected by the Tsunami               |                                                       |          |
| Restoration of Reproductive Health Services in Tsunami Affected Districts                          | Project names are                                     |          |
| *                                                                                                  | entered in template                                   |          |

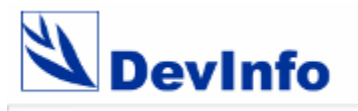

### **Projects details as Subgroups**

| 🛿 Devinfo 5.0 Data Admin [DAD sample template.tpl] | _ 7 🗙 |
|----------------------------------------------------|-------|
| File Edit Help                                     |       |
| Template                                           |       |
| Step 6 - Subgroup - Others                         |       |
|                                                    |       |
| Others                                             |       |
| Committed (USD)  Distanced (USD)                   |       |
| End date                                           |       |
| Project code                                       |       |
| Project status<br>Start data                       |       |
|                                                    |       |
|                                                    |       |
| Project datails and                                |       |
| entered in the template                            |       |
| entered in the template                            |       |
|                                                    |       |
|                                                    |       |
|                                                    |       |
|                                                    |       |
|                                                    |       |
|                                                    |       |
|                                                    |       |
|                                                    |       |
|                                                    |       |
|                                                    |       |
|                                                    |       |
|                                                    |       |

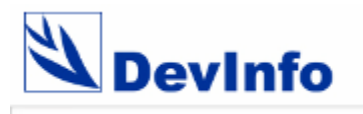

### IUS

| 🛿 Devinfo 5.0 Data Admin [DAD sample template.tpl]                                                                                                  |              |                 |   |
|----------------------------------------------------------------------------------------------------|--------------|-----------------|---|
| File Edit Help                                                                                                    |              |                 |   |
| Template                                                                                                    |              |                 |   |
| Step 9 - I-U-S Min Max                                                                                                    |              |                 |   |
|                                                                                                    |              |                 |   |
| Indicator Name                                                                                                    | Unit         | Subgroup        | ^ |
| Provision of Water and Sanitation of Families Affected by the Tsunami                                                                               | US\$         | Committed (USD) |   |
| Provision of Water and Sanitation of Families Affected by the Tsunami                                                                               | US\$         | Disbursed (USD) |   |
| Emegency Assistance to Support the Rehabilitation in Earthquakes/Tsunami-affected Areas                                                             | US\$         | Committed (USD) |   |
| Emegency Assistance to Support the Rehabilitation in Earthquakes/Tsunami-affected Areas                                                             | US\$         | Disbursed (USD) |   |
| Building Gender Responsive Psychosocial Wellbeing                                                                                                   | US\$         | Committed (USD) |   |
| Building Gender Responsive Psychosocial Wellbeing                                                                                                   | US\$         | Disbursed (USD) |   |
| Emergency Rehabilitation of the Fishing Sector in Tsunami Affected Areas of Sri Lanka                                                               | US\$         | Committed (USD) |   |
| Emergency Rehabilitation of the Fishing Sector in Tsunami Affected Areas of Sri Lanka                                                               | US\$         | Disbursed (USD) |   |
| FAO-Japan Joint Project for Assistance to Tsunami Affected Fishery Village and for Coordination of Fisheries Relief and Rehabilitation of Sri Lanka | US\$         | Committed (USD) |   |
| FAO-Japan Joint Project for Assistance to Tsunami Affected Fishery Village and for Coordination of Fisheries Relief and Rehabilitation of Sri Lanka | US\$         | Disbursed (USD) |   |
| Food Assistance to Tsunami Victims                                                                                                    |              | Committed (USD) |   |
| Food Assistance to Tsunami Victims                                                                                                    | US\$         | Diabursed (USD) |   |
| Protection for Children & Women                                                                                                    | US\$         | Committed (USD) |   |
| Protection for Children & Women                                                                                                    | US\$         | Disbursed (USD) |   |
| Rebuilding Community Infrastructure & Shelter                                                                                                    | US\$         | Committed (USD) |   |
| Rebuilding Community Infrastructure & Shelter                                                                                                    | US\$         | Dispursed (USD) |   |
| Restoration of Basic Education for Children Affected by Tsunami                                                                                     | cis are im   | Connitted (USD) |   |
| Restoration of Basic Education for Children Affected by Tsunami to th                                                                               | neir details | Disbursed (USD) |   |
| Restoration of Basic Health & Nutrition for Women & Children Affected by the Tsunami                                                                | US\$         | Committed (USD) |   |
| Restoration of Basic Health & Nutrition for Women & Children Affected by the Tsunami                                                                | US\$         | Disbursed (USD) |   |
| Restoration of Reproductive Health Services in Tsunami Affected Districts                                                                           | US\$         | Committed (USD) |   |
| Restoration of Reproductive Health Services in Tsunami Affected Districts                                                                           | US\$         | Disbursed (USD) |   |
| Assistance to Tsunami Affected Vulnarable Fishermen and Women in Sri Lanka US\$                                                                     |              |                 |   |
| Assistance to Tsunami Affected Vulnarable Fishermen and Women in Sri Lanka                                                                          | US\$         | Disbursed (USD) |   |
| Emergency Assistance for the Rehabilitation of Agricultural Communities in the Tsunami-affected Districts of Sri Lanka                              | US\$         | Committed (USD) |   |
| Emergency Assistance for the Rehabilitation of Agricultural Communities in the Tsunami-affected Districts of Sri Lanka                              | US\$         | Disbursed (USD) |   |
| Provision of Water and Sanitation of Families Affected by the Tsunami                                                                               | Date         | End date        |   |
| Dravision of Water and Canitation of Familiae Affected by the Tounami                                                                               | Data         | Start data      | V |

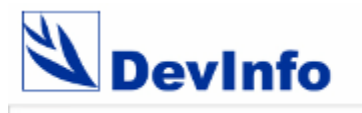

# Linking projects to Sectors

| 👋 Devinfo 5.0 Data Admin [DAD sample template     | e.tpl]                                                                      |                           |
|---------------------------------------------------|-----------------------------------------------------------------------------|---------------------------|
| File Edit Help                                    |                                                                             |                           |
| Template                                          |                                                                             |                           |
| Step 10 - Indicator Classifications               |                                                                             |                           |
| 🖾 🗹 💾 🔕 🕢                                         | ≥ ا⊴ ا ا ا                                                                  | ]                         |
| Sector   Goal   Framework   Theme   Funding Agend | ies   1st Level Partners                                                    |                           |
| 🖃 🛶 Sector                                        | / Projects Unit                                                             | Subgroup                  |
| Agriculture                                       | Emergency Assistance for the Rehabilitation of Agricultural Text            | Project status            |
|                                                   | Emergency Assistance for the Rehabilitation of Agricultural Text            | Project code              |
| Fisheries and Aquatics Resources                  | Restoration of Reproductive Health Services in Tsunami Af Text              | Project status            |
| Heath                                             | Restoration of Basic Health & Nutrition for Women & Childre Text            | Project status            |
| Housing & Orban Development                       | Restoration of Basic Education for Children Affected by Ts Text             | Project status            |
| Relief                                            | Rebuilding Community Infrastructure & Shelter Text                          | Project status            |
| Water Supply and Sanitation                       | Provision of Water and Sanitation of Families Affected by t Text            | Project status            |
| Tommen, Children & Social Protection              | Protection for Children & Women                                             | Project status            |
|                                                   | Food Assistance to Tsunami Victims <b>Projects are linked to</b>            | O Project status          |
|                                                   | FAO-Japan Joint Project for Assistance to Tsunami Att their respective sect | <b>Ors</b> Project status |
|                                                   | Emergency Rehabilitation of the Fishing Sector in Tsunami Text              | Project status            |
|                                                   | Emegency Assistance to Support the Rehabilitation in Earth Text             | Project status            |
|                                                   | Building Gender Responsive Psychosocial Wellbeing Text                      | Project status            |
|                                                   | Assistance to Tsunami Affected Vulnarable Fishermen and Text                | Project status            |
|                                                   | Assistance to Tsunami Affected Vulnarable Fishermen and Text                | Project code              |
|                                                   | Restoration of Reproductive Health Services in Tsunami Af Text              | Project code              |
|                                                   | Restoration of Basic Health & Nutrition for Women & Childre Text            | Project code              |
|                                                   | Restoration of Basic Education for Children Affected by Ts Text             | Project code              |
|                                                   | New feature to insert shetter Text                                          | Project code              |
|                                                   | Iv Protection for Children & Women Text                                     | Project code              |
|                                                   | Pood Assistance to Tsunami Victims Text                                     | Project code              |
|                                                   | FAO-Japan Joint Project for Assistance to Tsunami Affecte Text              | Project code              |
|                                                   | Emergency Rehabilitation of the Fishing Sector in Tsunami Text              | Project code              |
|                                                   | Building Gender Responsive Psychosocial Wellbeing Text                      | Project code              |
|                                                   | Emegency Assistance to Support the Rehabilitation in Earth Text             | Project code              |
|                                                   | Provision of Water and Sanitation of Families Affected by t Text            | Project code              |

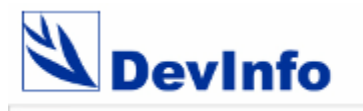

### Linking projects to Funding Agencies

| 🖏 Devinfo 5.0 Data Admin [DAD sample template.tpl]   |                                                                    |                   |                | _ @ 🗙 |
|------------------------------------------------------|--------------------------------------------------------------------|-------------------|----------------|-------|
| File Edit Help                                       |                                                                    |                   |                |       |
| Template                                             |                                                                    |                   |                |       |
| Step 10 - Indicator Classifications                  |                                                                    |                   |                |       |
|                                                      |                                                                    |                   |                |       |
| 🖸 🗹 💾 🔕 🕡 😥                                          | 🔄 🗟 🧏 🛃 🔍 🗆                                                        |                   |                |       |
| Sector   Goal   Framework   Theme   Funding Agencies | 1st Level Partners                                                 |                   |                |       |
| Funding Agencies                                     | Projects                                                           | Unit              | Subgroup       | -     |
| 💽 American Red Cross                                 | Emergency Assistance for the Rehabilitation of Agricultural        | Text              | Project status |       |
| Australia                                            | Emergency Assistance for the Rehabilitation of Agricultural        | Text              | Project code   |       |
|                                                      | Restoration of Reproductive Health Services in Tsunami Af          | Text              | Project status |       |
|                                                      | Restoration of Basic Health & Nutrition for Women & Childre        | Text              | Project status |       |
| Germany                                              | Restoration of Basic Education for Children Affected by Ts         | Text              | Project status |       |
| Japan                                                | Rebuilding Community Infrastructure & Shelter                      | Text              | Project status |       |
| OCHA (Office for Coordination of Humanitarian        | Provision of Water and Sanitation of Families Affected by t        | Text              | Project status |       |
|                                                      | Protection for Children & Women                                    | Text              | Project status |       |
| UNICEF National Committee - Germany                  | Food Assistance to Tsunami Victims                                 | Text              | Project status |       |
| UNICE Thematic Funds                                 | FAO-Japan Joint Project for Assistance to Tsunami Affecte          |                   | Project status |       |
| 😸 United Kingdom 🗹                                   | Emergency Rehabilitation of the Fishing Sector in Tsunami          | Selecting tunaing | Project status |       |
| 🗰 United Kingdom (DFID - Department for Internati    | Emegency Assistance to Support the Rehabilitation in Earth         | agencies          | Project status |       |
| United States of America                             | Building Gender Responsive Psychosocial Wellbeing                  | Text              | Project status |       |
| United States of America (USAID)                     | Assistance to Tsunami Affected Vulnarable Fishermen and            | Text              | Project status |       |
|                                                      | Assistance to Tsunami Affected Vulnarable Fishermen and            | Text              | Project code   |       |
| Projects and linked                                  | to the interview of the services in Tsunami Af                     | Text              | Project code   |       |
| Projects are linked                                  | <b>10</b> Strillen of Basic Health & Nutrition for Women & Childre | Text              | Project code   |       |
| respective funding of                                | gencies and a sic Education for Children Affected by Ts            | Text              | Project code   |       |
|                                                      | Rebuilding Community Infrastructure & Shetter                      |                   | Project code   |       |
|                                                      | Protection for Children & Women                                    | Text              | Project code   |       |
|                                                      | Food Assistance to Isunami Victims                                 | Text              | Project code   |       |
|                                                      | FAU-Japan Joint Project for Assistance to Tsunami Affecte          |                   | Project code   |       |
|                                                      | Emergency Rehabilitation of the Fishing Sector in Tsunami          | lext              | Project code   |       |
|                                                      | Building Gender Responsive Psychosocial Wellbeing                  | lext              | Project code   |       |
|                                                      | Emegency Assistance to Support the Renabilitation in Earth         |                   | Project code   |       |
|                                                      | Provision of vvater and Santation of Families Affected by t        | lext              | Project code   |       |

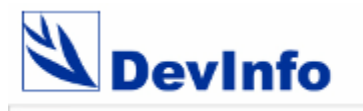

#### Linking projects to 1<sup>st</sup> Level Partners

| 🕙 Devinfo 5.0 Data Admin [DAD sample template.tp     |                                                                  |                     | _ @ 🛛           |
|------------------------------------------------------|------------------------------------------------------------------|---------------------|-----------------|
| File Edit Help                                       |                                                                  |                     |                 |
| Template                                             |                                                                  |                     |                 |
| Stan 10 Indicator Classifications                    |                                                                  |                     |                 |
| Step to - indicator classifications                  |                                                                  |                     |                 |
| 📉 📝 💾 👩 🝙 🚯                                          |                                                                  |                     |                 |
|                                                      |                                                                  |                     |                 |
| Sector   Goal   Framework   Theme   Funding Agencies | 1st Level Partners                                               |                     |                 |
| □ 1st Level Partners                                 | Projects                                                         | Unit                | Subgroup        |
| 💿 FAO (United Nations Food and Agriculture Orga 🔽    | Emergency Assistance for the Rehabilitation of Agricultural      | Text                | Project status  |
| UNFPA (United Nations Population Fund)               | Emergency Assistance for the Rehabilitation of Agricultural      | Text                | Project code    |
| UN-HABITAT (United Nations Human Settlement          | Restoration of Reproductive Health Services in Tsunami Af        | Text                | Project status  |
| UNICEF - Sri Lanka (United Nations Children's Fi     | Restoration of Basic Health & Nutrition for Women & Childre      | Text                | Project status  |
| VVFP (VVorid Food Programme)                         | Restoration of Basic Education for Children Affected by Ts       | Text                | Project status  |
|                                                      | Rebuilding Community Infrastructure & Shelter                    | Text                | Project status  |
|                                                      | Provision of Water and Sanitation of Families Affected by t      | Text                | Project status  |
|                                                      | Protection for Children & Women                                  | Text                | Project status  |
|                                                      | Food Assistance to Tsunami Victims                               | Text                | Project status  |
|                                                      | FAO-Japan Joint Project for Assistance to Tsunami Affecte        | Vext                | _Project status |
|                                                      | Emergency Rehabilitation of the Fishing Sector in Tsunami        | Text Salasting 1st  | Project status  |
|                                                      | Emegency Assistance to Support the Rehabilitation in Earth       | Text Selecting 1    | Project status  |
|                                                      | Building Gender Responsive Psychosocial Wellbeing                | Text level partners | Project status  |
| Projects are linked to t                             | <b>heir</b> istance to Tsunami Affected Vulnarable Fishermen and | Text                | Project status  |
| respective 1st level par                             | nerstance to Tsunami Affected Vulnarable Fishermen and           | Text                | Project code    |
|                                                      | Restoration of Reproductive Health Services in Tsunami Af        | Text                | Project code    |
|                                                      | Restoration of Basic Health & Nutrition for Women & Childre      | Text                | Project code    |
|                                                      | Restoration of Basic Education for Children Affected by Ts       | Text                | Project code    |
|                                                      | Rebuilding Community Infrastructure & Shelter                    | Text                | Project code    |
|                                                      | Protection for Children & Women                                  | Text                | Project code    |
|                                                      | Food Assistance to Tsunami Victims                               | Text                | Project code    |
|                                                      | FAO-Japan Joint Project for Assistance to Tsunami Affecte        | Text                | Project code    |
|                                                      | Emergency Rehabilitation of the Fishing Sector in Tsunami        | Text                | Project code    |
|                                                      | Building Gender Responsive Psychosocial Wellbeing                | Text                | Project code    |
|                                                      | Emegency Assistance to Support the Rehabilitation in Earth       | Text                | Project code    |
|                                                      | Provision of Water and Sanitation of Families Affected by t      | Text                | Project code    |
|                                                      |                                                                  | - ·                 | C               |

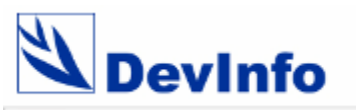

#### What's new in the User Interface

- Allows searching for projects from three categories Sector, Funding agency and 1<sup>st</sup> level partner
- Projects are searched for selected time period and geographical area
- Allows viewing project details sector wise, funding agency wise or 1<sup>st</sup> level partner wise
- Views can be generated grouped by categories and further grouped by projects
- Allows creating customized tables, graphs, maps and reports of the searched data

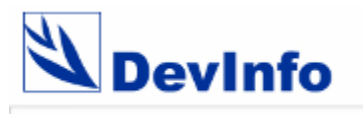

# Searching projects by sectors

| File Edit Help                                                                                                    |                                                                                                    |                                                                                                    |                                                                                                    |
|----------------------------------------------------------------------------------------------------|----------------------------------------------------------------------------------------------------|----------------------------------------------------------------------------------------------------|----------------------------------------------------------------------------------------------------|
| Devinfo <sup>50</sup> 🖉 Project 😧 Time Pe                                                                                                    | eriod 😢 Area 🟠 Data 🂼 Gallery                                                                                                    | Reports                                                                                                    | <b>4</b> الح                                                                                                    |
| Sector Goal Framework Theme Source Funding a                                                                                                    | gency 1st level partner                                                                                                    |                                                                                                    |                                                                                                    |
| 🔊 🗟 🛐 🔞 📳 🦉                                                                                                    | ₹ []                                                                                                    |                                                                                                    |                                                                                                    |
| Sector                                                                                                    | Available (78)                                                                                                    | Selected (78)                                                                                                    |                                                                                                    |
| <ul> <li>Sector</li> <li>Agriculture</li> <li>Education</li> <li>Fisheries and Aquatics Resources</li> <li>Heath</li> <li>Housing &amp; Urban Development</li> <li>Livelihood Restoration</li> <li>Relief</li> <li>Water Supply and Sanitation</li> <li>Women, Children &amp; Social Protection</li> </ul> <b>Projects are listed under sectors</b> | Project       Unit         Assistance to Tsunami Affe       Date         Assistance to Tsunami Affe       Date         Assistance to Tsunami Affe       Text         Assistance to Tsunami Affe       Text         Assistance to Tsunami Affe       Text         Assistance to Tsunami Affe       US\$         Assistance to Tsunami Affe       US\$         Assistance to Tsunami Affe       US\$         Baliding Gender Responsive       Date         Building Gender Responsive       Date         Building Gender Responsive       Text         Building Gender Responsive       Text         Building Gender Responsive       US\$         Building Gender Responsive       US\$         Building Gender Responsive       US\$         Building Gender Responsive       US\$         Building Gender Responsive       US\$         Building Gender Responsive       US\$         Building Gender Responsive       US\$         Building Gender Responsive       US\$         Building Gender Responsive       US\$         Building Gender Responsive       US\$         Building Gender Responsive       US\$         Emegency Assistance to Su | Subgroup       Project         End date       Assistance to T         Start date       Assistance to T         Project code       Assistance to T         Project code       Assistance to T         Project status       Assistance to T         Committed (U       Assistance to T         Disbursed (U       Assistance to T         End date       Building Gender         Start date       Building Gender         Project status       Building Gender         Committed (U       Building Gender         Disbursed (U       Building Gender         Disbursed (U       Building Gender         Disbursed (U       Building Gender         Disbursed (U       Building Gender         Disbursed (U       Building Gender         Disbursed (U       Building Gender         Disbursed (U       Building Gender         Disbursed (U       Building Gender         Disbursed (U       Emegency Assi         Start date       Emegency Assi         Project code       Emegency Assi         Project status       Emegency Assi         Project status       Emegency Assi         Committed (U       Emegency Assi         Project status <td>Unit       Subgroup         sunami Affe       Date       End date         sunami Affe       Date       Start date         sunami Affe       US\$       Committe         sunami Affe       US\$       Disburse         sunami Affe       Text       Project c         sunami Affe       Text       Project st         sunami Affe       Text       Project st         sunami Affe       Date       End date         sunami Affe       Date       Start date         Responsive       Date       Start date         Responsive       US\$       Committe         Responsive       US\$       Disburse         Responsive       Text       Project c         Responsive       Text       Project st         stance to Su       Date       End date         stance to Su       Date       Start date         stance to Su       US\$       Committe         stance to Su       US\$       Committe         stance to Su       US\$       Disburse         stance to Su       US\$       Disburse         stance to Su       US\$</td> | Unit       Subgroup         sunami Affe       Date       End date         sunami Affe       Date       Start date         sunami Affe       US\$       Committe         sunami Affe       US\$       Disburse         sunami Affe       Text       Project c         sunami Affe       Text       Project st         sunami Affe       Text       Project st         sunami Affe       Date       End date         sunami Affe       Date       Start date         Responsive       Date       Start date         Responsive       US\$       Committe         Responsive       US\$       Disburse         Responsive       Text       Project c         Responsive       Text       Project st         stance to Su       Date       End date         stance to Su       Date       Start date         stance to Su       US\$       Committe         stance to Su       US\$       Committe         stance to Su       US\$       Disburse         stance to Su       US\$       Disburse         stance to Su       US\$ |
|                                                                                                    | Emergency Assistance to Su US\$     Emergency Assistance for t Date     Emergency Assistance for t Date     Emergency Assistance for t Text     Emergency Assistance for t US\$     Emergency Assistance for t US\$     Emergency Assistance for t US\$                                                                                                    | Disbursed (U Disbursed (U Disbursed (U Disbursed (U Disbursed (Disbursed (Dis                                                       | tance to Su     Text     Project st       stance for t     Date     End date       stance for t     Date     Start date       istance for t     Text     Project c       istance for t     Text     Project st       istance for t     Text     Project st       istance for t     US\$     Committe       istance for t     US\$     Disburse                                                                                                    |

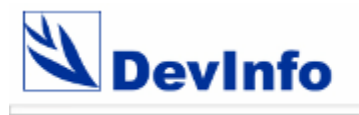

# View projects with sectors

| File | Edit | Help                              |                                                                       |                 |              |                                         |   |
|------|------|-----------------------------------|-----------------------------------------------------------------------|-----------------|--------------|-----------------------------------------|---|
| 2    | D    | evinfo <sup>so</sup> 🖉 Proje      | ct 🥸 Time Period 🚱 Area 🎦 Data 🏛 Gallery                              | Reports         |              | <del>8</del> 8                          |   |
| View | ~    | Source Unit Subgroup I St         | atistics Calculate I Table Granh Man                                  |                 |              |                                         |   |
| Vici |      | Source one sourcep   Se           |                                                                       |                 |              |                                         |   |
| 6    | 3    | 😹 💕 👔 🐚                           |                                                                       |                 |              |                                         |   |
|      | U :  |                                   |                                                                       |                 |              |                                         |   |
| Dra  | gac  | olumn header here to group by tha | t column.                                                             |                 |              |                                         |   |
|      |      | Sector Level 1                    | Project                                                               | Subgroup        | Data Value   | Source                                  | ^ |
|      | -    | Agriculture                       | Emergency Assistance for the Rehabilitation of Agricultural Communiti | Project status  | Ongoing      | FAO_Food and Agriculture_2006           | _ |
|      |      | Agriculture                       | Emergency Assistance for the Rehabilitation of Agricultural Communiti | Disbursed (USD) | 1274200      | FAO_Food and Agriculture_2006           |   |
|      |      | Agriculture                       | Energency Assistance for the Rehabilitation of Agricultural Communiti | Committed (USD) | 1274200      | FAO_Food and Agriculture_2006           |   |
|      |      | Agriculture                       | Emergency Assistance for the Rehabilitation of Agricultural Communiti | Start date      | 01 Apr 2005  | FAO_Food and Agriculture_2006           |   |
|      |      | Agriculture                       | Emergency Assistance for the Rehabilitation of Agricultural Communiti | End date        | 30 Sep 20    | FAO_Food and Agriculture_2006           |   |
|      |      | Agriculture                       | Emergency Assistance for the Rehabilitation of Agricultural Communiti | Project code    | LKA/000008   | FAO_Food and Agriculture_2006           |   |
|      | 0    | Education                         | Restoration of Basic Education for Children Affected by Tsunami       | Project status  | Ongoing      | UNICEF_UNICEF National Committee - Ger. |   |
|      | 0    | Education                         | Restoration of Basic Education for Children Affected by Tsunami       | Committed (USD) | 10548123     | UNICEF_UNICEF National Committee - Ger. |   |
|      | 0    | Education                         | Restoration of Basic Education for Children Affester                  | Distance (USD)  | 10548123     | UNICEF_UNICEF National Committee - Ger. |   |
|      | 0    | Education                         | Restoration of Basic Education for Children Affected by Isa           | erails view     | eo Jan 2008  | UNICEF_UNICEF National Committee - Ger. |   |
|      | 0    | Education                         | Restoration of Basic Education for Children Affecter With their       | r respectiv     | Cit Jan 2005 | UNICEF_UNICEF National Committee - Ger. |   |
|      | 0    | Education                         | Restoration of Basic Education for Children Affected                  | Project code    | LKACC 0022   | UNICEF_UNICEF National Committee - Ger. |   |
|      | P    | Fisheries and Aquatics Resources  | Assistance to Tsunami Affected Vulnarable Fishermen and Women in      | Disbursed (USD) | 5100420      | FAO_Food and Agriculture_2006           |   |
|      | P    | Fisheries and Aquatics Resources  | Assistance to Tsunami Affected Vulnarable Fishermen and Women in      | Committed (USD) | 5100420      | FAO_Food and Agriculture_2006           |   |
|      | 2    | Fisheries and Aquatics Resources  | Assistance to Tsunami Affected Vulnarable Fishermen and Women in      | Project status  | Ongoing      | FAO_Food and Agriculture_2006           |   |
|      | 2    | Fisheries and Aquatics Resources  | Assistance to Tsunami Affected Vulnarable Fishermen and Women in      | Project code    | LKA/000007   | FAO_Food and Agriculture_2006           |   |
|      | P    | Fisheries and Aquatics Resources  | Assistance to Tsunami Affected Vulnarable Fishermen and Women in      | End date        | 31 Aug 20    | FAO_Food and Agriculture_2006           |   |
|      | P    | Fisheries and Aquatics Resources  | Assistance to Tsunami Affected Vulnarable Fishermen and Women in      | Start date      | 01 Feb 20    | FAO_Food and Agriculture_2006           |   |
|      | P    | Fisheries and Aquatics Resources  | Emegency Assistance to Support the Rehabilitation in Earthquakes/Ts   | Project code    | LKA/000001   | FAO_Food and Agriculture_2006           |   |
|      | P    | Fisheries and Aquatics Resources  | Emegency Assistance to Support the Rehabilitation in Earthquakes/Ts   | Project status  | Ongoing      | FAO_Food and Agriculture_2006           |   |
|      | P    | Fisheries and Aquatics Resources  | Emegency Assistance to Support the Rehabilitation in Earthquakes/Ts   | End date        | 30-Jun-20    | FAO_Food and Agriculture_2006           |   |
|      | P    | Fisheries and Aquatics Resources  | Emegency Assistance to Support the Rehabilitation in Earthquakes/Ts   | Start date      | 01-Jan-20    | FAO_Food and Agriculture_2006           |   |
|      | P    | Fisheries and Aquatics Resources  | Emegency Assistance to Support the Rehabilitation in Earthquakes/Ts   | Committed (USD) | 1921945      | FAO_Food and Agriculture_2006           |   |
|      | P    | Fisheries and Aquatics Resources  | Emegency Assistance to Support the Rehabilitation in Earthquakes/Ts   | Disbursed (USD) | 1921945      | FAO_Food and Agriculture_2006           |   |
|      | P    | Fisheries and Aquatics Resources  | Emergency Rehabilitation of the Fishing Sector in Tsunami Affected A  | Disbursed (USD) | 124145       | FAO_Food and Agriculture_2006           | - |
|      | - MD | Fisheries and Anuatics Resources  | Emergency Rehabilitation of the Fishing Sector in Tsunami Affected Ar | Project code    | LKA000002    | EAO. Food and Amiculture 2006           | Y |

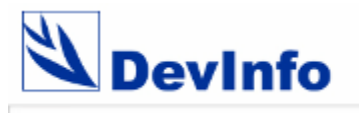

#### View projects by sectors

| File | Edit Help                                                                                                    |                                       |                 |                               |                                    |    |
|------|----------------------------------------------------------------------------------------------------|---------------------------------------|-----------------|-------------------------------|------------------------------------|----|
| 2    | Devinfo <sup>50</sup> 🧭 Project 😧 Time Period 🥹 Area                                                                                                    | Data 💼 Gallery 🖿                      | Reports         |                               | æ t                                |    |
| Vie  | w Source Unit Subgroup   Statistics Calculate   Table Gra                                                                                                    | ph Map                                |                 |                               |                                    |    |
|      |                                                                                                    |                                       |                 |                               |                                    | _  |
| t    | 🕅 😂 🛃 🕡 🐚 🐘 😵 🤻 🔍 🗌                                                                                                    |                                       |                 |                               |                                    |    |
|      | Sector Level 1 🕗                                                                                                    |                                       |                 |                               |                                    |    |
| ⊟ s  | ector Level 1 : Agricolture (6 items)                                                                                                    |                                       |                 |                               |                                    | ^  |
|      | Project                                                                                                    |                                       | Subgroup        | Data Value                    | Source                             |    |
| I I  | Emergency Assistance for the Rehabilitation of Agricultural Communities in the Tsu                                                                                                    | unami-affected Districts of Sri Lanka | Project status  | Ongoing                       | FAO Food and Agriculture 2006      | 13 |
| l î  | Emergency Assistance for the Rehabilitation of Agricultural Communities in the Tsu                                                                                                    | Disbursed (USD)                       | 1274200         | FAO Food and Agriculture 2006 |                                    |    |
| l î  | Emergency Assistance for the Rehabilitation of Agricultural Communities in the Tsu                                                                                                    | Committed (USD)                       | 1274200         | FAO_Food and Agriculture_2006 |                                    |    |
| Ī    | Emergency Assistance for the Rehabilitation of Agricultural Communities in the Tsu                                                                                                    | Start date                            | 01 Apr 2005     | FAO_Food and Agriculture_2006 |                                    |    |
| l î  | Emergency Assistance for the Rehabilitation of Agrisultural Communities in the Tsu                                                                                                    | unami-affected Districts of Sri Lanka | End date        | 30 Sep 20                     | FAO_Food and Agriculture_2006      |    |
|      | Emergency Assistance for the Rehabilitation of Agricultural Communities in the Tsu                                                                                                    | unami-affected Districts of Sri Lanka | Project code    | LKA/000008                    | FAO_Food and Agriculture_2006      |    |
|      | ector Level 1 : Education (6 items)                                                                                                    |                                       |                 |                               |                                    | 1  |
|      | Project                                                                                                    |                                       | Subaroup        | Data Value                    | Source                             |    |
|      | Restoration of Basic Education for Children Affected by Tsupani                                                                                                    |                                       | Droject status  | Opgoing                       | UNICEE UNICEE National Committee   |    |
|      | Restoration of Basic Education for Children Affected by Tsunami                                                                                                    | Viewing projects                      | Committed (USD) | 10548123                      | UNICEE UNICEE National Committee - |    |
| l ř  | Restoration of Basic Education for Children Affected by Tsunami                                                                                                    | sector wise                           | Disbursed (USD) | 10548123                      | UNICEE UNICEE National Committee - |    |
| l i  | Restoration of Basic Education for Children Affected by Tsunami                                                                                                    | Sector Wise                           | End date        | 01 Jan 2008                   | UNICEF UNICEF National Committee - |    |
| l î  | Restoration of Basic Education for Children Affected by Tsunami                                                                                                    |                                       | Start date      | 01 Jan 2005                   | UNICEF UNICEF National Committee   |    |
| ľ    | Restoration of Basic Education for Children Affected by Tsunami                                                                                                    |                                       | Project code    | LKA/000022                    | UNICEF UNICEF National Committee   |    |
| Ξs   | ector Level 1 : Fisheries and Aquatics Resources (24 items)                                                                                                    |                                       |                 |                               | A                                  |    |
|      | Project                                                                                                    |                                       | Subgroup        | Data Value                    | Source                             |    |
| I    | Assistance to Tsunami Affected Vulnarable Fishermen and Women in Sri Lanka                                                                                                    |                                       | Disbursed (USD) | 5100420                       | FAO Food and Agriculture 2006      |    |
| l î  | Assistance to Tsunami Affected Vulnarable Fishermen and Women in Sri Lanka                                                                                                    |                                       | Committed (USD) | 5100420                       | FAO_Food and Agriculture_2006      |    |
| Ì    | Assistance to Tsunami Affected Vulnarable Fishermen and Women in Sri Lanka                                                                                                    |                                       | Project status  | Ongoing                       | FAO_Food and Agriculture_2006      | 4  |
| Ī    | Assistance to Tsunami Affected Vulnarable Fishermen and Women in Sri Lanka                                                                                                    |                                       | Project code    | LKA/000007                    | FAO_Food and Agriculture_2006      |    |
| ĺ    | Assistance to Tsunami Affected Vulnarable Fishermen and Women in Sri Lanka                                                                                                    |                                       | End date        | 31 Aug 20                     | FAO_Food and Agriculture_2006      |    |
|      | 🕗 Assistance to Tsunami Affected Vulnarable Fishermen and Women in Sri Lanka 🚽                                                                                                    |                                       | Start date      | 01 Feb 20                     | FAO_Food and Agriculture_2006      |    |
| Ĩ    | Emegency Assistance to Support the Rehabilitation in Earthquakes/Tsunami-affect                                                                                                    | ted Areas                             | Project code    | LKA/000001                    | FAO_Food and Agriculture_2006      |    |
| i i  | □ () ()()()()()()()()()()()()()()()()()()()()()()()()()()()()()()()()()()()()()()()()()()()()()()()()()()()()()()()()()()()()()()()()()()()()()()()()()()()()()()()()()()()()()()()()()()()()()()()()()()()()()()()()()()()()()()()()()()()()()()()()()()()()()()()()()()()()()()()()() ()() ()() ()() ()() ()() ()() ()() ()() ()() ()() ()() ()() ()() ()() ()() ()() () () () () () () () () () () () () ( | LI_Λ                                  |                 | · · · · · · · ·               | EAO East and Aminuthung 2000       |    |

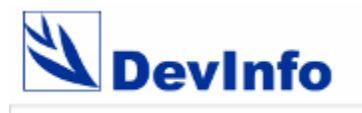

#### View by sectors by projects

| File | Edit   | Help                                 |                       |                                                   |                                     |                                       |
|------|--------|--------------------------------------|-----------------------|---------------------------------------------------|-------------------------------------|---------------------------------------|
| 4    | D      | evinfo" 🦪 Pr                         | oject 📀               | Time Period  🥹 Area                               | Gallery Reports                     | <del>48</del> 🖀                       |
| Viev | v      | Source Unit Subgroup                 | Statistics            | Calculate   Table Graph Map                       |                                     |                                       |
| G    | •      | ء 😢 😢                                | 3                     | ي چ ۹                                             |                                     |                                       |
| Se   | ector  | Level 1 A Project A                  |                       |                                                   |                                     |                                       |
| 🗆 Se | ctor I | _evel 1 : Agriculture (1 item)       |                       |                                                   |                                     | · · · · · · · · · · · · · · · · · · · |
|      | Proie  | ect : Emergency Assistance for the   | Rehabilitation        | of Agricultural Communities in the Tsunami-affect | ed Districts of Sri Lanka (6 items) |                                       |
|      |        | Subaroup                             | Data Value            | Source                                            |                                     |                                       |
|      |        | Project status                       | Ongoing               | EAO Food and Agriculture 2006                     |                                     |                                       |
|      |        | Disbursed (USD)                      | 1274200               | FAO Food and Agriculture 2006                     |                                     |                                       |
|      |        | Committed (USD)                      | 1274200               | FAO Food and Agriculture 2006                     |                                     |                                       |
|      |        | Start date                           | 01 Apr 2005           | FAO Food and Agriculture 2006                     |                                     |                                       |
|      |        | End date                             | 30 Sep 20             | FAO_Food and Agriculture_2006                     |                                     |                                       |
|      |        | Project code                         | LKA/000008            | FAO_Food and Agriculture_2006                     |                                     |                                       |
| 🗆 Se | ctor I | _evel 1 : Education (1 item)         |                       |                                                   |                                     |                                       |
|      | Proie  | ect : Restoration of Basic Education | for Children A        | .ffected by Tsunami (6 items)                     | liewing project details             |                                       |
|      | ,      | Subgroup                             | Data Value            | Source                                            | rouped by sectors and               |                                       |
|      |        | Project status                       | Opaoipa               | LINICEE LINICEE National Committee - German       | han by projects                     |                                       |
|      |        | Committed (USD)                      | 10548123              | UNICEE UNICEE National Committee - Germany        | 2006                                |                                       |
|      |        | Disbursed (USD)                      | 10548123              | UNICEF UNICEF National Committee - Germany        | 2006                                |                                       |
|      |        | End date                             | 01 Jan 2008           | UNICEF UNICEF National Committee - Germany        | 2006                                |                                       |
|      |        | Start date                           | 01 Jan 2005           | UNICEF_UNICEF_National_Committee Germany          |                                     |                                       |
|      |        | Project code                         | LKA/000022            | UNICEF_UNICEF National Committee - Germany        | _2006                               |                                       |
| 🗆 Se | ctor I | _evel 1 : Fisheries and Aquatics Res | sources (4 ite        | ns)                                               |                                     |                                       |
|      | Proie  | ect : Assistance to Tsunami Affecte  | d Vulnarable          | ishermen and Women in Sri Lanka (6 items)         |                                     |                                       |
|      | r roje | Octomer m                            | Data Value            |                                                   |                                     |                                       |
|      |        | Subgroup                             | Data Value            | Source                                            |                                     |                                       |
|      |        | Dispursed (USD)                      | 5100420               | FAO_Food and Agriculture_2006                     |                                     |                                       |
|      |        | Committed (USD)                      | 5100420<br>Operation: | FAC_FOOD and Agriculture_2006                     |                                     |                                       |
|      |        | Project status                       | ongoing               | FAO_FOOd and Agriculture_2006                     |                                     |                                       |

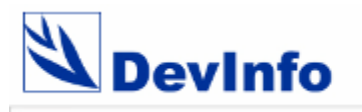

### Searching projects by funding agencies

| File Edit Help                                                 |                              |           |                |                                                                                                    |             |
|----------------------------------------------------------------|------------------------------|-----------|----------------|----------------------------------------------------------------------------------------------------|-------------|
| Devinfo <sup>50</sup> 🦪 Project 😧 Time Per                     | riod 🛛 🥹 Area 🔛 Data         | Gallery   | Reports        |                                                                                                    | 🐣 췁         |
| Sector Goal Framework Theme Source Funding ac                  | ency 1st level partner       |           |                |                                                                                                    |             |
|                                                                | · · ·                        |           |                |                                                                                                    |             |
| N 🗟 💈 🤇 😼 🖗                                                    | ₹                            |           |                |                                                                                                    |             |
| Funding agency                                                 | Available (78)               |           | D D D          | Selected (78)                                                                                                    | C <         |
| Funding agency                                                 | Project                      | Unit      | Subgroup       | Project Unit                                                                                                    | Subgroup 📥  |
| - American Red Cross                                           | Assistance to Tsunami Affe   | Date      | End date       | Assistance to Tsunami Affe Date                                                                                                    | End date    |
| Australia                                                      | Assistance to Tsunami Affe   | Date      | Start date     | Assistance to Tsunami Affe Date                                                                                                    | Start date  |
| Belgium                                                        | 🖨 Assistance to Tsunami Affe | Text      | Project code   | Assistance to Tsunami Affe US\$                                                                                                    | Committe    |
| - ECHO (European Commission Humanitarian Aid Office)           | 🖨 Assistance to Tsunami Affe | Text      | Project statu: | 🗇 Assistance to Tsunami Affe US\$                                                                                                    | Disburse    |
| FAO                                                            | 🗇 Assistance to Tsunami Affe | US\$      | Committed (U   | 🗇 Assistance to Tsunami Affe Text                                                                                                    | Project c 😑 |
| Germany                                                        | 🗂 Assistance to Tsunami Affe | US\$      | Disbursed (U   | 🖨 Assistance to Tsunami Affe Text                                                                                                    | Project st  |
| - OCHA (Office for Coordination of Humanitarian Affairs)       | Building Gender Responsive   | Date      | End date       | 🗗 Building Gender Responsive Date                                                                                                    | End date    |
|                                                                | 🕒 Building Gender Responsive | Date      | Start date     | 🗗 Building Gender Responsive Date                                                                                                    | Start date  |
| - UNICEF National Committee - Germany                          | Building Gender Responsive   | Text      | Project code   | Building Gender Responsive US                                                                                                    | Committe    |
| UNICEF-Thematic Funds                                          | 🗇 Building Gender Responsive | Text      | Project statu: | Building Gender Responsive US                                                                                                    | Disburse    |
| - United Kingdom                                               | 🗊 Building Gender Responsive | Projecta  | Committed      | J 📴 Building Gender Responsive Text                                                                                                    | Project c   |
| - United Kingdom (DFID - Department for International Developm | 🗇 Building Gender Responsive | Frojecis  |                | Building Gender Responsive Text                                                                                                    | Project st  |
| United States of America                                       | 🗇 Emegency Assistance to Su  | under fur | nding          | Creater Content Assistance to Su Date                                                                                                    | End date    |
| United States of America (USAID)                               | 🗇 Emegency Assistance to Su  | agencies  | Start date     | Creater Content and Content and Content an | Start date  |
|                                                                | Emegency Assistance to Su    | Text      | Project code   | Emegency Assistance to Su US\$                                                                                                    | Committe    |
|                                                                | Emegency Assistance to Su    | Text      | Project statu: | Emegency Assistance to Su US                                                                                                    | Disburse    |
|                                                                | Emegency Assistance to Su    | US\$      | Committed (U   | Emegency Assistance to Su Text                                                                                                    | Project c   |
|                                                                | Emegency Assistance to Su    | US\$      | Disbursed (U   | Emegency Assistance to Su Text                                                                                                    | Project st  |
|                                                                | Emergency Assistance for t   | Date      | End date       | Emergency Assistance for t Date                                                                                                    | End date    |
|                                                                | Emergency Assistance for t   | Date      | Start date     | Emergency Assistance for t Date                                                                                                    | Start date  |
|                                                                | Emergency Assistance for t   | Text      | Project code   | Emergency Assistance for t Text                                                                                                    | Project c   |
|                                                                | Emergency Assistance for t   | Text      | Project statu: | Emergency Assistance for t Text                                                                                                    | Project st  |
|                                                                | Emergency Assistance for t   | US\$      | Committed (U   | Emergency Assistance for t US\$                                                                                                    | Committe    |
|                                                                | Emergency Assistance for t   | US\$      | Disbursed (U   | Emergency Assistance for t US\$                                                                                                    | Disburse    |
|                                                                | Emergency Rehabilitation of  | Date      | End date       | Brenergency Rehabilitation of Date                                                                                                    | End date    |
|                                                                | Emergency Rehabilitation of  | Date      | Start date     | Brenergency Rehabilitation of Date                                                                                                    | Start date  |
|                                                                | Emergency Rehabilitation of  | Text      | Project code   | Emergency Rehabilitation of US                                                                                                    | Committe    |

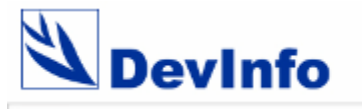

#### **File – User Preferences**

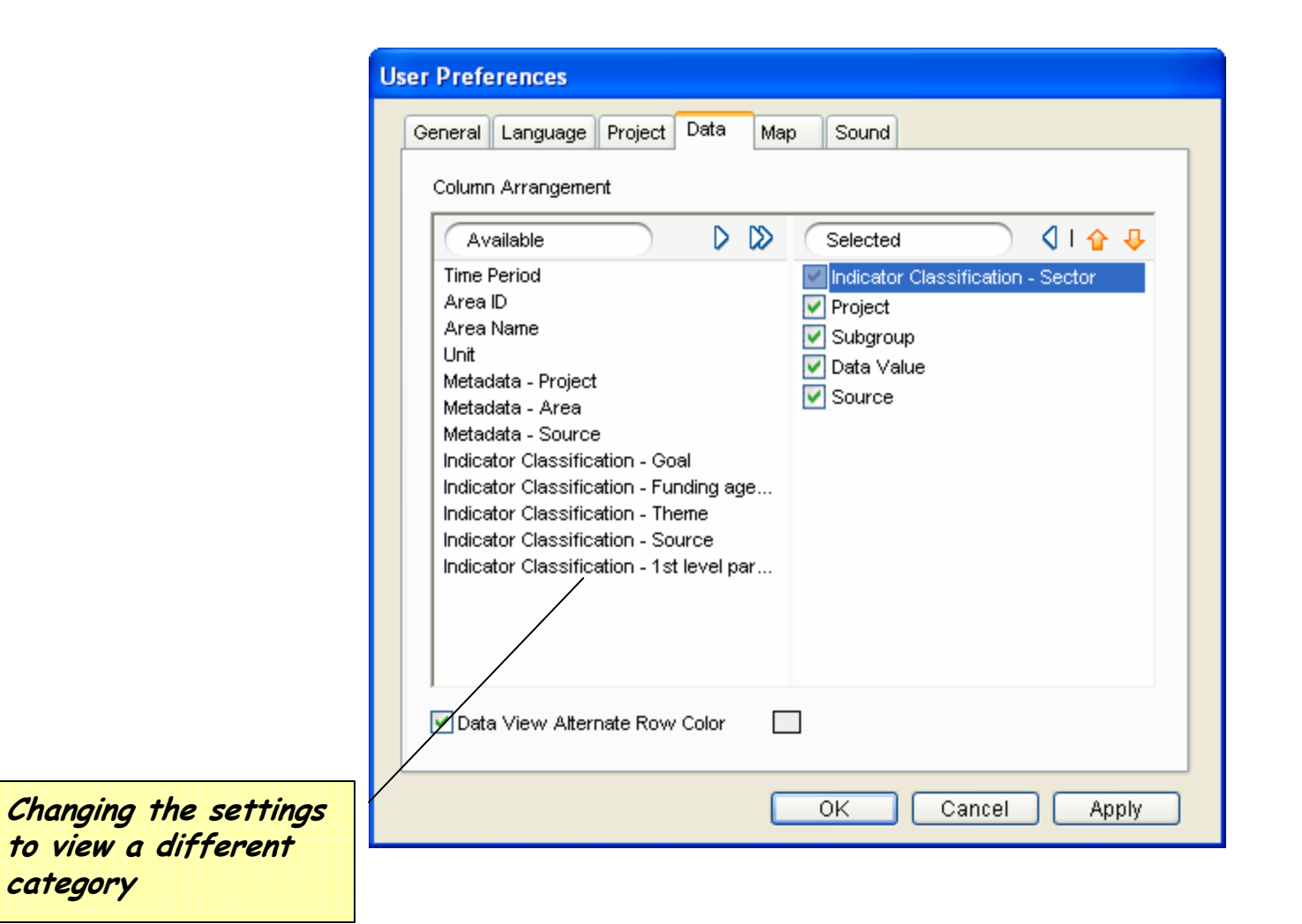

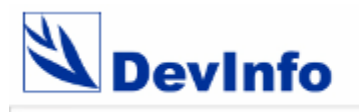

#### View projects with funding agencies

|     |     | evinfo <sup>se</sup>          | roject 😧 Time Period 🚱 Area 🏠 Data 🏦 Gallery                            | Reports         |             | <b>#</b>                                  |   |
|-----|-----|-------------------------------|-------------------------------------------------------------------------|-----------------|-------------|-------------------------------------------|---|
| Vie | w.  | Source Unit Subgroup          | Statistics Calculate   Table Graph Map                                  |                 |             |                                           |   |
| ~   | ~   |                               |                                                                         |                 |             |                                           |   |
| D   | 3   | 😹 🛃 🕧                         |                                                                         |                 |             |                                           |   |
| -   |     | ~ ~ ~                         |                                                                         |                 |             |                                           |   |
| Dra | gac | olumn header here to group by | that column.                                                            |                 |             |                                           |   |
| 1   |     | Funding agency Level 1 /      | Project                                                                 | Subgroup        | Data Value  | Source                                    |   |
|     | 190 | American Red Cross            | Food Assistance to Tsunami Victims                                      | Project code    | LKA/000025  | USA American Red Cross 2006               |   |
|     |     | American Red Cross            | Food Assistance to Tsunami Victims                                      | Committed (USD) | 8327941     | USA American Red Cross 2006               |   |
|     |     | American Red Cross            | Pood Assistance to Tsunami Victims                                      | Start date      | 01 Jan 2005 | USA_American Red Cross_2006               |   |
|     |     | American Red Cross            | Food Assistance to Tsunami Victims                                      | Project status  | Completed   | USA_American Red Cross_2006               |   |
|     |     | American Red Cross            | Food Assistance to Tsunami Victims                                      | End date        | 01 Jan 2006 | USA_American Red Cross_2006               |   |
|     |     | American Red Cross            | Food Assistance to Tsunami Victims                                      | Disbursed (USD) | 8327941     | USA_American Red Cross_2006               |   |
|     |     | FAO                           | Emegency Assistance to Support the Rehabilitation in Earthquakes/Tsi    | Project code    | LKA/000001  | FAO_Food and Agriculture_2006             |   |
|     |     | FAO                           | Emegency Assistance to Support the Rehabilitation in Earthquakes/Tsi    | Project status  | Ongoing     | FAO_Food and Agriculture_2006             |   |
| ~   |     | FAO                           | Emegency Assistance to Support the Rehabilitation in Earthquakes/Tsi    | End date        | 30-Jun-20   | FAO_Food and Agriculture_2006             |   |
| ~   |     | FAO                           | Emegency Assistance to Support the Rehabilitation in Earthquakes/Tsi    | Start date      | 01-Jan-20   | FAO_Food and Agriculture_2006             |   |
| ~   |     | FAO                           | Emegency Assistance to Support the Rehabilitation in Earthquakes/Tsi    | Committed (USD) | 1921945     | FAO_Food and Agriculture_2006             |   |
| ~   | ۲   | FAO                           | Emegency Assistance to Support the Rehabilitation in Earthquakes/Tsi    | Disbursed (USD) | 1921945     | FAO_Food and Agriculture_2006             |   |
| ~   | ٠   | FAO                           | Emergency Rehabilitation of the Fishing Sector in Tsunami Affected An   | Disbursed (USD) | 124145      | FAO_Food and Agriculture_2006             |   |
| ~   |     | FAO                           | Emergency Rehabilitation of the Fishing Sector in Tsunam Aftering Art   | Project opde    | LKA.00000   | FAO_Food and Agriculture_2006             |   |
| ~   |     | FAO                           | Emergency Rehabilitation of the Fishing Sector in Tsunami Affected      | ect details     | viewea      | FAO_Food and Agriculture_2006             |   |
| ~   |     | FAO                           | Emergency Rehabilitation of the Fishing Sector in Tsunami After With    | their resp      | ective      | FAO_Food and Agriculture_2006             |   |
| ~   |     | FAO                           | Emergency Rehabilitation of the Fishing Sector in Tsunami Aft           | lina aaencv     | - 31-Dec-05 | FAO_Food and Agriculture_2006             |   |
| ~   |     | FAO                           | Emergency Rehabilitation of the Fishing Sector in Tsunami Affectieu An  | Project status  | Completed   | FAO_Food and Agriculture_2006             |   |
| ~   | -   | Germany                       | Restoration of Reproductive Health Services in Tsunami Affected Distric | End date        | 31 Dec 20   | UNFPA_United Nations Population Fund_2006 |   |
| ~   | -   | Germany                       | Restoration of Reproductive Health Services in Tsunami Affected Distric | Start date      | 01 Apr 2005 | UNFPA_United Nations Population Fund_2006 |   |
| ~   | -   | Germany                       | Restoration of Reproductive Health Services in Tsunami Affected Distric | Disbursed (USD) | 2082768     | OCHA_OCHA_2006                            |   |
| ~   | -   | Germany                       | Restoration of Reproductive Health Services in Tsunami Affected Distric | End date        | 31 Dec 20   | OCHA_OCHA_2006                            |   |
| ~   | -   | Germany                       | Restoration of Reproductive Health Services in Tsunami Affected Distric | End date        | 31 Dec 20   | OCHA_OCHA_2006                            |   |
| ~   | -   | Germany                       | Restoration of Reproductive Health Services in Tsunami Affected Distric | End date        | 31 Dec 20   | UNFPA_United Nations Population Fund_2006 |   |
| ~   | -   | Germany                       | Restoration of Reproductive Health Services in Tsunami Affected Distric | Start date      | 01 Apr 2005 | UNFPA_United Nations Population Fund_2006 |   |
|     | -   | Germany                       | Restoration of Reproductive Health Services in Tsunami Affected Distric | Start date      | 01 Apr 2005 | OCHA OCHA 2006                            | V |

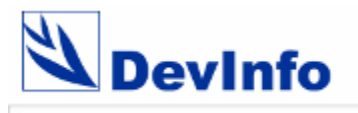

### View projects by funding agencies

| View Source Unit Subgroup Statistics Calculate Table Graph Map     View Source Unit Subgroup Statistics Calculate Table Graph Map     View Source Unit Subgroup Statistics Calculate Table Graph Map     View Source Unit Subgroup Statistics Calculate Table Graph Map     View Source Unit Subgroup Statistics Calculate Table Graph Map     View Source Unit Subgroup Statistics Calculate Table Graph Map     View Source Unit Subgroup Statistics Calculate Table Graph Map     View Source Ivit Subgroup Statistics Calculate Table Graph Map     Funding agency Level 1 American Red Cross (6 items)                                                                                                    |   |
|----------------------------------------------------------------------------------------------------|---|
| View       Source       Unit       Subgroup       Statistics       Calculate       Table       Graph       Map         Image: Source       Image: Source                                                                                                    |   |
| Image: Second Second Secon |   |
| Funding agency Level 1         Funding agency Level 1 : American Red Cross (6 items)                                                                                                    |   |
| E Funding agency Level 1 : American Red Cross (6 items)                                                                                                    |   |
|                                                                                                    | ^ |
| Project Subgroup Data Value Source                                                                                                    |   |
| Food Assistance to Tsunami Victings Project code LKA/000025 USA_American Red Cross_2006                                                                                                    |   |
| Food Assistance to Tsunami Victims                                                                                                    |   |
| Food Assistance to Tsunami Victims Viewing projects funding Start date 01 Jan 2005 USA_American Red Cross_2006                                                                                                    |   |
| Food Assistance to Tsunami Victims                                                                                                    |   |
| Food Assistance to Tsunami Victims                                                                                                    |   |
| Food Assistance to Tsunami Victims Disbursed (USD) 8327941 USA_American Red Cross_2006                                                                                                    |   |
| E Funding agency Level 1 : FAO (12 items)                                                                                                    |   |
| Project Subgroup Data Value Source                                                                                                    |   |
| Emegency Assistance to Support the Rehabilitation in Earthquakes/Tsunami-affected Areas Project code LKA/000001 FAO_Food and Agriculture_2006                                                                                                    |   |
| Emegency Assistance to Support the Rehabilitation in Earthquakes/Tsunami-affected Areas Project status Ongoing FAO_Food and Agriculture_2006                                                                                                    |   |
| Emegency Assistance to Support the Rehabilitation in Earthquakes/Tsunami-affected Areas End date 30-Jun-20 FAO_Food and Agriculture_2006                                                                                                    |   |
| Emegency Assistance to Support the Rehabilitation in Earthquakes/Tsunami-affected Areas Start date 01-Jan-20 FAO_Food and Agriculture_2006                                                                                                    |   |
| Emegency Assistance to Support the Rehabilitation in Earthquakes/Tsunami-affected Areas Committed (USD) 1921945 FAO_Food and Agriculture_2006                                                                                                    |   |
| Emegency Assistance to Support the Rehabilitation in Earthquakes/Tsunami-affected Areas Disbursed (USD) 1921945 FAO_Food and Agriculture_2006                                                                                                    |   |
| Emergency Rehabilitation of the Fishing Sector in Tsunami Affected Areas of Sri Lanka Disbursed (USD) 124145 FAO_Food and Agriculture_2006                                                                                                    |   |
| Emergency Rehabilitation of the Fishing Sector in Tsunami Affected Areas of Sri Lanka Project code LKA/000002 FAO_Food and Agriculture_2006                                                                                                    |   |
| Emergency Rehabilitation of the Fishing Sector in Tsunami Affected Areas of Sri Lanka Committed (USD) 124145 FAO_Food and Agriculture_2006                                                                                                    |   |
| Emergency Rehabilitation of the Fishing Sector in Tsunami Affected Areas of Sri Lanka Start date 01-Jan-05 FAO_Food and Agriculture_2006                                                                                                    |   |
| Emergency Rehabilitation of the Fishing Sector in Tsunami Affected Areas of Sri Lanka End date 31-Dec-05 FAO_Food and Agriculture_2006                                                                                                    |   |
| Emergency Rehabilitation of the Fishing Sector in Tsunami Affected Areas of Sri Lanka Project status Completed FAO_Food and Agriculture_2006                                                                                                    |   |
| E Funding agency Level 1 : Germany (28 items)                                                                                                    |   |
| Project Subgroup Data Value Source                                                                                                    |   |
| Restoration of Reproductive Health Services in Tsunami Affected Districts End date 31 Dec 20 UNFPA_United Nations Population Fund_2006                                                                                                    |   |
|                                                                                                    |   |

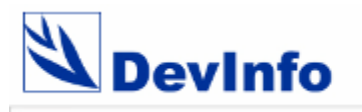

# View by funding agencies by projects

| File E | dit Help                     |                                              |                                          |                             |                    |
|--------|------------------------------|----------------------------------------------|------------------------------------------|-----------------------------|--------------------|
| 4      | Devinfo⁵                     | 🔏 Project 😧 Tirr                             | e Period 🔮 Area 🏠 Data                   | Gallery Reports             | <del>الله ال</del> |
| View   | Source Unit Su               | lbgroup   Statistics Cald                    | ulate   Table Graph Map                  |                             |                    |
|        | € ₽                          | 1 🖹 😥                                        | 🖗 🔍 🗌                                    |                             |                    |
| Fur    | nding agency Level 1 🖉       | Project /                                    |                                          |                             |                    |
| 🖃 Fund | ding agency Level 1 : Ameri  | can Red Cross (1 item)                       |                                          |                             |                    |
| 🗆 P    | Project : Food Assistance to | Tsunami Victims (6 items)                    |                                          |                             |                    |
|        | Subgroup                     | Data Value                                   | Source                                   |                             |                    |
| T      | Project code                 | LKA/000025                                   | USA American Red Cross 2006              |                             |                    |
| ľ      | Committed (USD)              | 8327941                                      | USA American Red Cross 2006              |                             |                    |
| i i    | Start date                   | 01 Jan 2005                                  | USA_American Red Cross_2006              |                             |                    |
|        | Project status               | Completed                                    | USA_American Red Cross_2006              |                             |                    |
|        | End date                     | 01 Jan 2006                                  | USA_American Red Cross_2006              |                             |                    |
|        | Disbursed (USD)              | 8327941                                      | USA_American Red Cross_2006              |                             |                    |
| 🖃 Fund | ding agency Level 1 : FAO (  | 2 items)                                     |                                          |                             |                    |
| 🗆 P    | Project : Emegency Assistan  | ice to Support the Rehabilitatio             | n in Earthquakes/Tsunami-affected Area   | Viewing project details     |                    |
|        | Subgroup                     | Data Value                                   | Source                                   | grouped by funding agencies |                    |
| Ī      | Project code                 | LKA/000001                                   | FAO_Food and Agriculture_2006            | and than by projects        |                    |
|        | Project status               | Ongoing                                      | FAO_Food and Agriculture_2006            |                             |                    |
|        | End date                     | 30-Jun-20                                    | FAO_Food and Agriculture_2006            |                             |                    |
|        | Start date                   | 01-Jan-20                                    | FAO_Food and Agriculture_2006            |                             |                    |
|        | Committed (USD)              | 1921945                                      | FAO_Food and Agriculture_2006            |                             |                    |
| [      | Disbursed (USD)              | 1921945                                      | FAO_Food and Agriculture_2006            |                             |                    |
| 🗆 P    | Project : Emergency Rehabili | tation of the Fishing Sector in <sup>1</sup> | sunami Affected Areas of Sri Lanka (6 if | tems)                       |                    |
|        | Subgroup                     | Data Value                                   | Source                                   |                             |                    |
| Г      | Disbursed (USD)              | 124145                                       | FAO Food and Agriculture 2006            |                             |                    |
|        | Project code                 | LKA/000002                                   | FAO_Food and Agriculture_2006            |                             |                    |
|        | Committed (USD)              | 124145                                       | FAO_Food and Agriculture_2006            |                             |                    |
|        | Start date                   | 01-Jan-05                                    | FAO_Food and Agriculture_2006            |                             |                    |
|        | .al End data                 | 21 Doo 05                                    | ELO Food and Lariouture 2006             |                             | ×                  |

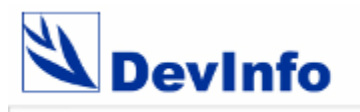

#### Searching projects by 1<sup>st</sup> level partners

| File Edit Help                                          |                                     |                |                                   |            |
|---------------------------------------------------------|-------------------------------------|----------------|-----------------------------------|------------|
| Devinfo <sup>50</sup> 🖉 Project 😧 Time Pe               | eriod 🔮 Area 🔛 Data 💼 Gallery       | Reports        |                                   | 🐣 🖀        |
| Sector Goal Framework Theme Source Funding a            | gency 1st level partner             |                |                                   |            |
|                                                         |                                     |                |                                   |            |
| 💌 🗟 📴 🕘 💁 🧐                                             | $\sim$                              |                |                                   |            |
| 1st level partner                                       | Available (78)                      | D D D          | Selected (78)                     | < ≪3       |
| 😑 1st level partner                                     | Project Unit                        | Subgroup 🔥     | Project Unit                      | Subgroup < |
| - FAO (United Nations Food and Agriculture Organization | Assistance to Tsunami Affe Date     | End date       | 🖨 Assistance to Tsunami Affe Date | End date   |
|                                                         | 🕼 Assistance to Tsunami Affe Date   | Start date     | 🖨 Assistance to Tsunami Affe Date | Start date |
| UN-HABITAT (United Nations Human Settlements Programme) | Assistance to Tsunami Affe Text     | Project code   | 🖨 Assistance to Tsunami Affe US\$ | Committe   |
| UNICEF - Sri Lanka (United Nations Children's Fund)     | 🗇 🗇 Assistance to Tsunami Affe Text | Project statu: | 🖨 Assistance to Tsunami Affe US\$ | Disburse   |
| WFP (World Food Programme)                              | 🗇 Assistance to Tsunami Affe US\$   | Committed (U 😑 | 🖨 Assistance to Tsunami Affe Text | Project c  |
|                                                         | 🗇 Assistance to Tsunami Affe US\$   | Disbursed (U   | 🖨 Assistance to Tsunami Affe Text | Project st |
|                                                         | 🕞 Building Gender Responsive Date   | End date       | 🗇 Building Gender Responsive Date | End date   |
|                                                         | 🗊 Building Gender Responsive Date   | Start date     | 🗇 Building Gender Responsive Date | Start date |
|                                                         | 🗇 Building Gender Responsive Text   | Project code   | 🗇 Building Gender Responsive US\$ | Committe   |
| Projects are listed under                               | 🗇 Building Gender Responsive Text   | Project statu: | Building Gender Responsive US\$   | Disburse   |
| 1 <sup>st</sup> level partners                          | 🗇 Building Gender Responsive US\$   | Committed (U   | 🗇 Building Gender Responsive Text | Project c  |
|                                                         | 🗇 Building Gender Responsive US\$   | Disbursed (U   | 🗇 Building Gender Responsive Text | Project st |
|                                                         | Emegency Assistance to Su Date      | End date       | 🗇 Emegency Assistance to Su Date  | End date   |
|                                                         | Emegency Assistance to Su Date      | Start date     | 🖙 Emegency Assistance to Su Date  | Start date |
|                                                         | 🗇 Emegency Assistance to Su Text    | Project code   | Emegency Assistance to Su US\$    | Committe   |
|                                                         | C Emegency Assistance to Su Text    | Project statu: | Emegency Assistance to Su US\$    | Disburse   |
|                                                         | Emegency Assistance to Su US\$      | Committed (U   | 🗇 Emegency Assistance to Su Text  | Project c  |
|                                                         | CFEmegency Assistance to Su US\$    | Disbursed (U   | 🗇 Emegency Assistance to Su Text  | Project st |
|                                                         | Emergency Assistance for t Date     | End date       | Emergency Assistance for t Date   | End date   |
|                                                         | Emergency Assistance for t Date     | Start date     | Brenergency Assistance for t Date | Start date |
|                                                         | CFEmergency Assistance for t Text   | Project code   | Emergency Assistance for t Text   | Project c  |
|                                                         | Emergency Assistance for t Text     | Project statu: | Emergency Assistance for t Text   | Project st |
|                                                         | Emergency Assistance for t US\$     | Committed (U   | Emergency Assistance for t US\$   | Committe   |
|                                                         | Emergency Assistance for t US\$     | Disbursed (U   | Emergency Assistance for t US\$   | Disburse   |
|                                                         | Emergency Rehabilitation of Date    | End date       | Emergency Rehabilitation of Date  | End date   |
|                                                         | Emergency Rehabilitation of Date    | Start date     | Emergency Rehabilitation of Date  | Start date |
|                                                         | Emergency Rehabilitation of Text    | Project code   | Emergency Rehabilitation of US\$  | Committe   |

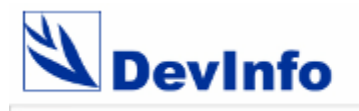

#### View projects with 1<sup>st</sup> level partners

| File                                                                                                    | Edit   | Help                                                 |                                                              |                 |             |                                |   |
|----------------------------------------------------------------------------------------------------|--------|------------------------------------------------------|--------------------------------------------------------------|-----------------|-------------|--------------------------------|---|
| 1                                                                                                    | D      | evinfo" 🧳 Project 😧 Time                             | e Period 😢 Area 🔛 Data 💼 Gallery 👘                           | Reports         |             | ÷                              |   |
| Vie                                                                                                    | w      | Source Unit Subgroup   Statistics Calci              | ulate   Table Graph Map                                      |                 |             |                                |   |
|                                                                                                    |        |                                                      |                                                              |                 |             |                                |   |
| E                                                                                                    | 3      | i 🔁 🚺 👔 🔁                                            |                                                              |                 |             |                                |   |
|                                                                                                    | -      |                                                      |                                                              |                 |             |                                | - |
| Dra                                                                                                    | ig a c | olumn header here to group by that column.           |                                                              |                 |             |                                |   |
|                                                                                                    |        | 1st level partner Level 1                            | Project                                                      | Subgroup        | Data Value  | Source                         | ^ |
|                                                                                                    | 602    | WFP (World Food Programme)                           | Food Assistance to Tsunami Victims                           | Project code    | LKA/000025  | USA_American Red Cross_2006    | _ |
|                                                                                                    | 602    | WFP (World Food Programme)                           | Food Assistance to Tsunami Victims                           | Committed (USD) | 8327941     | USA_American Red Cross_2006    |   |
|                                                                                                    | 607    | WFP (World Food Programme)                           | Food Assistance to Tsunami Victims                           | Start date      | 01 Jan 2005 | USA_American Red Cross_2006    |   |
|                                                                                                    | 60     | WFP (World Food Programme)                           | Food Assistance to Tsunanti Vic Project details              | viewed          | Completed   | USA_American Red Cross_2006    |   |
|                                                                                                    | 667    | WFP (World Food Programme)                           | Food Assistance to Tsunami Vic                               | End date        | 01 Jan 2006 | USA_American Red Cross_2006    |   |
|                                                                                                    | 100    | WFP (World Food Programme)                           | Food Assistance to Tsunami Vic WITH Their resp               | ective (D)      | 8327941     | USA_American Red Cross_2006    |   |
|                                                                                                    |        | UNICEF - Sri Lanka (United Nations Children's Fund)  | Protection for Children & Women 1st level partne             | Chd date        | 01 Jan 2008 | UNICEF_Thematic funds_2006     |   |
|                                                                                                    |        | UNICEF - Sri Lanka (United Nations Children's Fund)  | Protection for Children & Women                              | End date        | 01 Jan 2008 | USA_USAID_2006                 |   |
|                                                                                                    | -      | UNICEF - Sri Lanka (United Nations Children's Fund)  | Protection for Children & Women                              | Start date      | 01 Jan 2005 | UNICEF_Thematic funds_2006     |   |
|                                                                                                    |        | UNICEF - Sri Lanka (United Nations Children's Fund)  | Protection for Children & Women                              | Start date      | 01 Jan 2005 | UK_United Kingdom (Other)_2006 |   |
|                                                                                                    |        | UNICEF - Sri Lanka (United Nations Children's Fund)  | Restoration of Basic Health & Nutrition for Women & Children | End date        | 01 Jan 2008 | UNICEF_Sri Lanka_2006          |   |
|                                                                                                    |        | UNICEF - Sri Lanka (United Nations Children's Fund)  | Restoration of Basic Health & Nutrition for Women & Children | End date        | 01 Jan 2008 | JAPAN_Japan (Government)_2006  |   |
|                                                                                                    | -      | UNICEF - Sri Lanka (United Nations Children's Fund)  | Restoration of Basic Health & Nutrition for Women & Children | Start date      | 01 Jan 2005 | JAPAN_Japan (Government)_2006  |   |
|                                                                                                    | •      | UNICEF - Sri Lanka (United Nations Children's Fund)  | Restoration of Basic Health & Nutrition for Women & Children | Start date      | 01 Jan 2005 | UNICEF_Sri Lanka_2006          |   |
| <ul> <li>Image: A start of the start of the start of</li></ul> |        | UNICEF - Sri Lanka (United Nations Children's Fund)  | Restoration of Basic Health & Nutrition for Women & Children | Disbursed (USD) | 297447      | UNICEF_Sri Lanka_2006          |   |
|                                                                                                    | -      | UNICEF - Sri Lanka (United Nations Children's Fund)  | Protection for Children & Women                              | Committed (USD) | 7260461     | UNICEF_Thematic funds_2006     |   |
| <b>v</b>                                                                                                    | -      | UNICEF - Sri Lanka (United Nations Children's Fund)  | Protection for Children & Women                              | Committed (USD) | 424999      | USA_USAID_2006                 |   |
|                                                                                                    |        | UNICEF - Sri Lanka (United Nations Children's Fund)  | Protection for Children & Women                              | Committed (USD) | 2479751     | UK_United Kingdom (Other)_2006 |   |
|                                                                                                    |        | UNICEF - Sri Lanka (United Nations Children's Fund)  | Protection for Children & Women                              | Disbursed (USD) | 7260461     | UNICEF_Thematic funds_2006     |   |
|                                                                                                    |        | UNICEF - Sri Lanka (United Nations Children's Fund)  | Protection for Children & Women                              | Disbursed (USD) | 424999      | USA_USAID_2006                 |   |
|                                                                                                    |        | UNICEF - Sri Lanka (United Nations Children's Fund)  | Protection for Children & Women                              | Disbursed (USD) | 2479751     | UK_United Kingdom (Other)_2006 |   |
|                                                                                                    |        | UNICEF - Sri Lanka (United Nations Children's Fund)  | Restoration of Basic Health & Nutrition for Women & Children | Committed (USD) | 7707027     | JAPAN_Japan (Government)_2006  |   |
| <b>v</b>                                                                                                    |        | UNICEF - Sri Lanka (United Nations Children's Fund)  | Restoration of Basic Health & Nutrition for Women & Children | Disbursed (USD) | 7707027     | JAPAN_Japan (Government)_2006  |   |
|                                                                                                    |        | UNICEF - Sri Lanka (United Nations Children's Fund)  | Protection for Children & Women                              | Start date      | 01 Jan 2005 | USA_USAID_2006                 |   |
|                                                                                                    | -      | UNICEF - Sri Lanka (United Nations Children's Fund)  | Restoration of Basic Health & Nutrition for Women & Children | Committed (USD) | 297447      | UNICEF_Sri Lanka_2006          |   |
|                                                                                                    | 103    | LINICEE - Sri Lanka (United Nations Children's Fund) | Protection for Children & Momen                              | Project code    | LKA000024   | LINICEE Thematic funds 2006    |   |

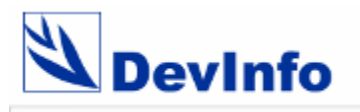

# View projects by 1<sup>st</sup> level partners

| File Edit Help                                                                                                    |                 |             |                               |     |
|----------------------------------------------------------------------------------------------------|-----------------|-------------|-------------------------------|-----|
| DevInfo <sup>50</sup> 🦪 Project 😧 Time Period 🥸 Area 🏠 Data 🏛 Gallery 🧊                                                                                                    | Reports         |             |                               | 🖲 🙆 |
| View Source Unit Subgroup   Statistics Calculate   Table Graph Map                                                                                                    |                 |             |                               |     |
|                                                                                                    |                 |             |                               |     |
| 🙀 😂 😥 👔 🐚 🚯 🐬 🔍                                                                                                    | ]               |             |                               |     |
|                                                                                                    | 4               |             |                               |     |
| 1st level partner Level 1 🔨 🔨                                                                                                    |                 |             |                               |     |
|                                                                                                    |                 |             |                               |     |
| Ist level partner Level 1 : FAO (United Nations Food and Agriculture Organization (30 items)                                                                                                    |                 | _           |                               |     |
| Project                                                                                                    | Subgroup        | Data Value  | Source                        |     |
| Emergency Assistance for the Rehabilitation of Agricultural Communities in the Tsunami-affected Districts of Sri Lanka                                                                                                    | Project status  | Ongoing     | FAO_Food and Agriculture_2006 | =   |
| Emergency Assistance for the Rehabilitation of Agricultural Communities in the Tsunami-affected Districts of Sri Lanka                                                                                                    | Disbursed (USD) | 1274200     | FAO_Food and Agriculture_2006 |     |
| Emergency Assistance for the Rehabilitation of Agricultural Communities in the Tsunami-affected Districts of Sri Lanka                                                                                                    | Committed (USD) | 1274200     | FAO_Food and Agriculture_2006 |     |
| Assistance to Tsunami Affected Vulnarable Fishermen and Women in Sri Lanka                                                                                                    | Disbursed (USD) | 5100420     | FAO_Food and Agriculture_2006 |     |
| Assistance to Tsunami Affected Vulnarable Fishermen and Women in Sri Lanka                                                                                                    | Committed (USD) | 5100420     | FAO_Food and Agriculture_2006 |     |
| Assistance to Tsunami Affected Vulnarable Fishermen and Women in Sri Lanka                                                                                                    | Project status  | Ongoing     | FAO_Food and Agriculture_2006 |     |
| Assistance to Tsunami Affected Vulnarable Fishermen and Women in Sri Lanka                                                                                                    | Project code    | LKA/000007  | FAO_Food and Agriculture_2006 |     |
| Assistance to Tsunami Affected Vulnarable Fishermen and Women in Sri Lanka                                                                                                    | End date        | 31 Aug 20   | FAO_Food and Agriculture_2006 |     |
| Emergency Assistance for the Rehabilitation of Agricultural Communities in the Tsunami-affected Districts of Sri Lanka                                                                                                    | Start date      | 01 Apr 2005 | FAO_Food and Agriculture_2006 |     |
| Emergency Assistance for the Rehabilitation of Agricultural Communities in the Sung Valuer and District of Sung Valuer and Sung Valuer and Sung Va | level           | 30 Sep 20   | FAO_Food and Agriculture_2006 |     |
| Assistance to Tsunami Affected Vulnarable Fishermen and Women in Sri Lanka                                                                                                    | Start date      | 01 Feb 20   | FAO_Food and Agriculture_2006 |     |
| Emergency Assistance for the Rehabilitation of Agricultural Communities in the Tsun Partner Di WISC Sri Lanka                                                                                                    | Project code    | LKA/00008   | FAO_Food and Agriculture_2006 |     |
| Emegency Assistance to Support the Rehabilitation in Earthquakes/Tsunami-affected Areas                                                                                                    | Project code    | LKA/000001  | FAO_Food and Agriculture_2006 |     |
| Emegency Assistance to Support the Rehabilitation in Earthquakes/Tsunami-affected Areas                                                                                                    | Project status  | Ongoing     | FAO_Food and Agriculture_2006 |     |
| Emegency Assistance to Support the Rehabilitation in Earthquakes/Tsunami-affected Areas                                                                                                    | End date        | 30-Jun-20   | FAO_Food and Agriculture_2006 |     |
| Emegency Assistance to Support the Rehabilitation in Earthquakes/Tsunami-affected Areas                                                                                                    | Start date      | 01-Jan-20   | FAO_Food and Agriculture_2006 |     |
| Emegency Assistance to Support the Rehabilitation in Earthquakes/Tsunami-affected Areas                                                                                                    | Committed (USD) | 1921945     | FAO_Food and Agriculture_2006 |     |
| Emegency Assistance to Support the Rehabilitation in Earthquakes/Tsunami-affected Areas                                                                                                    | Disbursed (USD) | 1921945     | FAO_Food and Agriculture_2006 |     |
| Emergency Rehabilitation of the Fishing Sector in Tsunami Affected Areas of Sri Lanka                                                                                                    | Disbursed (USD) | 124145      | FAO_Food and Agriculture_2006 |     |
| Emergency Rehabilitation of the Fishing Sector in Tsunami Affected Areas of Sri Lanka                                                                                                    | Project code    | LKA/000002  | FAO_Food and Agriculture_2006 |     |
| FAO-Japan Joint Project for Assistance to Tsunami Affected Fishery Village and for Coordination of Fisheries Relief a                                                                                                    | Project code    | LKA/000003  | FAO_Food and Agriculture_2006 |     |
| Emergency Rehabilitation of the Fishing Sector in Tsunami Affected Areas of Sri Lanka                                                                                                    | Committed (USD) | 124145      | FAO_Food and Agriculture_2006 |     |
| FAO-Japan Joint Project for Assistance to Tsunami Affected Fishery Village and for Coordination of Fisheries Relief a                                                                                                    | Committed (USD) | 2671000     | FAO_Food and Agriculture_2006 |     |
| FAO-Japan Joint Project for Assistance to Tsunami Affected Fishery Village and for Coordination of Fisheries Relief a                                                                                                    | Disbursed (USD) | 2671000     | FAO_Food and Agriculture_2006 |     |
| FAO_Janan_Joint Project for Assistance to Tsunami Affected Fishery Village and for Coordination of Fisheries Relief a                                                                                                    | Start date      | 17.Jan.05   | EAO Food and Adriculture 2006 | ×   |

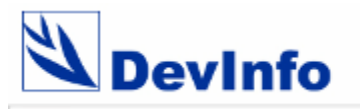

# View by 1<sup>st</sup> level partners by projects

| File E | Edit Help                |                                           |                                |                                 |   |          |
|--------|--------------------------|-------------------------------------------|--------------------------------|---------------------------------|---|----------|
| Ż      | DevInfo <sup>™</sup>     | 🔏 Project 😧 Time Pe                       | riod 🥹 Area 🏠 Data             | Gallery Gallery Reports         | æ |          |
| View   | v Source Unit            | Subgroup   Statistics Calculate           | Table Graph Map                |                                 |   |          |
| ~~     |                          |                                           |                                |                                 |   |          |
|        | ) 💐 🛃                    | 1 🕐 🖺 😥 🕻                                 | 7 🔍 💷                          |                                 |   |          |
| 1s     | t level partner Level 1  | V Puriode (                               |                                |                                 |   |          |
|        |                          |                                           |                                |                                 |   |          |
| 🗆 1st  | level partner Level 1 :  | WFP (World Food Programme) (1 item)       |                                |                                 |   | <u>^</u> |
|        | Project : Food Assista   | nce to Tsunami Victims (6 items)          |                                |                                 |   |          |
|        | Subaroup                 | Data Value                                | Source                         |                                 |   |          |
|        | Project code             | LKA/000025                                | USA American Red Cross 2006    |                                 |   |          |
|        | Committed (USD)          | 8327941                                   | USA American Red Cross 2006    |                                 |   |          |
|        | Start date               | 01 Jan 2005                               | USA American Red Cross 2006    |                                 |   |          |
|        | Project status           | Completed                                 | USA_American Red Cross_2006    |                                 |   |          |
|        | End date                 | 01 Jan 2006                               | USA_American Red Cross_2006    |                                 |   |          |
|        | Disbursed (USD)          | 8327941                                   | USA_American Red Choss_2006    |                                 |   |          |
| 🗆 1st  | level partner Level 1 :  | UNICEF - Sri Lanka (United Nations Childr | en's Fund) (4 items)           |                                 |   | ·······  |
|        | Project : Protection for | Children & Women (18 items)               |                                | Viewing project details grouped |   |          |
|        | Subgroup                 | Data Value                                | Source                         | by 1st level partners and than  |   |          |
|        | End date                 | 01 Jan 2008                               | UNICEF Thematic funds 2006     | by projects                     |   |          |
|        | End date                 | 01 Jan 2008                               | USA_USAID_2006                 | // 0                            |   |          |
|        | V Start date             | 01 Jan 2005                               | UNICEF_Thematic funds_2006     |                                 |   |          |
|        | 🗹 Start date             | 01 Jan 2005                               | UK_United Kingdom (Other)_2006 |                                 |   |          |
|        | Committed (USD)          | 7260461                                   | UNICEF_Thematic funds_2006     |                                 |   |          |
|        | Committed (USD)          | 424999                                    | USA_USAID_2006                 |                                 |   |          |
|        | Committed (USD)          | 2479751                                   | UK_United Kingdom (Other)_2006 |                                 |   |          |
|        | Disbursed (USD)          | 7260461                                   | UNICEF_Thematic funds_2006     |                                 |   |          |
|        | Disbursed (USD)          | 424999                                    | USA_USAID_2006                 |                                 |   |          |
|        | Disbursed (USD)          | 2479751                                   | UK_United Kingdom (Other)_2006 |                                 |   |          |
|        | 🔽 Start date             | 01 Jan 2005                               | USA_USAID_2006                 |                                 |   |          |
|        | Project code             | LKA/000024                                | UNICEF_Thematic funds_2006     |                                 |   |          |
|        | Project status           | Ongoing                                   | UNICEF_Thematic funds_2006     |                                 |   | ~        |

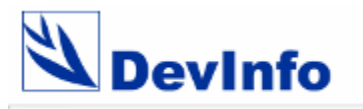

#### **Projects by sectors - Report**

| 2  | Table Wizard - Step 6 of 7                                                                          |                |              |             |                 |                 |                   | _ <b>d</b> |
|----|----------------------------------------------------------------------------------------------------|----------------|--------------|-------------|-----------------|-----------------|-------------------|------------|
|    | <u>File E</u> dit <u>V</u> iew Insert Format <u>T</u> ools <u>D</u> ata <u>W</u> indow <u>H</u> elp |                |              |             |                 | Туре а          | question for help |            |
|    | A4 👻 🏂 Project                                                                                      |                |              |             |                 |                 |                   |            |
|    | A                                                                                                   | В              | С            | D           | E               | F               | G                 | н          |
| 1  | Projects by sectors                                                                                 |                |              |             |                 |                 |                   |            |
| 2  | Sri Lanka                                                                                           |                |              |             |                 |                 |                   |            |
| 3  |                                                                                                    |                |              |             |                 |                 |                   |            |
| 4  | Project                                                                                             | Project code   | Start date   | End date    | Committed (USD) | Disbursed (USD) | Project status    |            |
| 5  |                                                                                                    | Ϊ              |              |             |                 |                 |                   |            |
| 6  | Se Agriculture                                                                                      |                |              |             |                 |                 |                   |            |
| 7  | Emergency Assistance for the Rehabilitation of Agricultural Communities in the Tsunar               | LKA/000008     | 01 Apr 2005  | 30 Sep 2006 | 1274200         | 1274200         | Ongoing           |            |
| 8  | C Education                                                                                         |                |              |             | 10510100        | 10510100        |                   |            |
| 9  | Restoration of Basic Education for Children Affected by Tsunami                                     | LKA/000022     | 01 Jan 2005  | 01 Jan 2008 | 10548123        | 10548123        | Ungoing           |            |
| 10 | Fisheries and Aquatics Resources                                                                    |                | 01.1 0005    | 00.1 0000   | 1001045         | 1001045         |                   |            |
| 11 | Emegency Assistance to Support the Rehabilitation in Earthquakes/I sunami-affected /                |                | 01-Jan-2005  | 30-Jun-2006 | 1921945         | 1921945         | Ungoing           |            |
| 12 | Emergency Rehabilitation of the Fishing Sector in Tsunami Affected Areas of Sri Lanka               | LKA/00002      | 01-Jan-05    | 31-Dec-05   | 124145          | 124145          | Completed         |            |
| 13 | FAO-Japan Joint Project for Assistance to Tsunami Affected Fishery Village and for C                | LKA/000003     | 17-Jan-05    | 31-Dec-05   | 2671000         | 2671000         | Completed         |            |
| 14 | Assistance to Tsunami Affected Vulnarable Fishermen and Women in Sri Lanka                          | LKA/000007     | 01 Feb 2005  | 31 Aug 2006 | 5100420         | 5100420         | Ongoing           |            |
| 15 | Health                                                                                              |                |              |             |                 |                 |                   |            |
| 16 | Restoration of Reproductive Health Services in Tsunami Affected Districts                           | LKA/000011     | 01 Apr 2005  | 31 Dec 2006 | 750000          | 750000          | Ongoing           |            |
| 17 | Building Gender Responsive Psychosocial Wellbeing                                                   | LKA/000012     | 01-Apr-05    | 01-Apr-07   | 630935          | 630935          | Ongoing           |            |
| 18 | Restoration of Basic Health & Nutrition for Women & Children Affected by the Tsunami                | LKA/000023     | 01 Jan 2005  | 01 Jan 2008 | 7707027         | 7707027         | Initial Phase     |            |
| 19 | GHousing & Urban Development                                                                        |                |              |             |                 |                 |                   |            |
| 20 | Rebuilding Community Infrastructure & Shelter                                                       | LKA/000018     | 01-Apr-05    | 31-Dec-05   | 3000000         | 3000000         | Completed         | _          |
| 21 | Livelihood Restoration                                                                              | 1.14.4.1000005 | 01.1 0005    | 01.1 0000   | 0007044         | 0007044         | 0.11.1            |            |
| 22 | Food Assistance to Tsunami Victims                                                                  | LKA/000025     | 01 Jan 2005  | 01 Jan 2006 | 8327941         | 832/941         | Completed         |            |
| 23 | 2 Relief                                                                                            |                |              |             |                 |                 |                   |            |
| 24 | Mater Cumply and Capitation                                                                         |                |              |             |                 |                 |                   |            |
| 25 | Tovision of Water and Sanitation of Families Affected by the Tounami                                | LKA/000021     | 27 Dec 2004  | 01.Jan 2008 | 50000           | 500000          | Ongoing           |            |
| 20 | Momen Children & Social Protection                                                                  | 214-7000021    | 21 0 00 2004 | 51 541 2000 | 00000           | 000000          | ongoing           |            |
| 27 | Protection for Children & Women                                                                     | LKA/000024     | 01 Jan 2005  | 01 Jan 2008 | 7260461         | 7260461         | Ongoing           |            |
| 20 |                                                                                                    |                | 0.00.000     | 0.00.000    |                 |                 |                   |            |
| 30 |                                                                                                    |                |              |             |                 |                 |                   |            |
|    |                                                                                                    |                |              |             |                 |                 | 1                 |            |

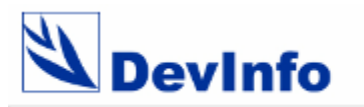

#### **Projects by funding agencies - Report**

| 2  | Table Wizard - Step 6 of 7                                                                   |              |             |             |                 |                 |                  | l |
|----|----------------------------------------------------------------------------------------------|--------------|-------------|-------------|-----------------|-----------------|------------------|---|
| 8  | <u>File Edit View Insert Format Tools Data Window H</u> elp                                  |              |             |             |                 | Type a quest    | ion for help 🛛 👻 | _ |
|    | A4 🝷 🏂 Project                                                                               |              |             |             |                 |                 |                  |   |
|    | A                                                                                            | В            | C           | D           | E               | F               | G                |   |
| 1  | Projects by funding agencies                                                                 |              |             |             |                 |                 |                  |   |
| 2  | Sri Lanka                                                                                    |              |             |             |                 |                 |                  |   |
| 3  |                                                                                              | _            |             |             |                 |                 |                  |   |
| 4  | Project                                                                                      | Project code | Start date  | End date    | Committed (USD) | Disbursed (USD) | Project status   |   |
| 5  | Australia                                                                                    | ſ            |             |             |                 |                 |                  |   |
| 6  | Restoration of Basic Health & Nutrition for Women & Children Affected by the Tsunami         | LKA/000023   | 01 Jan 2005 | 01 Jan 2008 | 7707027         | 7707027         | Initial Phase    |   |
| 7  | Food Assistance to Tsunami Victims                                                           | LKA/000025   | 01 Jan 2005 | 01 Jan 2006 | 8327941         | 8327941         | Completed        |   |
| 8  | Belgium                                                                                      |              |             |             |                 |                 |                  |   |
| 9  | Emegency Assistance to Support the Rehabilitation in Earthquakes/Tsunami-affected Areas      | LKA/000001   | 01-Jan-2005 | 30-Jun-2006 | 1921945         | 1921945         | Ongoing          |   |
| 10 | 215FAO                                                                                       |              |             |             |                 |                 |                  |   |
| 11 | Emergency Rehabilitation of the Fishing Sector in Tsunami Affected Areas of Sri Lanka        | LKA/000002   | 01-Jan-05   | 31-Dec-05   | 124145          | 124145          | Completed        |   |
| 12 | FAO-Japan Joint Project for Assistance to Tsunami Affected Fishery Village and for Coordin   | LKA/000003   | 17-Jan-05   | 31-Dec-05   | 2671000         | 2671000         | Completed        |   |
| 13 | ermany                                                                                       |              |             |             |                 |                 |                  |   |
| 14 | Building Gender Responsive Psychosocial Wellbeing                                            | LKA/000012   | 01-Apr-05   | 01-Apr-07   | 630935          | 630935          | Ongoing          |   |
| 15 | • Japan                                                                                      |              |             |             |                 |                 |                  |   |
| 16 | Rebuilding Community Infrastructure & Shelter                                                | LKA/000018   | 01-Apr-05   | 31-Dec-05   | 3000000         | 3000000         | Completed        |   |
| 17 | CCHA (Office for Coordination of Humanitarian Affairs)                                       |              |             |             |                 |                 |                  |   |
| 18 | Assistance to Tsunami Affected Vulnarable Fishermen and Women in Sri Lanka                   | LKA/000007   | 01 Feb 2005 | 31 Aug 2006 | 5100420         | 5100420         | Ongoing          |   |
| 19 | Emergency Assistance for the Rehabilitation of Agricultural Communities in the Tsunami-affer | LKA/000008   | 01 Apr 2005 | 30 Sep 2006 | 1274200         | 1274200         | Ongoing          |   |
| 20 | M UNFPA                                                                                      |              |             |             |                 |                 |                  |   |
| 21 | Restoration of Reproductive Health Services in Tsunami Affected Districts                    | LKA/000011   | 01 Apr 2005 | 31 Dec 2006 | 750000          | 750000          | Ongoing          |   |
| 22 | WICEF-Thematic Funds                                                                         |              |             |             |                 |                 |                  |   |
| 23 | Provision of Water and Sanitation of Families Affected by the Tsunami                        | LKA/000021   | 27 Dec 2004 | 01 Jan 2008 | 500000          | 500000          | Ongoing          |   |
| 24 | Restoration of Basic Education for Children Affected by Tsunami                              | LKA/000022   | 01 Jan 2005 | 01 Jan 2008 | 10548123        | 10548123        | Ongoing          |   |
| 25 | Protection for Children & Women                                                              | LKA/000024   | 01 Jan 2005 | 01 Jan 2008 | 7260461         | 7260461         | Ongoing          |   |
| 26 |                                                                                              |              |             |             | -               |                 |                  |   |
| 27 | Source                                                                                       |              |             |             |                 |                 |                  |   |
| 28 | UNICEF_Sri Lanka_2006                                                                        |              |             |             |                 |                 |                  |   |
| 29 | UNICEF_Thematic funds_2006                                                                   |              |             |             |                 |                 |                  |   |
| 30 | UNEPA United Nations Population Fund 2006                                                    |              |             | ,           |                 |                 |                  |   |

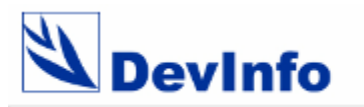

#### **Projects by 1st level partner - Report**

| Table Wizard - Step 6 of 7                                                                      |                 |             |             |                 |                 |                   |
|-------------------------------------------------------------------------------------------------|-----------------|-------------|-------------|-----------------|-----------------|-------------------|
| 🕙 Eile Edit View Insert Format Tools Data Window Help                                           |                 |             |             |                 | Type a questi   | on for help 🛛 🝷 , |
| A4 ▼ fx Project                                                                                 |                 |             |             |                 |                 |                   |
| A                                                                                               | В               | С           | D           | E               | F               | G                 |
| 1 Projects by 1st level partners                                                                |                 |             |             |                 |                 |                   |
| 2 Sri Lanka                                                                                     |                 |             |             |                 |                 |                   |
| 3                                                                                               |                 |             |             |                 |                 |                   |
| 4 Project                                                                                       | Project code    | Start date  | End date    | Committed (USD) | Disbursed (USD) | Project status    |
| 5                                                                                               | Ϋ́              |             |             |                 |                 |                   |
| 6 Section 6 FAO (United Nations Food and Agriculture Organization                               | 1.14.1.10000001 | 01.1 0005   |             | 1001045         | 1001045         | <b>.</b>          |
| 7 Emegency Assistance to Support the Rehabilitation in Earthquakes/Tsunami-affected Areas       | LKA/000001      | 01-Jan-2005 | 30-Jun-2006 | 1921945         | 1921945         | Ungoing           |
| 8 Emergency Rehabilitation of the Fishing Sector in Tsunami Affected Areas of Sri Lanka         | LKA/00002       | Ul-Jan-U5   | 31-Dec-05   | 124145          | 124145          |                   |
| 9 FAO-Japan Joint Project for Assistance to Tsunami Affected Fishery Village and for Coordina   | LKA/000003      | 1/Jan-U5    | 31-Dec-05   | 26/1000         | 26/1000         | Completed         |
| 10 Assistance to Tsunami Affected Vulnarable Fishermen and Women in Sri Lanka                   | LKA/000007      | 01 Feb 2005 | 31 Aug 2006 | 5100420         | 5100420         | Ungoing           |
| 11 Emergency Assistance for the Rehabilitation of Agricultural Communities in the Tsunami-affec | LKA/00008       | 01 Apr 2005 | 30 Sep 2006 | 1274200         | 1274200         | Ungoing           |
| 12 ONFPA (United Nations Population Fund)                                                       | 1 K A 2000011   | 01 Apr 2005 | 21 D 2000   | 750000          | 750000          | Onesine           |
| 13 Restoration of Reproductive Health Services in Tsunami Affected Districts                    | LKA/000011      | 01 Apr 2005 | 01 A 07     | 70000           | 70000           | Orgoing           |
| 14 Building Gender Responsive Psychosocial Weilbeing                                            | LNA/000012      | UT-Apr-UD   | 01-Apr-07   | 630330          | 630335          | Ungoing           |
| 15 UN-HABITAT (United Nations Human Settlements Programme)                                      | LKA/000018      | 01-Apr-05   | 31-Dec-05   | 3000000         | 3000000         | Completed         |
| 17 19 INICEE Sri Lanka (United Nations Children's Fund)                                         | 2107000010      | or Apr 00   | 5120003     | 300000          | 3000000         | Completed         |
| 18 Provision of Water and Sanitation of Families Affected by the Tsunami                        | LKA/000021      | 27 Dec 2004 | 01 Jan 2008 | 500000          | 500000          | Ongoing           |
| 10 Restoration of Basic Education for Children Affected by Tsunami                              | LKA/000022      | 01 Jan 2005 | 01 Jan 2008 | 10548123        | 10548123        | Ongoing           |
| Restoration of Basic Health & Nutrition for Women & Children Affected by the Tsunami            | LKA/000023      | 01 Jan 2005 | 01 Jan 2008 | 7707027         | 7707027         | Initial Phase     |
| 20 Protection for Children & Women                                                              | LKA/000024      | 01 Jan 2005 | 01 Jan 2008 | 7260461         | 7260461         | Ongoing           |
| 22 🔤 WFP (World Food Programme)                                                                 |                 |             |             |                 |                 |                   |
| 23 Food Assistance to Tsunami Victims                                                           | LKA/000025      | 01 Jan 2005 | 01 Jan 2006 | 8327941         | 8327941         | Completed         |
| 24                                                                                              | 1               | 1           |             | 1               | 1               | 1                 |
| 25                                                                                              |                 |             |             |                 |                 |                   |

26 Source

27 UNICEF\_Sri Lanka\_2006 28 UNICEF\_Thematic funds\_2006

29 UNFPA\_United Nations Population Fund\_2006

30 JAPAN Japan (Government) 2006

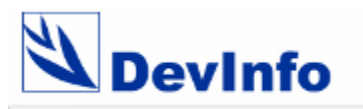

# Advanced Metadata Portal

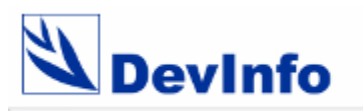

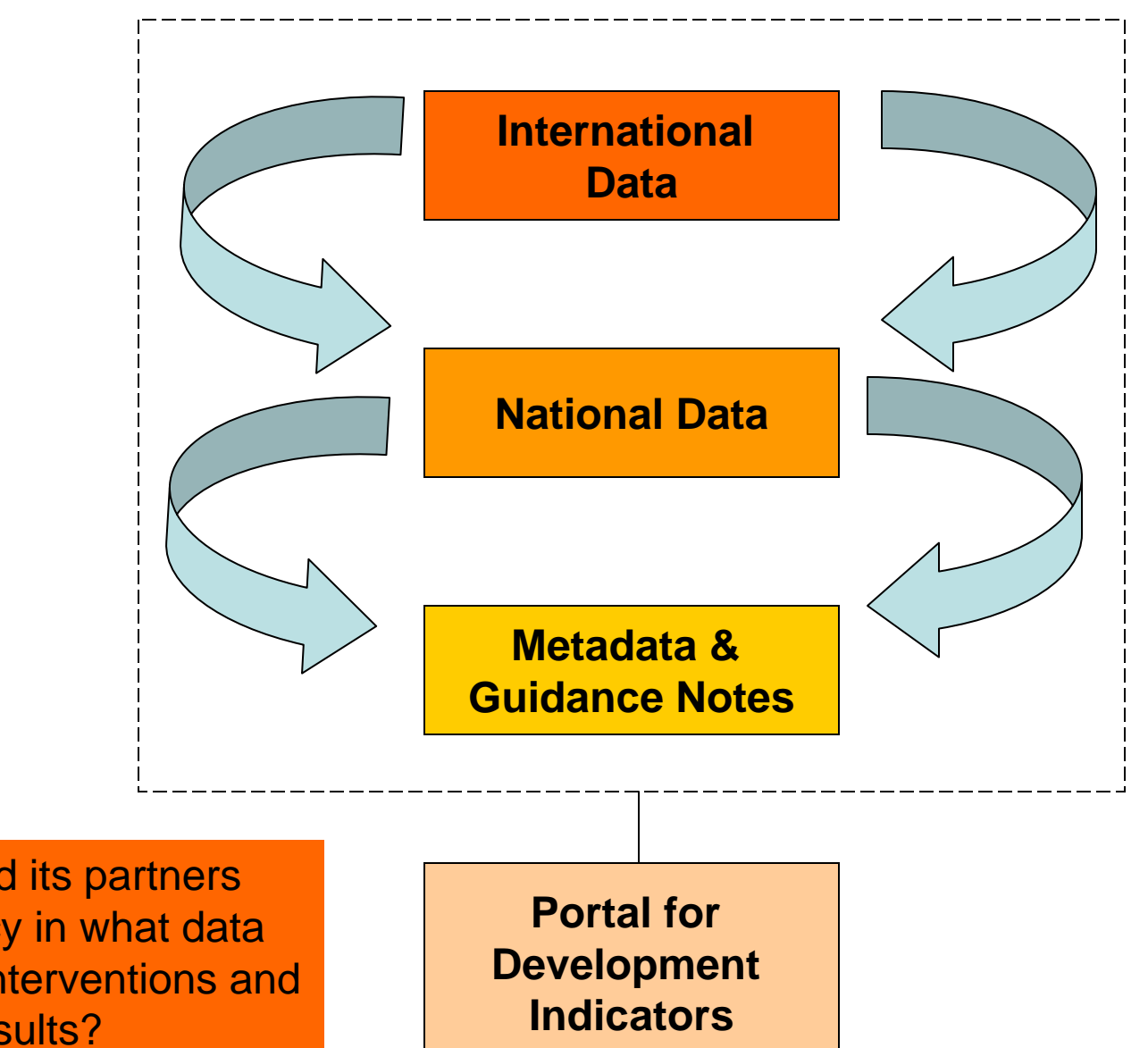

How can DFID and its partners ensure consistency in what data are used to plan interventions and to demonstrate results?

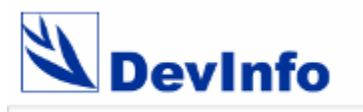

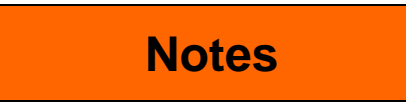

| 🖏 Devinfo                               | 5.0 - MDG In  | fo 2006.mdb                |                                  |            |         |                 |                            | _ @ 🛛 |
|-----------------------------------------|---------------|----------------------------|----------------------------------|------------|---------|-----------------|----------------------------|-------|
| File Edit                               | Help          |                            |                                  |            |         |                 |                            |       |
| De                                      | vinfo⁵        | Indicator                  | 😳 Time Period 🙋 Area 🏠 Data      | Gallery    | Repo    | orts            |                            | 🐔 🐔   |
| View S                                  | Source Unit   | Subgroup   Statistics      | Calculate   Table Graph Map      |            |         |                 |                            |       |
| <b></b>                                 | ۱             | 1                          | 1 P 7 9                          |            |         |                 |                            |       |
| Drag a co                               | lumn header h | ere to group by that colur | nn.                              |            |         |                 |                            |       |
| Time Pe                                 | eriod Area ID | Area Name                  | Indicator                        | Data Value | Unit    | Subgroup        | Source                     |       |
| 2004                                    | ASIBRN        | Brunei                     | Literacy rate of 15-24 year-olds | 98.9       | Percent | Male 15-24 yr   | UNSD_MDG_2006 Country Data |       |
| 2004                                    | ASIBRN        | Brunei                     | Literacy rate of 15-24 year-olds | 98.9       | Percent | Female 15-24 yr | UNSD_MDG_2006 Country Data |       |
| 2004                                    | ASIBRN        | Brunei                     | Literacy rate of 15-24 year-olds | 98.9       | Percent | Total 15-24 yr  | UNSD_MDG_2006 Country Data |       |
| 2004                                    | ASIBHR        | Bahrain                    | Literacy rate of 15-24 year-olds | 96.8       | Percent | Male 15-24 yr   | UNSD_MDG_2006 Country Data |       |
| 2004                                    | ASIBHR        | Bahrain                    | Literacy rate of 15-24 year-olds | 97.3       | Percent | Female 15-24 yr | UNSD_MDG_2006 Country Data |       |
| 2004                                    | ASIBHR        | Bahrain                    | Literacy rate of 15-24 year-olds | 97         | Percent | Total 15-24 yr  | UNSD_MDG_2006 Country Data |       |
| 2004                                    | ASIAZE        | Azerbaijan                 | Literacy rate of 15-24 year-olds | 99.9       | Percent | Male 15-24 yr   | UNSD_MDG_2006 Country Data |       |
| 2004                                    | ASIAZE        | Azerbaijan                 | Literacy rate of 15-24 year-olds | 99.9       | Percent | Female 15-24 yr | UNSD_MDG_2006 Country Data |       |
| 2004                                    | ASIAZE        | Azerbaijan                 | Literacy rate of 15-24 year-olds | 99.9       | Percent | Total 15-24 yr  | UNSD_MDG_2006 Country Data |       |
| 2004                                    | ASIARM        | Armenia                    | Literacy rate of 15-24 year-olds | 99.8       | Percent | Male 15-24 yr   | UNSD_MDG_2006 Country Data |       |
| 2004                                    | ASIARM        | Armenia                    | Literacy rate of 15-24 year-olds | 99.9       | Percent | Female 15-24 yr | UNSD_MDG_2006 Country Data |       |
| 2004                                    | ASIARM        | Armenia                    | Literacy rate of 15-24 year-olds | 99.8       | Percent | Total 15-24 yr  | UNSD_MDG_2006 Country Data |       |
|                                         | A SLAFO       | Afghanistan                | Literacy rate of 15-24 year-olds | 50.8       | Percent | Male 15-24 yr   | UNSD_MDG_2006 Country Data |       |
| 2004                                    | ASIAFG        | t trighten nerenti         |                                  |            |         |                 |                            |       |
| <ul><li>✓ 2004</li><li>✓ 2004</li></ul> | ASIAFG        | Afghanistan                | Literacy rate of 15-24 year-olds | 18.4       | Percent | Female 15-24 yr | UNSD_MDG_2006 Country Data |       |

Notes

Selected (15)

500 Offline 2006.10.27

12:02

| File Edit Help                                                                                                    | Info <sup>50</sup> Vindicator 🛞 Time Period 🥹 Area 🖓 Data 🏛 Gallery 🖓 Reports                    |              |
|----------------------------------------------------------------------------------------------------|--------------------------------------------------------------------------------------------------|--------------|
| Image: Source       Indicator       Image: Time Period       Image: Time Period                                                                                                    | /Info <sup>50</sup> 🧭 Indicator 🕑 Time Period 🥹 Area 🖄 Data 🏛 Gallery 👘 Reports                  |              |
| View       Source       Unit       Subgroup       Statistice       Calculate       Table       Graph       Map         View       View <t< th=""><th>The Alexandrian Control of the Alexandrian Alexandrian Man</th><th><b>4</b>6 🚳</th></t<>                                                                                                    | The Alexandrian Control of the Alexandrian Alexandrian Man                                       | <b>4</b> 6 🚳 |
| Image: Image: | urce Unit Subgroup   Statistics Calculate   Table Graph Map                                      |              |
| Image: Control of the second second secon |                                                                                                  |              |
| Drag a column header here to group by that column.           Time Period         Area Name         Indicator         Data Value         Unit         Subgroup         Source           2004         ASIBRN         Brunel         Literacy rate of 15-24 year-olds         98.9         Percent         Male 15-24 yr         UNSD_MDG_2006 Country Data           2004         ASIBRN         Brunei         Literacy rate of 15-24 year-olds         98.9         Percent         Female 15-24 yr         UNSD_MDG_2006 Country Data           2004         ASIBRN         Brunei         Literacy rate of 15-24 year-olds         98.9         Percent         Female 15-24 yr         UNSD_MDG_2006 Country Data           2004         ASIBRN         Brunei         Literacy rate of 15-24 year-olds         98.8         Percent         Male 15-24 yr         UNSD_MDG_2006 Country Data           2004         ASIBHR         Bahrain         Literacy rate of 15-24 year-olds         97.3         Percent         Female 15-24 yr         UNSD_MDG_2006 Country Data           2004         ASIBHR         Bahrain         Literacy rate of 15-24 year-olds         97.3         Percent         Female 15-24 yr         UNSD_MDG_2006 Country Data           2004         ASIAZE         Azerbajan         Literacy rate of 15-24 year-olds         99.9         Percent                                                                                                    |                                                                                                  |              |
| Time PeriodArea IDArea NameIndicatorData ValueUnitSubgroupSource2004ASIBRNBruneiLiteracy rate of 15-24 year-olds98.9PercentMale 15-24 yrUNSD_MDG_2006 Country Data2004ASIBRNBruneiLiteracy rate of 15-24 year-olds98.9PercentFemale 15-24 yrUNSD_MDG_2006 Country Data2004ASIBRNBruneiLiteracy rate of 15-24 year-olds98.9PercentTotal 15-24 yrUNSD_MDG_2006 Country Data2004ASIBHRBahrainLiteracy rate of 15-24 year-olds96.8PercentMale 15-24 yrUNSD_MDG_2006 Country Data2004ASIBHRBahrainLiteracy rate of 15-24 year-olds97.3PercentMale 15-24 yrUNSD_MDG_2006 Country Data2004ASIBHRBahrainLiteracy rate of 15-24 year-olds97.9PercentTotal 15-24 yrUNSD_MDG_2006 Country Data2004ASIBHRBahrainLiteracy rate of 15-24 year-olds97.9PercentTotal 15-24 yrUNSD_MDG_2006 Country Data2004ASIAZEAzerbaijanLiteracy rate of 15-24 year-olds99.9PercentTotal 15-24 yrUNSD_MDG_2006 Country Data2004ASIAZEAzerbaijanLiteracy rate of 15-24 year-olds99.9PercentTotal 15-24 yrUNSD_MDG_2006 Country Data2004ASIAZEAzerbaijanLiteracy rate of 15-24 year-olds99.9PercentFemale 15-24 yrUNSD_MDG_2006 Country Data2004ASIAZEAzerbaijanLiteracy rate of 15-24                                                                                                    |                                                                                                  |              |
| Time PeriodArea NameIndicatorData ValueUnitSubgroupSource✓2004ASIERNBruneiLiteracy rate of 15-24 year-olds98.9PercentMale 15-24 yrUNSD_MDG_2006 Country Data✓2004ASIERNBruneiLiteracy rate of 15-24 year-olds98.9PercentFemale 15-24 yrUNSD_MDG_2006 Country Data✓2004ASIBRNBruneiLiteracy rate of 15-24 year-olds96.8PercentMale 15-24 yrUNSD_MDG_2006 Country Data✓2004ASIBHRBahrainLiteracy rate of 15-24 year-olds96.8PercentMale 15-24 yrUNSD_MDG_2006 Country Data✓2004ASIBHRBahrainLiteracy rate of 15-24 year-olds97.3PercentMale 15-24 yrUNSD_MDG_2006 Country Data✓2004ASIBHRBahrainLiteracy rate of 15-24 year-olds97.9PercentTotal 15-24 yrUNSD_MDG_2006 Country Data✓2004ASIAZEAzerbaijanLiteracy rate of 15-24 year-olds97.9PercentMale 15-24 yrUNSD_MDG_2006 Country Data✓2004ASIAZEAzerbaijanLiteracy rate of 15-24 year-olds99.9PercentTotal 15-24 yrUNSD_MDG_2006 Country Data✓2004ASIAZEAzerbaijanLiteracy rate of 15-24 year-olds99.9PercentTotal 15-24 yrUNSD_MDG_2006 Country Data✓2004ASIAZEAzerbaijanLiteracy rate of 15-24 year-olds99.9PercentTotal 15-24 yrUNSD_MDG_2006 Country Data <th>mn header here to group by that column.</th> <th></th>                                                                                                    | mn header here to group by that column.                                                          |              |
| 2004ASIBRNBrunelLiteracy rate of 15-24 year-olds98.9PercentMale 15-24 yrUNSD_MDG_2006 Country Data2004ASIBRNBrunelLiteracy rate of 15-24 year-olds98.9PercentFemale 15-24 yrUNSD_MDG_2006 Country Data2004ASIBRNBrunelLiteracy rate of 15-24 year-olds98.9PercentTotal 15-24 yrUNSD_MDG_2006 Country Data2004ASIBHRBahrainLiteracy rate of 15-24 year-olds98.8PercentMale 15-24 yrUNSD_MDG_2006 Country Data2004ASIBHRBahrainLiteracy rate of 15-24 year-olds97.3PercentFemale 15-24 yrUNSD_MDG_2006 Country Data2004ASIBHRBahrainLiteracy rate of 15-24 year-olds97.9PercentTotal 15-24 yrUNSD_MDG_2006 Country Data2004ASIBHRBahrainLiteracy rate of 15-24 year-olds97.9PercentTotal 15-24 yrUNSD_MDG_2006 Country Data2004ASIAZEAzerbaijanLiteracy rate of 15-24 year-olds99.9PercentMale 15-24 yrUNSD_MDG_2006 Country Data2004ASIAZEAzerbaijanLiteracy rate of 15-24 year-olds99.9PercentFemale 15-24 yrUNSD_MDG_2006 Country Data2004ASIAZEAzerbaijanLiteracy rate of 15-24 year-olds99.9PercentFemale 15-24 yrUNSD_MDG_2006 Country Data2004ASIAZEAzerbaijanLiteracy rate of 15-24 year-olds99.8PercentTotal 15-24 yrUNSD_MDG_2006 Country Data2004ASIAZEA                                                                                                    | Area ID Area Name Indicator Data Value Unit Subgroup Source                                      |              |
| 22004ASIBRNBruneiLiteracy rate of 15-24 year-olds98.9PercentFemale 15-24 yrUNSD_MDG_2006 Country Data22004ASIBHRBahrainLiteracy rate of 15-24 year-olds98.9PercentTotal 15-24 yrUNSD_MDG_2006 Country Data22004ASIBHRBahrainLiteracy rate of 15-24 year-olds96.8PercentMale 15-24 yrUNSD_MDG_2006 Country Data22004ASIBHRBahrainLiteracy rate of 15-24 year-olds97.3PercentTotal 15-24 yrUNSD_MDG_2006 Country Data22004ASIBRBahrainLiteracy rate of 15-24 year-olds97.3PercentTotal 15-24 yrUNSD_MDG_2006 Country Data22004ASIAZEAzerbaijanLiteracy rate of 15-24 year-olds97.9PercentTotal 15-24 yrUNSD_MDG_2006 Country Data22004ASIAZEAzerbaijanLiteracy rate of 15-24 year-olds99.9PercentFemale 15-24 yrUNSD_MDG_2006 Country Data22004ASIAZEAzerbaijanLiteracy rate of 15-24 year-olds99.9PercentFemale 15-24 yrUNSD_MDG_2006 Country Data22004ASIARMArmeniaLiteracy rate of 15-24 year-olds99.9PercentTotal 15-24 yrUNSD_MDG_2006 Country Data22004ASIARArmeniaLiteracy rate of 15-24 year-olds99.9PercentTotal 15-24 yrUNSD_MDG_2006 Country Data22004ASIARMArmeniaLiteracy rate of 15-24 year-olds99.9Perc                                                                                                    | ASIBRN Brunei Literacy rate of 15-24 year-olds 98.9 Percent Male 15-24 yr UNSD_MDG_2006          | Country Data |
| V2004ASIBRNBruneiLiteracy rate of 15-24 year-olds98.9PercentTotal 15-24 yrUNSD_MDG_2006 Country DataV2004ASIBHRBahrainLiteracy rate of 15-24 year-olds96.8PercentMale 15-24 yrUNSD_MDG_2006 Country DataV2004ASIBHRBahrainLiteracy rate of 15-24 year-olds97.3PercentFemale 15-24 yrUNSD_MDG_2006 Country DataV2004ASIAZEAzerbaijanLiteracy rate of 15-24 year-olds97.9PercentMale 15-24 yrUNSD_MDG_2006 Country DataV2004ASIAZEAzerbaijanLiteracy rate of 15-24 year-olds99.9PercentMale 15-24 yrUNSD_MDG_2006 Country DataV2004ASIAZEAzerbaijanLiteracy rate of 15-24 year-olds99.9PercentFemale 15-24 yrUNSD_MDG_2006 Country DataV2004ASIAZEAzerbaijanLiteracy rate of 15-24 year-olds99.9PercentTotal 15-24 yrUNSD_MDG_2006 Country DataV2004ASIARMArmeniaLiteracy rate of 15-24 year-olds99.9PercentMale 15-24 yrUNSD_MDG_2006 Country DataV2004ASIARMArmeniaLiteracy rate of 15-24 year-olds99.9PercentMale 15-24 yrUNSD_MDG_2006 Country DataV2004ASIARMArmeniaLiteracy rate of 15-24 year-olds99.9PercentMale 15-24 yrUNSD_MDG_2006 Country DataV2004ASIARMArmeniaLiteracy rate of 15-24 year-olds99.9Perce                                                                                                    | ASIBRN Brunei Literacy rate of 15-24 year-olds 98.9 Percent Female 15-24 yr UNSD_MDG_2006        | Country Data |
| 2004ASIBHRBahrainLiteracy rate of 15-24 year-olds96.8PercentMale 15-24 yrUNSD_MDG_2006 Country Data2004ASIBHRBahrainLiteracy rate of 15-24 year-olds97.3PercentFemale 15-24 yrUNSD_MDG_2006 Country Data2004ASIBHRBahrainLiteracy rate of 15-24 year-olds97PercentTotal 15-24 yrUNSD_MDG_2006 Country Data2004ASIAZEAzerbaijanLiteracy rate of 15-24 year-olds99.9PercentMale 15-24 yrUNSD_MDG_2006 Country Data2004ASIAZEAzerbaijanLiteracy rate of 15-24 year-olds99.9PercentFemale 15-24 yrUNSD_MDG_2006 Country Data2004ASIAZEAzerbaijanLiteracy rate of 15-24 year-olds99.9PercentTotal 15-24 yrUNSD_MDG_2006 Country Data2004ASIARMArmeniaLiteracy rate of 15-24 year-olds99.8PercentMale 15-24 yrUNSD_MDG_2006 Country Data2004ASIARMArmeniaLiteracy rate of 15-24 year-olds99.8PercentMale 15-24 yrUNSD_MDG_2006 Country Data2004ASIARMArmeniaLiteracy rate of 15-24 year-olds99.8PercentMale 15-24 yrUNSD_MDG_2006 Country Data2004ASIARMArmeniaLiteracy rate of 15-24 year-olds99.8PercentMale 15-24 yrUNSD_MDG_2006 Country Data2004ASIARMArmeniaLiteracy rate of 15-24 year-olds99.8PercentTotal 15-24 yrUNSD_MDG_2006 Country Data2004ASIAFGAfghanis                                                                                                    | ASIBRN Brunei Literacy rate of 15-24 year-olds 98.9 Percent Total 15-24 yr UNSD_MDG_2006         | Country Data |
| V2004ASIBHRBahrainLiteracy rate of 15-24 year-olds97.3PercentFemale 15-24 yrUNSD_MDG_2006 Country DataV2004ASIBHRBahrainLiteracy rate of 15-24 year-olds97PercentTotal 15-24 yrUNSD_MDG_2006 Country DataV2004ASIAZEAzerbaijanLiteracy rate of 15-24 year-olds99.9PercentMale 15-24 yrUNSD_MDG_2006 Country DataV2004ASIAZEAzerbaijanLiteracy rate of 15-24 year-olds99.9PercentFemale 15-24 yrUNSD_MDG_2006 Country DataV2004ASIAZEAzerbaijanLiteracy rate of 15-24 year-olds99.9PercentFemale 15-24 yrUNSD_MDG_2006 Country DataV2004ASIAZEAzerbaijanLiteracy rate of 15-24 year-olds99.9PercentTotal 15-24 yrUNSD_MDG_2006 Country DataV2004ASIARMArmeniaLiteracy rate of 15-24 year-olds99.9PercentMale 15-24 yrUNSD_MDG_2006 Country DataV2004ASIARMArmeniaLiteracy rate of 15-24 year-olds99.9PercentMale 15-24 yrUNSD_MDG_2006 Country DataV2004ASIARMArmeniaLiteracy rate of 15-24 year-olds99.9PercentMale 15-24 yrUNSD_MDG_2006 Country DataV2004ASIARMArmeniaLiteracy rate of 15-24 year-olds99.8PercentTotal 15-24 yrUNSD_MDG_2006 Country DataV2004ASIAFGAfghanistanLiteracy rate of 15-24 year-olds50.8 <td< td=""><td>ASIBHR Bahrain Literacy rate of 15-24 year-olds 96.8 Percent Male 15-24 yr UNSD_MDG_2006</td><td>Country Data</td></td<>                                                                                                    | ASIBHR Bahrain Literacy rate of 15-24 year-olds 96.8 Percent Male 15-24 yr UNSD_MDG_2006         | Country Data |
| Q004ASIBHRBahrainLiteracy rate of 15-24 year-olds97PercentTotal 15-24 yrUNSD_MDG_2006 Country DataQ044ASIAZEAzerbaijanLiteracy rate of 15-24 year-olds99.9PercentMale 15-24 yrUNSD_MDG_2006 Country DataQ044ASIAZEAzerbaijanLiteracy rate of 15-24 year-olds99.9PercentFemale 15-24 yrUNSD_MDG_2006 Country DataQ044ASIAZEAzerbaijanLiteracy rate of 15-24 year-olds99.9PercentTotal 15-24 yrUNSD_MDG_2006 Country DataQ044ASIAZEAzerbaijanLiteracy rate of 15-24 year-olds99.9PercentTotal 15-24 yrUNSD_MDG_2006 Country DataQ044ASIAZEAzerbaijanLiteracy rate of 15-24 year-olds99.9PercentMale 15-24 yrUNSD_MDG_2006 Country DataQ044ASIARMArmeniaLiteracy rate of 15-24 year-olds99.9PercentMale 15-24 yrUNSD_MDG_2006 Country DataQ044ASIARMArmeniaLiteracy rate of 15-24 year-olds99.9PercentMale 15-24 yrUNSD_MDG_2006 Country DataQ044ASIARMArmeniaLiteracy rate of 15-24 year-olds99.9PercentTotal 15-24 yrUNSD_MDG_2006 Country DataQ044ASIARMArmeniaLiteracy rate of 15-24 year-olds99.8PercentTotal 15-24 yrUNSD_MDG_2006 Country DataQ044ASIARMArmeniaLiteracy rate of 15-24 year-olds99.8PercentMale 15-24 yrUNSD_MDG_2006 Country DataQ044ASIAFGAf                                                                                                    | ASIBHR Bahrain Literacy rate of 15-24 year-olds 97.3 Percent Female 15-24 yr UNSD_MDG_2006       | Country Data |
| 2004ASIAZEAzerbaijanLiteracy rate of 15-24 year-olds99.9PercentMale 15-24 yrUNSD_MDG_2006 Country Data2004ASIAZEAzerbaijanLiteracy rate of 15-24 year-olds99.9PercentFemale 15-24 yrUNSD_MDG_2006 Country Data2004ASIAZEAzerbaijanLiteracy rate of 15-24 year-olds99.9PercentTotal 15-24 yrUNSD_MDG_2006 Country Data2004ASIAZEAzerbaijanLiteracy rate of 15-24 year-olds99.9PercentTotal 15-24 yrUNSD_MDG_2006 Country Data2004ASIARMArmeniaLiteracy rate of 15-24 year-olds99.8PercentMale 15-24 yrUNSD_MDG_2006 Country Data2004ASIARMArmeniaLiteracy rate of 15-24 year-olds99.9PercentFemale 15-24 yrUNSD_MDG_2006 Country Data2004ASIARMArmeniaLiteracy rate of 15-24 year-olds99.9PercentFemale 15-24 yrUNSD_MDG_2006 Country Data2004ASIARMArmeniaLiteracy rate of 15-24 year-olds99.8PercentTotal 15-24 yrUNSD_MDG_2006 Country Data2004ASIAFGAfghanistanLiteracy rate of 15-24 year-olds50.8PercentTotal 15-24 yrUNSD_MDG_2006 Country Data2004ASIAFGAfghanistanLiteracy rate of 15-24 year-olds50.8PercentMale 15-24 yrUNSD_MDG_2006 Country Data2004ASIAFGAfghanistanLiteracy rate of 15-24 year-olds18.4PercentFemale 15-24 yrUNSD_MDG_2006 Country Data2004A                                                                                                    | ASIBHR Bahrain Literacy rate of 15-24 year-olds 97 Percent Total 15-24 yr UNSD_MDG_2006          | Country Data |
| 2004ASIAZEAzerbaijanLiteracy rate of 15-24 year-olds99.9PercentFemale 15-24 yrUNSD_MDG_2006 Country Data2004ASIAZEAzerbaijanLiteracy rate of 15-24 year-olds99.9PercentTotal 15-24 yrUNSD_MDG_2006 Country Data2004ASIARMArmeniaLiteracy rate of 15-24 year-olds99.8PercentMale 15-24 yrUNSD_MDG_2006 Country Data2004ASIARMArmeniaLiteracy rate of 15-24 year-olds99.8PercentMale 15-24 yrUNSD_MDG_2006 Country Data2004ASIARMArmeniaLiteracy rate of 15-24 year-olds99.9PercentFemale 15-24 yrUNSD_MDG_2006 Country Data2004ASIARMArmeniaLiteracy rate of 15-24 year-olds99.8PercentTotal 15-24 yrUNSD_MDG_2006 Country Data2004ASIARMArmeniaLiteracy rate of 15-24 year-olds99.8PercentTotal 15-24 yrUNSD_MDG_2006 Country Data2004ASIAFGAfghanistanLiteracy rate of 15-24 year-olds50.8PercentMale 15-24 yrUNSD_MDG_2006 Country Data2004ASIAFGAfghanistanLiteracy rate of 15-24 year-olds18.4PercentFemale 15-24 yrUNSD_MDG_2006 Country Data2004ASIAFGAfghanistanLiteracy rate of 15-24 year-olds34.3PercentFemale 15-24 yrUNSD_MDG_2006 Country Data2004ASIAFGAfghanistanLiteracy rate of 15-24 year-olds34.3PercentFemale 15-24 yrUNSD_MDG_2006 Country Data2004AS                                                                                                    | ASIAZE Azerbaijan Literacy rate of 15-24 year-olds 99.9 Percent Male 15-24 yr UNSD_MDG_2006      | Country Data |
| 2004ASIAZEAzerbaijanLiteracy rate of 15-24 year-olds99.9PercentTotal 15-24 yrUNSD_MDG_2006 Country Data2004ASIARMArmeniaLiteracy rate of 15-24 year-olds99.8PercentMale 15-24 yrUNSD_MDG_2006 Country Data2004ASIARMArmeniaLiteracy rate of 15-24 year-olds99.9PercentFemale 15-24 yrUNSD_MDG_2006 Country Data2004ASIARMArmeniaLiteracy rate of 15-24 year-olds99.8PercentTotal 15-24 yrUNSD_MDG_2006 Country Data2004ASIARMArmeniaLiteracy rate of 15-24 year-olds99.8PercentTotal 15-24 yrUNSD_MDG_2006 Country Data2004ASIAFGAfghanistanLiteracy rate of 15-24 year-olds99.8PercentMale 15-24 yrUNSD_MDG_2006 Country Data2004ASIAFGAfghanistanLiteracy rate of 15-24 year-olds50.8PercentMale 15-24 yrUNSD_MDG_2006 Country Data2004ASIAFGAfghanistanLiteracy rate of 15-24 year-olds18.4PercentFemale 15-24 yrUNSD_MDG_2006 Country Data2004ASIAFGAfghanistanLiteracy rate of 15-24 year-olds34.3PercentFemale 15-24 yrUNSD_MDG_2006 Country Data2004ASIAFGAfghanistanLiteracy rate of 15-24 year-olds34.3PercentFemale 15-24 yrUNSD_MDG_2006 Country Data2004ASIAFGAfghanistanLiteracy rate of 15-24 year-olds34.3PercentFemale 15-24 yrUNSD_MDG_2006 Country Data2004<                                                                                                    | ASIAZE Azerbaijan Literacy rate of 15-24 year-olds 99.9 Percent Female 15-24 yr UNSD_MDG_2006    | Country Data |
| 2004ASIARMArmeniaLiteracy rate of 15-24 year-olds99.8PercentMale 15-24 yrUNSD_MDG_2006 Country Data2004ASIARMArmeniaLiteracy rate of 15-24 year-olds99.9PercentFemale 15-24 yrUNSD_MDG_2006 Country Data2004ASIARMArmeniaLiteracy rate of 15-24 year-olds99.8PercentTotal 15-24 yrUNSD_MDG_2006 Country Data2004ASIAFGAfghanistanLiteracy rate of 15-24 year-olds50.8PercentMale 15-24 yrUNSD_MDG_2006 Country Data2004ASIAFGAfghanistanLiteracy rate of 15-24 year-olds50.8PercentMale 15-24 yrUNSD_MDG_2006 Country Data2004ASIAFGAfghanistanLiteracy rate of 15-24 year-olds18.4PercentFemale 15-24 yrUNSD_MDG_2006 Country Data2004ASIAFGAfghanistanLiteracy rate of 15-24 year-olds34.3PercentFemale 15-24 yrUNSD_MDG_2006 Country Data2004ASIAFGAfghanistanLiteracy rate of 15-24 year-olds34.3PercentFemale 15-24 yrUNSD_MDG_2006 Country Data2004ASIAFGAfghanistanLiteracy rate of 15-24 year-olds34.3PercentFemale 15-24 yrUNSD_MDG_2006 Country Data2004ASIAFGAfghanistanLiteracy rate of 15-24 year-olds34.3PercentFemale 15-24 yrUNSD_MDG_2006 Country Data2004ASIAFGAfghanistanLiteracy rate of 15-24 year-olds34.3PercentTotal 15-24 yrUNSD_MDG_2006 Country Data <td>ASIAZE Azerbaijan Literacy rate of 15-24 year-olds 99.9 Percent Total 15-24 yr UNSD_MDG_2006</td> <td>Country Data</td>                                                                                                    | ASIAZE Azerbaijan Literacy rate of 15-24 year-olds 99.9 Percent Total 15-24 yr UNSD_MDG_2006     | Country Data |
| V       2004       ASIARM       Armenia       Literacy rate of 15-24 year-olds       99.9       Percent       Female 15-24 yr       UNSD_MDG_2006 Country Data         V       2004       ASIARM       Armenia       Literacy rate of 15-24 year-olds       99.8       Percent       Total 15-24 yr       UNSD_MDG_2006 Country Data         V       2004       ASIAFG       Afghanistan       Literacy rate of 15-24 year-olds       50.8       Percent       Male 15-24 yr       UNSD_MDG_2006 Country Data         V       2004       ASIAFG       Afghanistan       Literacy rate of 15-24 year-olds       50.8       Percent       Male 15-24 yr       UNSD_MDG_2006 Country Data         V       2004       ASIAFG       Afghanistan       Literacy rate of 15-24 year-olds       18.4       Percent       Female 15-24 yr       UNSD_MDG_2006 Country Data         V       2004       ASIAFG       Afghanistan       Literacy rate of 15-24 year-olds       34.3       Percent       Female 15-24 yr       UNSD_MDG_2006 Country Data         V       2004       ASIAFG       Afghanistan       Literacy rate of 15-24 year-olds       34.3       Percent       Total 15-24 yr       UNSD_MDG_2006 Country Data                                                                                                    | ASIARM Armenia Literacy rate of 15-24 year-olds 99.8 Percent Male 15-24 yr UNSD_MDG_2006         | Country Data |
| V       2004       ASIARM       Armenia       Literacy rate of 15-24 year-olds       99.8       Percent       Total 15-24 yr       UNSD_MDG_2006 Country Data         V       2004       ASIAFG       Afghanistan       Literacy rate of 15-24 year-olds       50.8       Percent       Male 15-24 yr       UNSD_MDG_2006 Country Data         V       2004       ASIAFG       Afghanistan       Literacy rate of 15-24 year-olds       18.4       Percent       Female 15-24 yr       UNSD_MDG_2006 Country Data         V       2004       ASIAFG       Afghanistan       Literacy rate of 15-24 year-olds       34.3       Percent       Female 15-24 yr       UNSD_MDG_2006 Country Data         V       2004       ASIAFG       Afghanistan       Literacy rate of 15-24 year-olds       34.3       Percent       Total 15-24 yr       UNSD_MDG_2006 Country Data         V       2004       ASIAFG       Afghanistan       Literacy rate of 15-24 year-olds       34.3       Percent       Total 15-24 yr       UNSD_MDG_2006 Country Data                                                                                                    | ASIARM Armenia Literacy rate of 15-24 year-olds 99.9 Percent Pernale 15-24 yr UNSD_MDG_2006      | Country Data |
| V       2004       AstAPG       Algranistant       Elteracy rate of 15-24 year-olds       50.6       Percent       Male 15-24 yr       ONSD_MDG_2006 Country Data         V       2004       ASIAFG       Afghanistan       Literacy rate of 15-24 year-olds       18.4       Percent       Female 15-24 yr       UNSD_MDG_2006 Country Data         V       2004       ASIAFG       Afghanistan       Literacy rate of 15-24 year-olds       34.3       Percent       Total 15-24 yr       UNSD_MDG_2006 Country Data         V       2004       ASIAFG       Afghanistan       Literacy rate of 15-24 year-olds       34.3       Percent       Total 15-24 yr       UNSD_MDG_2006 Country Data                                                                                                    | ASIARM Armenia Literacy rate of 15-24 year-olds 99.0 Percent Total 15-24 yr UNSD_MDG_2006        | Country Data |
| 2004     AsiA io     Argnanistan     Elteracy rate of 15-24 year-olds     10.4 Percent     Teltale 15-24 yr     UNSD_MDG_2006 Country Data       2004     ASIAFG     Afghanistan     Literacy rate of 15-24 year-olds     34.3 Percent     Total 15-24 yr     UNSD_MDG_2006 Country Data                                                                                                    | ASIAFG Alignanistan Literacy rate of 15-24 year-olds 50.0 Percent Male 15-24 yr UNSD_MDG_2000    | Country Data |
|                                                                                                    | ASIAR O Arghanistan Literacy rate of 15-24 year-olds T0.4 Percent Tethate 13-24 yr UNSD_MDG_2000 | Country Data |
|                                                                                                    |                                                                                                  |              |
| Warning Paul Smith OData view ODatabase Apply                                                                                                    | Paul Smith Conta view O Database Apply                                                           |              |

| e Edt Help         View Source Int Subgroup Statistics Calculate Table Graph Map         View Source Int Subgroup Statistics Calculate Table Graph Map         View Source Int Subgroup Statistics Calculate Table Graph Map         View Source Int Subgroup Statistics Calculate Table Graph Map         View Source Int Subgroup Statistics Calculate Table Graph Map         View Source Int Subgroup Statistics Calculate Table Graph Map         View Source Int Subgroup Statistics Calculate Table Graph Map         View Source Int Subgroup Statistics Calculate Table Graph Map         View Source Int Subgroup Statistics Calculate Table Graph Map         View Source Int Subgroup Statistics Calculate Table Graph Map         View Source Int Subgroup Statistics Calculate Table Calculate Table Graph Map         View Source Int Subgroup Statistics Calculate Table Calculate Table Calculate Table Statistics Calculate Table Calculate Table Calculate Table Statistics Calculate Table Statistics Calculate Table Statistics Calculate Table Statistics Calculate Table Statistics Calculate Table Statistics Calculate Table Statistics Calculate Table Statistics Calculate Table Statistics Calculate Table Statistics Calculate Table Calculate Table Statistics Calculate Table Calculate Table Calculate Table Calculate Table Calculate Table Calculate Table Statistics Calculate Table Statistics Calculate Table Table Calculate Table Calculate Table Table Statistics Calculate Table Statistics Calculate Table Statistics Calculate Table Statistics Calculate Table Statistics Calculate Table Statistics Calculate Table Statistics Calculate Table Statistics Calculate Table Statistics Calculate Table Statistics Calculate                                                                                                    | Indicator 😧 Time Period 😢 Area 🖾 Data 🏛 Gallery 🕼 Reports                                                              |
|----------------------------------------------------------------------------------------------------|----------------------------------------------------------------------------------------------------|
| Image: Source in the subgroup is statistics: Calculate in table: Craph Mage         Image: Source in the subgroup is statistics: Calculate in table: Craph Mage         Image: Source in the subgroup is statistics: Calculate in table: Craph Mage         Image: Source in the subgroup is statistics: Calculate in table: Craph Mage         Image: Source in the subgroup is statistics: Calculate in table: Craph Mage         Image: Source in the subgroup is statistics: Calculate in table: Craph Mage         Image: Source in the subgroup is statistics: Calculate in table: Calculate in table: Calculate | Indicator 😧 Time Period 🔮 Area 🖾 Data 🏛 Gallery 😭 Reports                                                              |
| iew       Source       Unit       Subgroup       Statistics       Calculate       Table       Graph       Map         Image: Source       Image: Source       Image: Source       Image: Source       Image: Source       Image: Source         rag a column header here to group by that column.       Image: Source       Image: Source       Image: Source       Image: Source       Image: Source       Image: Source         2004       ASIBRN       Brunel       Literacy rate of 15-24 year-olds       98.9 Percent       Mate 15-24 yr       UNSD_MDG_2006 Country Da         2004       ASIBRN       Brunel       Literacy rate of 15-24 year-olds       98.9 Percent       Total 15-24 yr       UNSD_MDG_2006 Country Da         2004       ASIBRN       Brunel       Literacy rate of 15-24 year-olds       98.9 Percent       Mate 15-24 yr       UNSD_MDG_2006 Country Da         2004       ASIBRN       Bahrain       Literacy rate of 15-24 year-olds       97.9 Percent       Female 15-24 yr       UNSD_MDG_2006 Country Da         2004       ASIBHR       Bahrain       Literacy rate of 15-24 year-olds       97.9 Percent       Female 15-24 yr       UNSD_MDG_2006 Country Da         2004       ASIBHR       Bahrain       Literacy rate of 15-24 year-olds       99.9 Percent       Female 15-24 yr       UNSD_MDG_2006 Country Da                                                                                                    |                                                                                                    |
| Control       Oraging (m)       Control       Control <th>L Statistics Calculate L Table Granh Man</th>                                                                                                    | L Statistics Calculate L Table Granh Man                                                                               |
| Image: See See See See See See See See See S                                                                                                    |                                                                                                    |
| ag a column header here to group by that column.           Time Period         Area Name         Indicator         Data Value         Unit         Subgroup         Source           2004         ASIBRN         Brunei         Literacy rate of 15-24 year-olds         98.9         Percent         Mel 15-24 yr         UNSD_MDG_2008 Country Da           2004         ASIBRN         Brunei         Literacy rate of 15-24 year-olds         98.9         Percent         Mel 15-24 yr         UNSD_MDG_2008 Country Da           2004         ASIBRN         Brunei         Literacy rate of 15-24 year-olds         98.9         Percent         Total 15-24 yr         UNSD_MDG_2008 Country Da           2004         ASIBRN         Bahrain         Literacy rate of 15-24 year-olds         96.8         Percent         Mel 15-24 yr         UNSD_MDG_2006 Country Da           2004         ASIBHR         Bahrain         Literacy rate of 15-24 year-olds         97.7         Percent         Mel 15-24 yr         UNSD_MDG_2006 Country Da           2004         ASIBHR         Bahrain         Literacy rate of 15-24 year-olds         97.9         Percent         Mel 15-24 yr         UNSD_MDG_2006 Country Da           2004         ASIAZE         Azerbaijan         Literacy rate of 15-24 year-olds         93.9         Percent         Mel 15-24 yr         UNSD_MDG_2006 Cou                                                                                                    |                                                                                                    |
| ag a column header here to group by that column.           Time Period         Area ID         Area Name         Indicator         Data Value         Unit         Subgroup         Source           2004         ASIERN         Brunei         Literacy rate of 15-24 year-olds         98.9         Percent         Male 15-24 yr         UNSD_MDG_2006 Country Da           2004         ASIERN         Brunei         Literacy rate of 15-24 year-olds         98.9         Percent         Female 15-24 yr         UNSD_MDG_2006 Country Da           2004         ASIERN         Brunei         Literacy rate of 15-24 year-olds         98.9         Percent         Total 15-24 yr         UNSD_MDG_2006 Country Da           2004         ASIEHR         Bahrain         Literacy rate of 15-24 year-olds         97.3         Percent         Female 15-24 yr         UNSD_MDG_2006 Country Da           2004         ASIEHR         Bahrain         Literacy rate of 15-24 year-olds         97.3         Percent         Total 15-24 yr         UNSD_MDG_2006 Country Da           2004         ASIAZE         Azerbaijan         Literacy rate of 15-24 year-olds         99.9         Percent         Total 15-24 yr         UNSD_MDG_2006 Country Da           2004         ASIAZE         Azerbaijan         Literacy rate of 15-24 year-olds         99.9         Percent         Total 15                                                                                                    |                                                                                                    |
| Time Period       Area Name       Indicator       Data Value       Unit       Subgroup       Source         2004       ASIBRN       Brunel       Literacy rate of 15-24 year-olds       99.9       Percent       Female 15-24 yr       UINSD_MDG_2006 Country Da         2004       ASIBRN       Brunel       Literacy rate of 15-24 year-olds       98.9       Percent       Total 15-24 yr       UINSD_MDG_2006 Country Da         2004       ASIBRN       Burnel       Literacy rate of 15-24 year-olds       98.9       Percent       Total 15-24 yr       UINSD_MDG_2006 Country Da         2004       ASIBHR       Bahrain       Literacy rate of 15-24 year-olds       97.3       Percent       Male 15-24 yr       UINSD_MDG_2006 Country Da         2004       ASIBHR       Bahrain       Literacy rate of 15-24 year-olds       97.3       Percent       Total 15-24 yr       UINSD_MDG_2006 Country Da         2004       ASIAZE       Azerbaijan       Literacy rate of 15-24 year-olds       97.9       Percent       Total 15-24 yr       UINSD_MDG_2006 Country Da         2004       ASIAZE       Azerbaijan       Literacy rate of 15-24 year-olds       99.9       Percent       Female 15-24 yr       UINSD_MDG_2006 Country Da         2004       ASIAZE       Azerbaijan       Literacy rate of 15-24 year-olds<                                                                                                    | by that column.                                                                                                    |
| 2004       ASIBRN       Brunel       Literacy rate of 15-24 year-olds       98.9       Percent       Mate 15-24 yr       UNSD_MDG_2006 Country De         2004       ASIBRN       Brunel       Literacy rate of 15-24 year-olds       98.9       Percent       Female 15-24 yr       UNSD_MDG_2006 Country De         2004       ASIBRN       Brunel       Literacy rate of 15-24 year-olds       98.9       Percent       Total 15-24 yr       UNSD_MDG_2006 Country De         2004       ASIBHR       Bahrain       Literacy rate of 15-24 year-olds       98.8       Percent       Mate 15-24 yr       UNSD_MDG_2006 Country De         2004       ASIBHR       Bahrain       Literacy rate of 15-24 year-olds       97.3       Percent       Total 15-24 yr       UNSD_MDG_2006 Country De         2004       ASIBHR       Bahrain       Literacy rate of 15-24 year-olds       97.3       Percent       Total 15-24 yr       UNSD_MDG_2006 Country De         2004       ASIAZE       Azerbaijan       Literacy rate of 15-24 year-olds       99.9       Percent       Total 15-24 yr       UNSD_MDG_2006 Country De         2004       ASIAZE       Azerbaijan       Literacy rate of 15-24 year-olds       99.9       Percent       Total 15-24 yr       UNSD_MDG_2006 Country De         2004       ASIARM       Armenia <th>e Indicator Data Value Unit Subgroup Source</th>                                                                                                    | e Indicator Data Value Unit Subgroup Source                                                                            |
| 2004       ASIBRN       Brunei       Literacy rate of 15-24 year-olds       98.9       Percent       Female 15-24 yr       UNSD_MDG_2006 Country Da         2004       ASIBRN       Brunei       Literacy rate of 15-24 year-olds       98.9       Percent       Total 15-24 yr       UNSD_MDG_2006 Country Da         2004       ASIBHR       Bahrain       Literacy rate of 15-24 year-olds       96.8       Percent       Male 15-24 yr       UNSD_MDG_2006 Country Da         2004       ASIBHR       Bahrain       Literacy rate of 15-24 year-olds       97.8       Percent       Female 15-24 yr       UNSD_MDG_2006 Country Da         2004       ASIBHR       Bahrain       Literacy rate of 15-24 year-olds       97.9       Percent       Total 15-24 yr       UNSD_MDG_2006 Country Da         2004       ASIAZE       Azerbaijan       Literacy rate of 15-24 year-olds       99.9       Percent       Total 15-24 yr       UNSD_MDG_2006 Country Da         2004       ASIAZE       Azerbaijan       Literacy rate of 15-24 year-olds       99.9       Percent       Total 15-24 yr       UNSD_MDG_2006 Country Da         2004       ASIAZE       Azerbaijan       Literacy rate of 15-24 year-olds       99.9       Percent       Total 15-24 yr       UNSD_MDG_2006 Country Da         2004       ASIAFM       Armen                                                                                                    | Literacy rate of 15-24 year-olds 98.9 Percent Male 15-24 yr UNSD_MDG_2006 Country Data                                 |
| 2004       ASIBRN       Brunei       Literacy rate of 15-24 year-olds       98.9       Percent       Total 15-24 yr       UNSD_MDG_2006 Country Da         2004       ASIBHR       Bahrain       Literacy rate of 15-24 year-olds       96.8       Percent       Male 15-24 yr       UNSD_MDG_2006 Country Da         2004       ASIBHR       Bahrain       Literacy rate of 15-24 year-olds       97.3       Percent       Female 15-24 yr       UNSD_MDG_2006 Country Da         2004       ASIBHR       Bahrain       Literacy rate of 15-24 year-olds       97.9       Percent       Total 15-24 yr       UNSD_MDG_2006 Country Da         2004       ASIAZE       Azerbaijan       Literacy rate of 15-24 year-olds       99.9       Percent       Male 15-24 yr       UNSD_MDG_2006 Country Da         2004       ASIAZE       Azerbaijan       Literacy rate of 15-24 year-olds       99.9       Percent       Male 15-24 yr       UNSD_MDG_2006 Country Da         2004       ASIAZE       Azerbaijan       Literacy rate of 15-24 year-olds       99.9       Percent       Total 15-24 yr       UNSD_MDG_2006 Country Da         2004       ASIARM       Armenia       Literacy rate of 15-24 year-olds       99.9       Percent       Female 15-24 yr       UNSD_MDG_2006 Country Da         2004       ASIARM       Armeni                                                                                                    | Literacy rate of 15-24 year-olds 98.9 Percent Female 15-24 yr UNSD_MDG_2006 Country Data                               |
| 2004       ASIBHR       Bahrain       Literacy rate of 15-24 year-olds       96.8       Percent       Male 15-24 yr       UNSD_MDG_2006 Country Da         2004       ASIBHR       Bahrain       Literacy rate of 15-24 year-olds       97.3       Percent       Female 15-24 yr       UNSD_MDG_2006 Country Da         2004       ASIBHR       Bahrain       Literacy rate of 15-24 year-olds       97.3       Percent       Total 15-24 yr       UNSD_MDG_2006 Country Da         2004       ASIAZE       Azerbaijan       Literacy rate of 15-24 year-olds       99.9       Percent       Male 15-24 yr       UNSD_MDG_2006 Country Da         2004       ASIAZE       Azerbaijan       Literacy rate of 15-24 year-olds       99.9       Percent       Female 15-24 yr       UNSD_MDG_2006 Country Da         2004       ASIAZE       Azerbaijan       Literacy rate of 15-24 year-olds       99.9       Percent       Total 15-24 yr       UNSD_MDG_2006 Country Da         2004       ASIAZE       Azerbaijan       Literacy rate of 15-24 year-olds       99.9       Percent       Total 15-24 yr       UNSD_MDG_2006 Country Da         2004       ASIARM       Armenia       Literacy rate of 15-24 year-olds       99.8       Percent       Male 15-24 yr       UNSD_MDG_2006 Country Da         2004       ASIAFG       Af                                                                                                    | Literacy rate of 15-24 year-olds 98.9 Percent Total 15-24 yr UNSD_MDG_2006 Country Data                                |
| ASIBHR       Bahrain       Literacy rate of 15-24 year-olds       97.3       Percent       Female 15-24 yr       UNSD_MDG_2006 Country Da         2004       ASIBHR       Bahrain       Literacy rate of 15-24 year-olds       97.3       Percent       Total 15-24 yr       UNSD_MDG_2006 Country Da         2004       ASIBHR       Bahrain       Literacy rate of 15-24 year-olds       97.9       Percent       Male 15-24 yr       UNSD_MDG_2006 Country Da         2004       ASIAZE       Azerbaijan       Literacy rate of 15-24 year-olds       99.9       Percent       Male 15-24 yr       UNSD_MDG_2006 Country Da         2004       ASIAZE       Azerbaijan       Literacy rate of 15-24 year-olds       99.9       Percent       Total 15-24 yr       UNSD_MDG_2006 Country Da         2004       ASIAZE       Azerbaijan       Literacy rate of 15-24 year-olds       99.9       Percent       Total 15-24 yr       UNSD_MDG_2006 Country Da         2004       ASIATM       Armenia       Literacy rate of 15-24 year-olds       99.9       Percent       Total 15-24 yr       UNSD_MDG_2006 Country Da         2004       ASIATM       Armenia       Literacy rate of 15-24 year-olds       99.9       Percent       Female 15-24 yr       UNSD_MDG_2006 Country Da         2004       ASIAFG       Afghanistan       <                                                                                                    | Literacy rate of 15-24 year-olds 96.8 Percent Male 15-24 yr UNSD_MDG_2006 Country Data                                 |
| ASIBHR       Bahrain       Literacy rate of 15-24 year-olds       97       Percent       Total 15-24 yr       UNSD_MDG_2006 Country Da         2004       ASIAZE       Azerbaijan       Literacy rate of 15-24 year-olds       99.9       Percent       Male 15-24 yr       UNSD_MDG_2006 Country Da         2004       ASIAZE       Azerbaijan       Literacy rate of 15-24 year-olds       99.9       Percent       Fenale 15-24 yr       UNSD_MDG_2006 Country Da         2004       ASIAZE       Azerbaijan       Literacy rate of 15-24 year-olds       99.9       Percent       Fenale 15-24 yr       UNSD_MDG_2006 Country Da         2004       ASIAZE       Azerbaijan       Literacy rate of 15-24 year-olds       99.9       Percent       Total 15-24 yr       UNSD_MDG_2006 Country Da         2004       ASIARM       Armenia       Literacy rate of 15-24 year-olds       99.9       Percent       Male 15-24 yr       UNSD_MDG_2006 Country Da         2004       ASIARM       Armenia       Literacy rate of 15-24 year-olds       99.9       Percent       Fenale 15-24 yr       UNSD_MDG_2006 Country Da         2004       ASIARM       Armenia       Literacy rate of 15-24 year-olds       99.8       Percent       Total 15-24 yr       UNSD_MDG_2006 Country Da         2004       ASIAFG       Afghanistan                                                                                                    | Literacy rate of 15-24 year-olds 97.3 Percent Female 15-24 yr UNSD_MDG_2006 Country Data                               |
| 2004       ASIAZE       Azerbaijan       Literacy rate of 15-24 year-olds       99.9       Percent       Male 15-24 yr       UNSD_MDG_2006 Country Da         2004       ASIAZE       Azerbaijan       Literacy rate of 15-24 year-olds       99.9       Percent       Female 15-24 yr       UNSD_MDG_2006 Country Da         2004       ASIAZE       Azerbaijan       Literacy rate of 15-24 year-olds       99.9       Percent       Total 15-24 yr       UNSD_MDG_2006 Country Da         2004       ASIARM       Armenia       Literacy rate of 15-24 year-olds       99.9       Percent       Male 15-24 yr       UNSD_MDG_2006 Country Da         2004       ASIARM       Armenia       Literacy rate of 15-24 year-olds       99.9       Percent       Male 15-24 yr       UNSD_MDG_2006 Country Da         2004       ASIARM       Armenia       Literacy rate of 15-24 year-olds       99.9       Percent       Female 15-24 yr       UNSD_MDG_2006 Country Da         2004       ASIARM       Armenia       Literacy rate of 15-24 year-olds       50.8       Percent       Male 15-24 yr       UNSD_MDG_2006 Country Da         2004       ASIAFG       Afghanistan       Literacy rate of 15-24 year-olds       50.8       Percent       Male 15-24 yr       UNSD_MDG_2006 Country Da         2004       ASIAFG       Afg                                                                                                    | Literacy rate of 15-24 year-olds 97 Percent Total 15-24 yr UNSD_MDG_2006 Country Data                                  |
| ASIAZE       Azerbaijan       Literacy rate of 15-24 year-olds       99.9       Percent       Female 15-24 yr       UNSD_MDG_2006 Country Da         2004       ASIAZE       Azerbaijan       Literacy rate of 15-24 year-olds       99.9       Percent       Total 15-24 yr       UNSD_MDG_2006 Country Da         2004       ASIAZE       Azerbaijan       Literacy rate of 15-24 year-olds       99.9       Percent       Total 15-24 yr       UNSD_MDG_2006 Country Da         2004       ASIARM       Armenia       Literacy rate of 15-24 year-olds       99.9       Percent       Male 15-24 yr       UNSD_MDG_2006 Country Da         2004       ASIARM       Armenia       Literacy rate of 15-24 year-olds       99.9       Percent       Female 15-24 yr       UNSD_MDG_2006 Country Da         2004       ASIARM       Armenia       Literacy rate of 15-24 year-olds       99.8       Percent       Total 15-24 yr       UNSD_MDG_2006 Country Da         2004       ASIAFG       Afghanistan       Literacy rate of 15-24 year-olds       50.8       Percent       Male 15-24 yr       UNSD_MDG_2006 Country Da         2004       ASIAFG       Afghanistan       Literacy rate of 15-24 year-olds       18.4       Percent       Female 15-24 yr       UNSD_MDG_2006 Country Da         2004       ASIAFG       Afghanistan <td>n Literacy rate of 15-24 year-olds 🚺 99.9 Percent Male 15-24 yr UNSD_MDG_2006 Country Data</td>                                                                                                    | n Literacy rate of 15-24 year-olds 🚺 99.9 Percent Male 15-24 yr UNSD_MDG_2006 Country Data                             |
| 2004       ASIAZE       Azerbaijan       Literacy rate of 15-24 year-olds       99.9       Percent       Total 15-24 yr       UNSD_MDG_2006 Country Da         2004       ASIARM       Armenia       Literacy rate of 15-24 year-olds       99.9       Percent       Male 15-24 yr       UNSD_MDG_2006 Country Da         2004       ASIARM       Armenia       Literacy rate of 15-24 year-olds       99.9       Percent       Female 15-24 yr       UNSD_MDG_2006 Country Da         2004       ASIARM       Armenia       Literacy rate of 15-24 year-olds       99.9       Percent       Female 15-24 yr       UNSD_MDG_2006 Country Da         2004       ASIARM       Armenia       Literacy rate of 15-24 year-olds       99.9       Percent       Total 15-24 yr       UNSD_MDG_2006 Country Da         2004       ASIAFG       Afghanistan       Literacy rate of 15-24 year-olds       50.8       Percent       Male 15-24 yr       UNSD_MDG_2006 Country Da         2004       ASIAFG       Afghanistan       Literacy rate of 15-24 year-olds       50.8       Percent       Female 15-24 yr       UNSD_MDG_2006 Country Da         2004       ASIAFG       Afghanistan       Literacy rate of 15-24 year-olds       18.4       Percent       Female 15-24 yr       UNSD_MDG_2006 Country Da         2004       ASIAFG                                                                                                    | n Literacy rate of 15-24 year-olds [ 99.9 Percent Female 15-24 yr UNSD_MDG_2006 Country Data                           |
| 0004       ASIARM       Armenia       Literacy rate of 15-24 year-olds       99.8       Percent       Male 15-24 yr       UNSD_MDG_2006 Country Da         0004       ASIARM       Armenia       Literacy rate of 15-24 year-olds       99.9       Percent       Female 15-24 yr       UNSD_MDG_2006 Country Da         0004       ASIARM       Armenia       Literacy rate of 15-24 year-olds       99.9       Percent       Female 15-24 yr       UNSD_MDG_2006 Country Da         0004       ASIARM       Armenia       Literacy rate of 15-24 year-olds       99.8       Percent       Total 15-24 yr       UNSD_MDG_2006 Country Da         0004       ASIAFG       Afghanistan       Literacy rate of 15-24 year-olds       50.8       Percent       Male 15-24 yr       UNSD_MDG_2006 Country Da         0004       ASIAFG       Afghanistan       Literacy rate of 15-24 year-olds       50.8       Percent       Female 15-24 yr       UNSD_MDG_2006 Country Da         0004       ASIAFG       Afghanistan       Literacy rate of 15-24 year-olds       18.4       Percent       Female 15-24 yr       UNSD_MDG_2006 Country Da         0004       ASIAFG       Afghanistan       Literacy rate of 15-24 year-olds       34.3       Percent       Total 15-24 yr       UNSD_MDG_2006 Country Da         Motes                                                                                                    | n Literacy rate of 15-24 year-olds 🗧 99.9 Percent Total 15-24 yr UNSD_MDG_2006 Country Data                            |
| 004       ASIARM       Armenia       Literacy rate of 15-24 year-olds       99.9       Percent       Female 15-24 yr       UNSD_MDG_2006 Country Da         004       ASIARM       Armenia       Literacy rate of 15-24 year-olds       99.8       Percent       Total 15-24 yr       UNSD_MDG_2006 Country Da         004       ASIAFG       Afghanistan       Literacy rate of 15-24 year-olds       50.8       Percent       Male 15-24 yr       UNSD_MDG_2006 Country Da         004       ASIAFG       Afghanistan       Literacy rate of 15-24 year-olds       50.8       Percent       Male 15-24 yr       UNSD_MDG_2006 Country Da         004       ASIAFG       Afghanistan       Literacy rate of 15-24 year-olds       18.4       Percent       Female 15-24 yr       UNSD_MDG_2006 Country Da         004       ASIAFG       Afghanistan       Literacy rate of 15-24 year-olds       18.4       Percent       Female 15-24 yr       UNSD_MDG_2006 Country Da         004       ASIAFG       Afghanistan       Literacy rate of 15-24 year-olds       34.3       Percent       Total 15-24 yr       UNSD_MDG_2006 Country Da         Notes                                                                                                    | Literacy rate of 15-24 year-olds 🛛 🚺 99.8 Percent Male 15-24 yr UNSD_MDG_2006 Country Data                             |
| ASIARM       Armenia       Literacy rate of 15-24 year-olds       99.8       Percent       Total 15-24 yr       UNSD_MDG_2006 Country Da         004       ASIAFG       Afghanistan       Literacy rate of 15-24 year-olds       50.8       Percent       Male 15-24 yr       UNSD_MDG_2006 Country Da         004       ASIAFG       Afghanistan       Literacy rate of 15-24 year-olds       50.8       Percent       Male 15-24 yr       UNSD_MDG_2006 Country Da         004       ASIAFG       Afghanistan       Literacy rate of 15-24 year-olds       18.4       Percent       Female 15-24 yr       UNSD_MDG_2006 Country Da         004       ASIAFG       Afghanistan       Literacy rate of 15-24 year-olds       34.3       Percent       Total 15-24 yr       UNSD_MDG_2006 Country Da         004       ASIAFG       Afghanistan       Literacy rate of 15-24 year-olds       34.3       Percent       Total 15-24 yr       UNSD_MDG_2006 Country Da         Notes                                                                                                    | Literacy rate of 15-24 year-olds 🗧 99.9 Percent Female 15-24 yr UNSD_MDG_2006 Country Data                             |
| ASIAFG       Afghanistan       Literacy rate of 15-24 year-olds       50.8       Percent       Male 15-24 yr       UNSD_MDG_2006 Country Da         2004       ASIAFG       Afghanistan       Literacy rate of 15-24 year-olds       18.4       Percent       Female 15-24 yr       UNSD_MDG_2006 Country Da         2004       ASIAFG       Afghanistan       Literacy rate of 15-24 year-olds       18.4       Percent       Female 15-24 yr       UNSD_MDG_2006 Country Da         2004       ASIAFG       Afghanistan       Literacy rate of 15-24 year-olds       34.3       Percent       Total 15-24 yr       UNSD_MDG_2006 Country Da         2004       ASIAFG       Afghanistan       Literacy rate of 15-24 year-olds       34.3       Percent       Total 15-24 yr       UNSD_MDG_2006 Country Da         Notes                                                                                                    | Literacy rate of 15-24 year-olds 🗧 99.8 Percent Total 15-24 yr UNSD_MDG_2006 Country Data                              |
| 004       ASIAFG       Afghanistan       Literacy rate of 15-24 year-olds       18.4       Percent       Female 15-24 yr       UNSD_MDG_2006 Country Da         004       ASIAFG       Afghanistan       Literacy rate of 15-24 year-olds       34.3       Percent       Total 15-24 yr       UNSD_MDG_2006 Country Da         Notes                                                                                                    | an Literacy rate of 15-24 year-olds 🚺 50.8 Percent Male 15-24 yr UNSD_MDG_2006 Country Data                            |
| Notes     arning     All     OD4     ASIAFG     Afghanistan     Literacy rate of 15-24 year-olds     34.3        Total 15-24 yr   UNSD_MDG_2006 Country Database   Apply                                                                                                    | an Literacy rate of 15-24 year-olds 🚺 18.4 Percent Female 15-24 yr UNSD_MDG_2006 Country Data                          |
| Notes Varning All  O Data view  Database  Apply                                                                                                    | an Literacy rate of 15-24 year-olds 🚺 34.3 Percent Total 15-24 yr UNSD_MDG_2006 Country Data                           |
|                                                                                                    | All OData view ODatabase Apply                                                                                         |
|                                                                                                    |                                                                                                    |
| Varning Paul Smith DEID 2006-10-02. The nurnese of this enhancement is to belo users understand analytical issues associated with specifi                                                                                                    | 2006-10-02. The number of this enhancement is to belo users understand analytical issues associated with specific data |

۲

| 2    | Devinfo 5.0                         | - MDG In                        | fo 2006.mdb                                               |                                                                                                    |                                                       |                                              |                                                                        |                                                                                   | _ 7 🗙  |
|------|-------------------------------------|---------------------------------|-----------------------------------------------------------|----------------------------------------------------------------------------------------------------|-------------------------------------------------------|----------------------------------------------|------------------------------------------------------------------------|-----------------------------------------------------------------------------------|--------|
| File | Edit Help                           |                                 |                                                           |                                                                                                    |                                                       |                                              |                                                                        |                                                                                   |        |
|      | Devli                               | nfo <sup>∞</sup>                | Indicator                                                 | 😧 Time Period 😢 Area 🏠 Data                                                                                                    | a 💼 Gallery                                           | Repo                                         | orts                                                                   |                                                                                   | 🔏 췁    |
| V    | iew Source                          | : Unit                          | Subgroup   Statisti                                       | ics Calculate   Table Graph Map                                                                                                    |                                                       |                                              |                                                                        |                                                                                   |        |
|      | ~~~                                 |                                 |                                                           |                                                                                                    |                                                       |                                              |                                                                        |                                                                                   |        |
| T    |                                     | - <b>D</b>                      | 1                                                         |                                                                                                    |                                                       |                                              |                                                                        |                                                                                   |        |
|      | ~~~                                 | -                               |                                                           |                                                                                                    |                                                       |                                              |                                                                        |                                                                                   |        |
| D    | rag a column                        | header he                       | ere to group by that co                                   | lumn.                                                                                                    |                                                       |                                              |                                                                        |                                                                                   |        |
|      | Time Period                         | Area ID                         | Area Name                                                 | Indicator                                                                                                    | Data Value                                            | Unit                                         | Subgroup                                                               | Source                                                                            |        |
|      | 2004                                | ASIBRN                          | Brunei                                                    | Literacy rate of 15-24 year-olds                                                                                                    | 98.9                                                  | Percent                                      | Male 15-24 yr                                                          | UNSD_MDG_2006 Country Data                                                        |        |
|      | 2004                                | ASIBRN                          | Brunei                                                    | Literacy rate of 15-24 year-olds                                                                                                    | 98.9                                                  | Percent                                      | Female 15-24 yr                                                        | UNSD_MDG_2006 Country Data                                                        |        |
|      | 2004                                | ASIBRN                          | Brunei                                                    | Literacy rate of 15-24 year-olds                                                                                                    | 98.9                                                  | Percent                                      | Total 15-24 yr                                                         | UNSD_MDG_2006 Country Data                                                        |        |
|      | 2004                                | ASIBHR                          | Bahrain                                                   | Literacy rate of 15-24 year-olds                                                                                                    | 96.8                                                  | Percent                                      | Male 15-24 yr                                                          | UNSD_MDG_2006 Country Data                                                        |        |
|      | 2004                                | ASIBHR                          | Bahrain                                                   | Literacy rate of 15-24 year-olds                                                                                                    | 97.3                                                  | Percent                                      | Female 15-24 yr                                                        | UNSD_MDG_2006 Country Data                                                        |        |
|      | 2004                                | ASIBHR                          | Bahrain                                                   | Literacy rate of 15-24 year-olds                                                                                                    | 97                                                    | Percent                                      | Total 15-24 yr                                                         | UNSD_MDG_2006 Country Data                                                        |        |
|      | 2004                                | ASIAZE                          | Azerbaijan                                                | Literacy rate of 15-24 year-olds                                                                                                    | 99.9                                                  | Percent                                      | Male 15-24 yr                                                          | UNSD_MDG_2006 Country Data                                                        |        |
|      | 2004                                | ASIAZE                          | Azerbaijan                                                | Literacy rate of 15-24 year-olds                                                                                                    | 99.9                                                  | Percent                                      | Female 15-24 yr                                                        | UNSD_MDG_2006 Country Data                                                        |        |
|      | 2004                                | ASIAZE                          | Azerbaijan                                                | Literacy rate of 15-24 year-olds                                                                                                    | 99.9                                                  | Percent                                      | Total 15-24 yr                                                         | UNSD_MDG_2006 Country Data                                                        |        |
|      | 2004                                | ASIARM                          | Armenia                                                   | Literacy rate of 15-24 year-olds                                                                                                    | 99.8                                                  | Percent                                      | Male 15-24 yr                                                          | UNSD_MDG_2006 Country Data                                                        |        |
|      | 2004                                | ASIARM                          | Armenia                                                   | Literacy rate of 15-24 year-olds                                                                                                    | 99.9                                                  | Percent                                      | Female 15-24 yr                                                        | UNSD_MDG_2006 Country Data                                                        |        |
|      | 2004                                | ASIARM                          | Armenia                                                   | Literacy rate of 15-24 year-olds                                                                                                    | 99.8                                                  | Percent                                      | Total 15-24 yr                                                         | UNSD_MDG_2006 Country Data                                                        |        |
|      | 2004                                | ASIAFG                          | Afghanistan                                               | Literacy rate of 15-24 year-olds                                                                                                    | 50.8                                                  | Percent                                      | Male 15-24 yr                                                          | UNSD_MDG_2006 Country Data                                                        |        |
|      | 2004                                | ASIAFG                          | Afghanistan                                               | Literacy rate of 15-24 year-olds                                                                                                    | 18.4                                                  | Percent                                      | Female 15-24 yr                                                        | UNSD_MDG_2006 Country Data                                                        |        |
|      | 2004                                | ASIAFG                          | N Afghanistan                                             | Literacy rate of 15-24 year-olds                                                                                                    | 34.3                                                  | Percent                                      | Total 15-24 yr                                                         | UNSD_MDG_2006 Country Data                                                        |        |
|      | Notes                               |                                 | ✓ All                                                     | Oata view                                                                                                    | Database                                              | Арр                                          | ly                                                                     |                                                                                   | ,      |
|      | Warning.<br>values, the<br>Warning. | Paul Sm<br>comparia<br>Mary Jon | ith. DFID. 2006-1<br>son of data source<br>nes. UNESCO. 2 | <b>10-02.</b> The purpose of this enhancemer<br>s, data quality issues and other notes r<br><b>006-09-02.</b> The method of estimating d | nt is to help use<br>elevant to the<br>ata values for | ers understa<br>accurate an<br>this indicate | and analytical issue<br>d appropriate use c<br>or, literacy rate, vari | es associated with specific<br>of any given data set.<br>ies considerably between | data   |
|      | countries.<br>Data Quali            | ity. Heni                       | ry Frank. DFID. 2                                         | 2006-08-12. The data provided from Afg                                                                                                   | ghanistan are t                                       | based on or                                  | nly 50 percent of the                                                  | e population.                                                                     |        |
| Se   | elected (15)                        |                                 |                                                           |                                                                                                    |                                                       |                                              |                                                                        |                                                                                   |        |
|      |                                     |                                 |                                                           |                                                                                                    |                                                       |                                              |                                                                        | Offline 2006.10.27 12:                                                            | 02 🛛 🧭 |

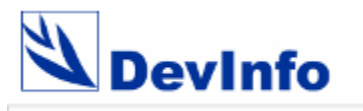

Notes

**Database Assistant** 

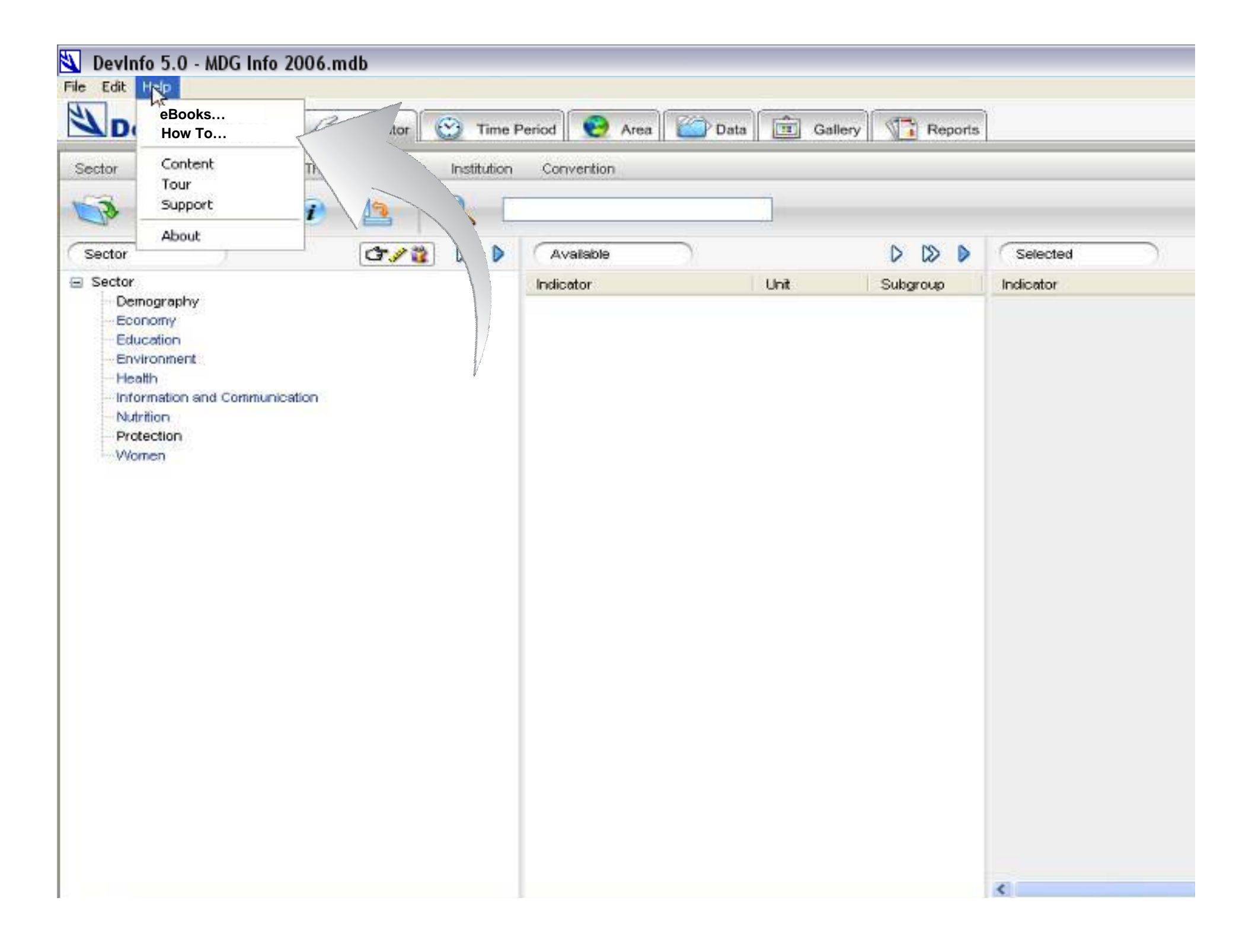

| 🕙 Devlni        | fo 5.0 - MDG Int  | fo 2006.mdb                    |                                                                                                    |             |          |           |
|-----------------|-------------------|--------------------------------|----------------------------------------------------------------------------------------------------|-------------|----------|-----------|
| File Edit       |                   |                                |                                                                                                    |             |          |           |
| Nn.             | eBooks            | 2 10                           | ിര                                                                                                    | Data Galler | Reports  | 1         |
|                 | How Io            | Time series graph on IMR       | al data on access to w                                                                                          | ator Galies | Nepolis  | 10        |
| Sector          | Content           | Compare data sources on liter  | ar data on access to w                                                                                          | alei        |          |           |
| - Decomposition | Tour              | Calculate MDG target data valu | ies                                                                                                    |             |          |           |
| D               | Support           | More                           |                                                                                                    |             |          |           |
|                 | About             |                                | land of the second second second second second second second second second second second second second second s |             |          |           |
| Sector          | 1                 | G ∕ 👸 Ď 🕨                      | Available                                                                                                    |             |          | Selected  |
| 🖃 Sector        |                   |                                | Indicator                                                                                                    | Unit        | Subgroup | Indicator |
| Dem             | nography          |                                |                                                                                                    |             |          |           |
| Edu             | nomy              |                                |                                                                                                    |             |          |           |
| Env             | ironment          |                                |                                                                                                    |             |          |           |
| Hea             | itth              |                                |                                                                                                    |             |          |           |
| Info            | rmation and Commu | anication                      |                                                                                                    |             |          |           |
| - Nutr          | rition            |                                |                                                                                                    |             |          |           |
| Prot            | tection           |                                |                                                                                                    |             |          |           |
| VVo             | nen               |                                |                                                                                                    |             |          |           |
|                 |                   |                                |                                                                                                    |             |          |           |
|                 |                   |                                |                                                                                                    |             |          |           |
|                 |                   |                                |                                                                                                    |             |          |           |
|                 |                   |                                |                                                                                                    |             |          |           |
|                 |                   |                                |                                                                                                    |             |          |           |
|                 |                   |                                |                                                                                                    |             |          |           |
|                 |                   |                                |                                                                                                    |             |          |           |
|                 |                   |                                |                                                                                                    |             |          |           |
|                 |                   |                                |                                                                                                    |             |          |           |
|                 |                   |                                |                                                                                                    |             |          |           |
|                 |                   |                                |                                                                                                    |             |          |           |
|                 |                   |                                |                                                                                                    |             |          |           |
|                 |                   |                                |                                                                                                    |             |          |           |
|                 |                   |                                |                                                                                                    |             |          |           |
|                 |                   |                                |                                                                                                    |             |          |           |
|                 |                   |                                |                                                                                                    |             |          |           |
|                 |                   |                                |                                                                                                    |             |          |           |
|                 |                   |                                |                                                                                                    |             |          |           |
|                 |                   |                                |                                                                                                    |             |          |           |
|                 |                   |                                |                                                                                                    |             |          | <         |

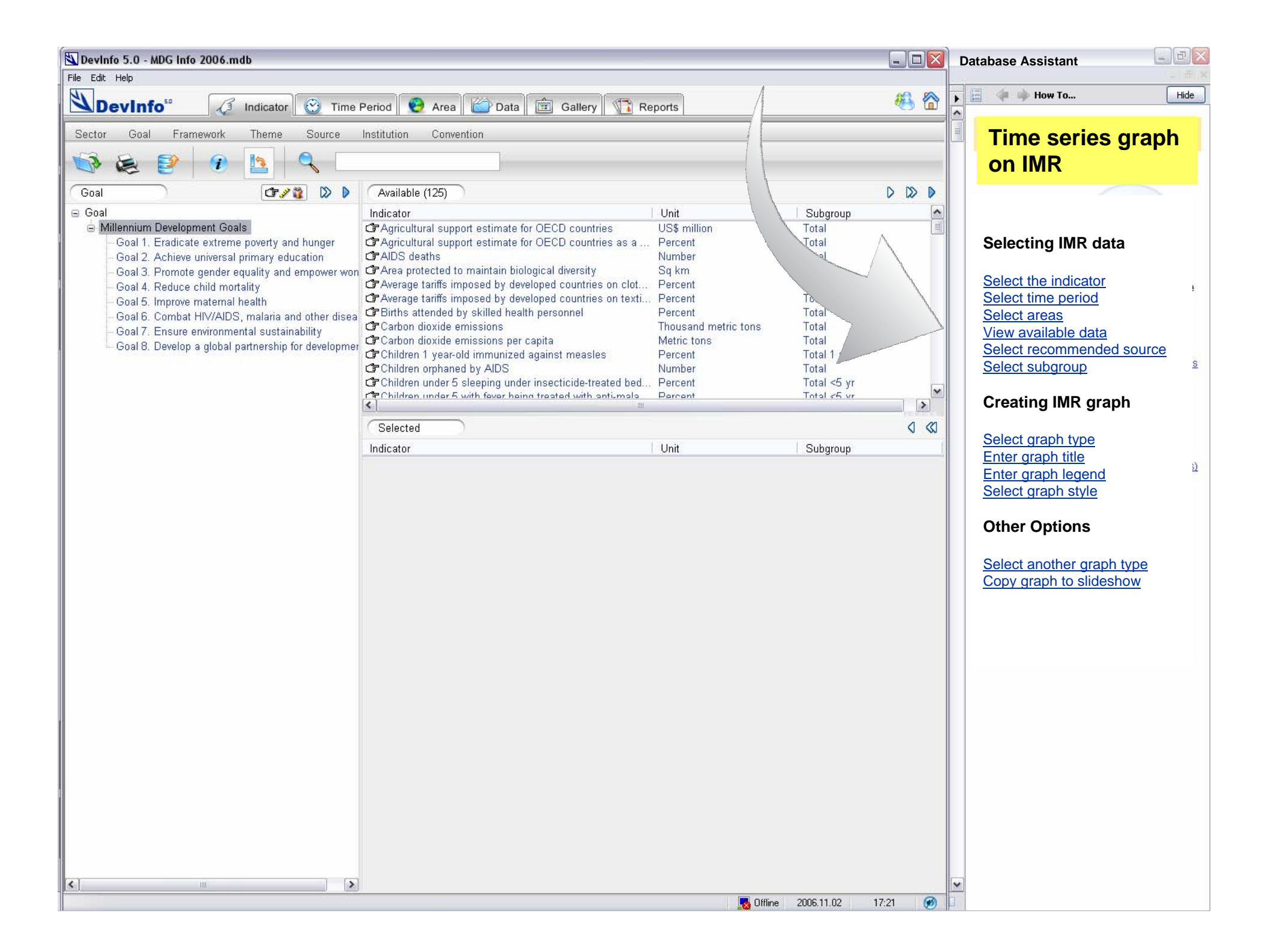

| 🖏 Devinfo 5.0 - MDG Info 2006.mdb                                                                                                    |                                                                                                    |                                                                               |                                          |          | Database Assistant                                                                                                    |
|----------------------------------------------------------------------------------------------------|----------------------------------------------------------------------------------------------------|-------------------------------------------------------------------------------|------------------------------------------|----------|----------------------------------------------------------------------------------------------------|
| File Edit Help                                                                                                    |                                                                                                    |                                                                               |                                          |          |                                                                                                    |
| DevInfo <sup>50</sup> 🕢 Indicator                                                                                                    | Period 😢 Area 🎬 Data 💼 Gallery 👫                                                                                       | Reports                                                                       |                                          | <b>#</b> | Hide                                                                                                    |
| Sector Goal Framework Theme Source                                                                                                    | Institution Convention                                                                                                 |                                                                               |                                          |          | Time series graph                                                                                                    |
| 🔊 😹 🖻 🕘 🕒 🔍 🗆                                                                                                    |                                                                                                    |                                                                               |                                          |          | on IMR                                                                                                    |
| Goal (37.28) (37.18)                                                                                                    | Available (3)                                                                                                    |                                                                               |                                          |          | Select the indicator                                                                                                    |
| <ul> <li>Goal</li> <li>Goal 1. Eradicate extreme poverty and hunger         <ul> <li>Target 1. Halve, between 1990 and 2015, the pr</li> <li>Target 2. Halve, between 1990 and 2015, the pr</li> <li>Goal 2. Achieve universal primary education             <ul> <li>Target 3. Ensure that, by 2015, children everyw</li> <li>Goal 4. Reduce child mortality</li> <li>Target 5. Reduce by two-thirds, between 1990 ard 2015 and 1990 ard 2015.</li> <li>Goal 5. Improve maternal health</li> <li>Goal 6. Combat HIV/AIDS, malaria and other disea</li> <li>Goal 7. Ensure environmental sustainability</li> <li>Sustainability</li> <li>Goal 7. Ensure environmental sustainability</li> </ul> </li> </ul> </li> </ul> | Indicator<br>C Children 1 year-old immunized against measles<br>C Infant mortality rate<br>C Under-five mortality rate | Unit<br>Percent<br>Deaths per 1000 live births<br>Deaths per 1000 live births | Subgroup<br>Total 1 yr<br>Total<br>Total |          | 1. Click on the Indicator tab to<br>view the Indicator page.<br>Indicators are organized by<br>Sector, Goal, Framework,<br>Theme, Sector, Institution<br>and Convention. Click on<br>Goal to see indicators<br>organized by the Millennium<br>Development Goals.                                    |
| Goal 8. Develop a global partnership for developmen                                                                                                    | Selected (1)                                                                                                    |                                                                               |                                          | 0.00     | <ol> <li>Click Goal 4. Reduce child<br/>mortality to see the three</li> </ol>                                                                                                    |
|                                                                                                    | Indicator                                                                                                    | Unit                                                                          | Subgroup                                 |          | goals indicators under this                                                                                                    |
|                                                                                                    |                                                                                                    |                                                                               |                                          |          | <ul> <li>3. Select "infant mortality rate" from the list.</li> <li>You may also want to:<br/>Search for the indicator using free text search</li> <li>Read metadata:<br/>Click on the name of the indicator, then click on the "i" toolbar button to view metadata about this indicator.</li> </ul> |
| < >                                                                                                    |                                                                                                    |                                                                               |                                          |          |                                                                                                    |
|                                                                                                    |                                                                                                    | 🔜 Offline                                                                     | 2006.11.02 1                             | 17:44 🗭  |                                                                                                    |

| DevInfo 5.0 -                             | MDG Info 2006      | .mdb                       |                                           |                                        |                  |                         |     | Da | tabase Assistant                |
|-------------------------------------------|--------------------|----------------------------|-------------------------------------------|----------------------------------------|------------------|-------------------------|-----|----|---------------------------------|
| File Edit Help                            |                    |                            |                                           |                                        |                  |                         |     |    |                                 |
| Devint                                    | io <sup>so</sup> 🗸 | Indicator                  | 😋 Time Period <table-cell> 😌</table-cell> | Area 🏠 Data 💼 Gallery 👫 R              | eports           |                         | × 6 |    |                                 |
| View Sourc                                | e Unit             | Subgroup   :               | Statistics Calculate                      | Table Graph Map                        |                  |                         |     |    | Time series graph               |
| 1                                         | 2                  |                            | 🔁 🐬 🔍 🗌                                   |                                        |                  |                         |     |    | on IMR                          |
| Drag a column                             | header here t      | o aroun by the             | t column                                  |                                        |                  |                         |     |    |                                 |
|                                           |                    | l .                        | L'Olamin.                                 |                                        | 1                | 1.0                     |     |    |                                 |
| Time Period                               | Area ID            | Area Name                  | Indicator                                 | Data Value Unit                        | Subgroup         | Source                  |     |    |                                 |
| 2004                                      | AFREGY             | Egypt                      | Infant mortality rate                     | 26 Deaths per 1000 live births         | Total            | UNSD_MDG_2006 Estimated |     |    |                                 |
| 2000                                      | AFREGY             | Egypt                      | Infant mortality rate                     | 40 Deaths per 1000 live births         | Total            | UNSD_MDG_2006 Estimated |     |    | Select graph type               |
| 1995                                      | AFREGY             | Egypt                      | Infant mortality rate                     | 56 Deaths per 1000 live births         | Total            | UNSD_MDG_2006 Estimated |     |    |                                 |
| ■ 1990                                    | AFREGI             | Egypt                      | Infant mortality rate                     | 76 Deaths per 1000 live births         | Tiotal           | UNSD_MDG_2006 Estimated |     |    | 1. Click on Chart > Chart Type  |
| 2004                                      | AFRNGA             | Nigeria                    | Infant mortality rate                     | 101 Deaths per 1000 live births        | Total            | UNSD_MDG_2006 Estimated |     |    | to select an appropriate char   |
| 2000                                      | AFRNGA             | Nigeria                    | Infant mortality rate                     | 107 Deaths per 1000 live births        | Total            | UNSD_MDG_2006 Estimated |     |    | type to show the create a       |
| ✓ 1995                                    | AFRINGA            | Nigeria                    | Infant mortality rate                     | 120 Deaths per 1000 live births        | Total            | UNSD_MDG_2006 Estimated |     |    | time series chart               |
| 1990                                      | AFRNGA             | Nigeria                    | Infant mortality rate                     | 120 Deaths per 1000 live births        | Total            | UNSD_MDG_2006 Estimated |     |    |                                 |
| 2004                                      | AFRIZA             | Tanzania                   | Infant mortality rate                     | 78 Deaths per 1000 live births         | lotal            | UNSD_MDG_2006 Estimated |     |    | 2 Click on the legend to modify |
| 2000                                      | AFRIZA             | Tanzania                   | Infant mortality rate                     | 88 Deaths per 1000 live births         | Total            | UNSD_MDG_2006 Estimated |     |    | the font size. Make sure that   |
| 1995                                      | AFRIZA             | Tanzania                   | Infant mortality rate                     | 100 Deaths per 1000 live births        | lotal            | UNSD_MDG_2006 Estimated |     |    | it is lorge apough to be        |
| 1990                                      | AFRIZA             | Tanzania                   | Infant mortality rate                     | 102 Deaths per 1000 live births        | Total            | UNSD_MDG_2006 Estimated |     |    |                                 |
|                                           |                    |                            |                                           |                                        | пдазии сца кот   | -                       | ~   |    | You may also want to:           |
| Chart Type                                |                    |                            | 2 140 -                                   |                                        |                  | Eavent                  |     |    | You may also want to:           |
| Chart Type                                |                    | -                          |                                           |                                        |                  |                         |     |    | Click on the Data tab to        |
| Standard Types                            | Custom Types       |                            | 120 -                                     |                                        |                  |                         |     |    | see the data view used to       |
| Chart type:                               | Cha                | rt sub- <u>t</u> ype:      |                                           |                                        |                  | Tanzania                |     |    | create the graph.               |
|                                           | ^                  |                            | - 100                                     |                                        |                  |                         |     |    | 0 1                             |
|                                           |                    | 2 <b>*</b>   ^~            |                                           |                                        |                  |                         |     |    | Enter keywords:                 |
| Pie Pie                                   |                    |                            |                                           |                                        |                  |                         |     |    | Click on the Keywords tak       |
| XY (Scatter)                              |                    |                            | 80 -                                      |                                        |                  |                         |     |    |                                 |
| 📩 Area<br>🔗 Doughnut                      |                    |                            |                                           |                                        |                  |                         | =   |    | to enter any keywords to        |
| 🎪 Radar                                   |                    |                            | 60 -                                      |                                        |                  |                         |     |    | use to search for this          |
| Surface                                   |                    |                            |                                           |                                        |                  |                         |     |    | graph in your Gallery           |
| Bubble                                    |                    |                            | 40 -                                      |                                        |                  |                         |     |    |                                 |
| Options                                   | Line               | with markers displaye      | ed at each data                           |                                        |                  |                         |     |    |                                 |
| Default form                              | ction valu         | ie.                        | 20 -                                      |                                        |                  |                         |     |    |                                 |
|                                           |                    |                            |                                           |                                        |                  |                         |     |    |                                 |
|                                           |                    | Press and Hold to <u>V</u> | jew Sample                                |                                        |                  |                         |     |    |                                 |
| Set as del                                | fault chart        | ОК                         | Cancel                                    | 1000                                   |                  | 0001                    |     |    |                                 |
|                                           |                    |                            |                                           | 1990 1995                              | 2000             | 2004                    |     |    |                                 |
|                                           |                    |                            | H + + H Chart                             | 1 / Table / Data / Source / Keywords / | <                |                         | >   |    |                                 |
| 7. 18 100 100 100 100 100 100 100 100 100 |                    |                            |                                           |                                        | Out 2 D - 1      |                         |     |    |                                 |
| Selected (12)                             |                    |                            |                                           | Lancel Back                            | Step 3 - Preview | Next Finish             | _   | ~  |                                 |
|                                           |                    |                            |                                           |                                        |                  |                         | ()  |    |                                 |

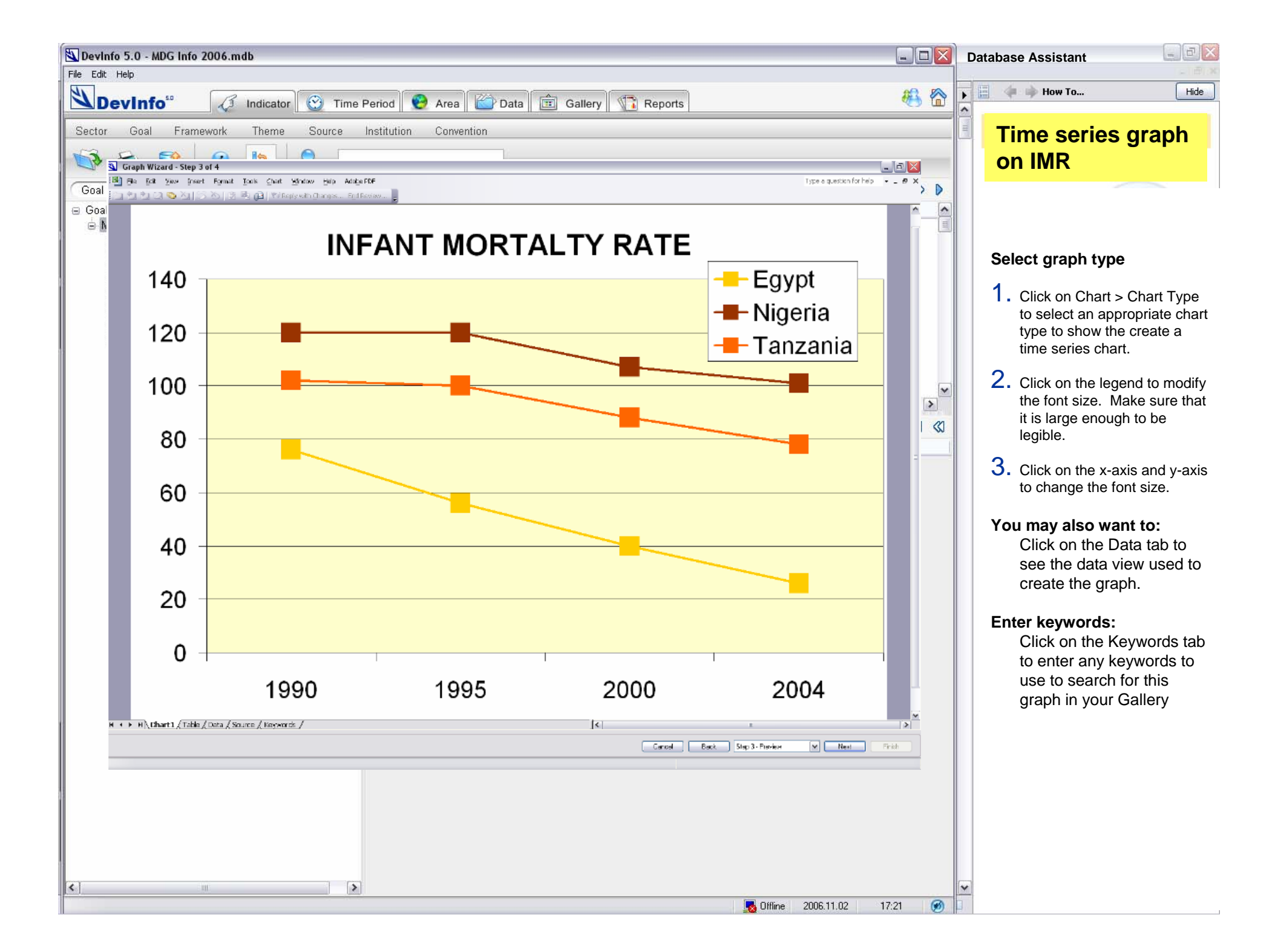

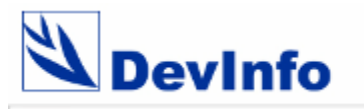

Notes

**Database Assistant** 

**Advanced Mapping** 

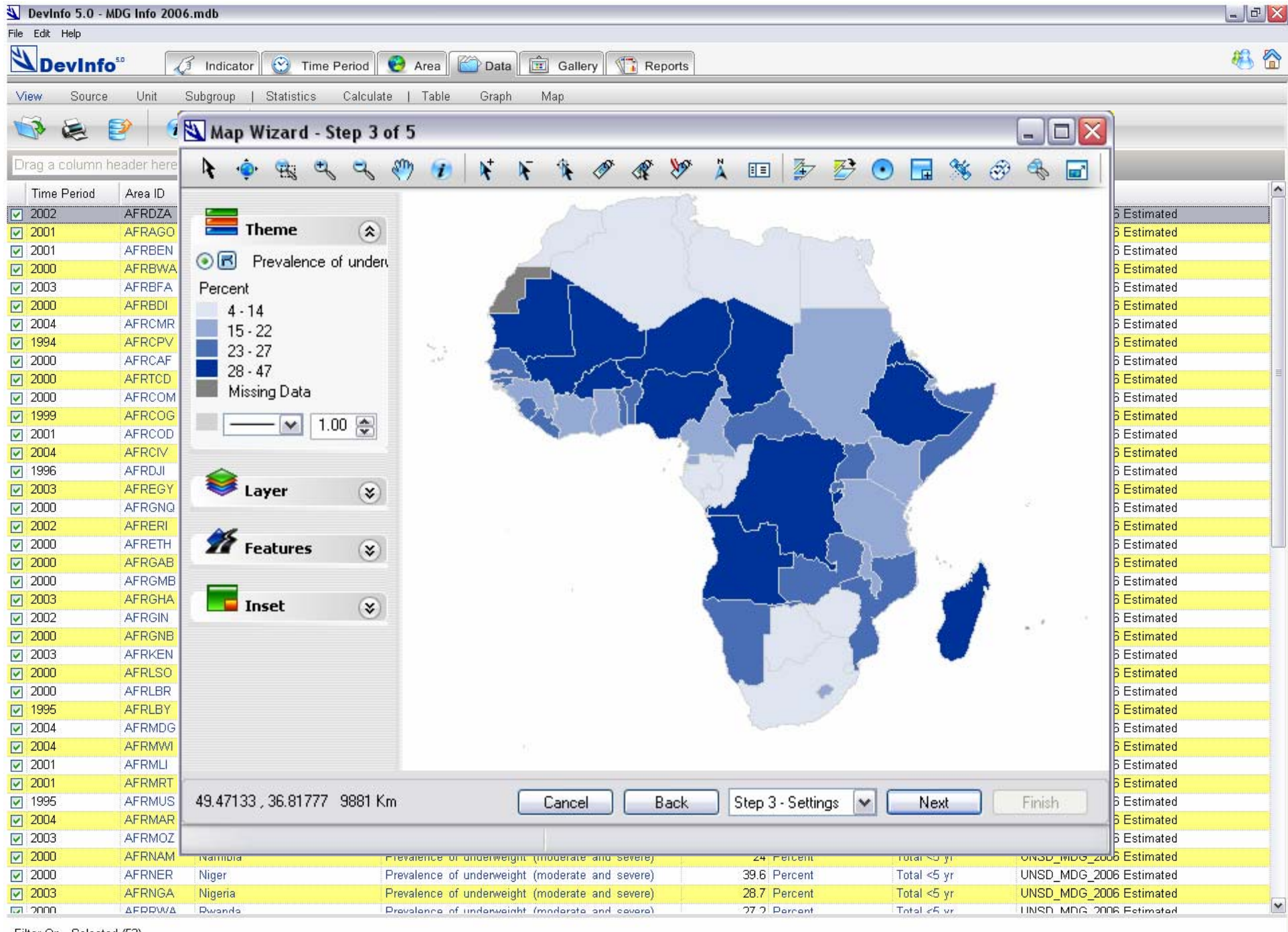

Filter On - Selected (52)

😡 Offline 2006.11.02 21:19 🗭

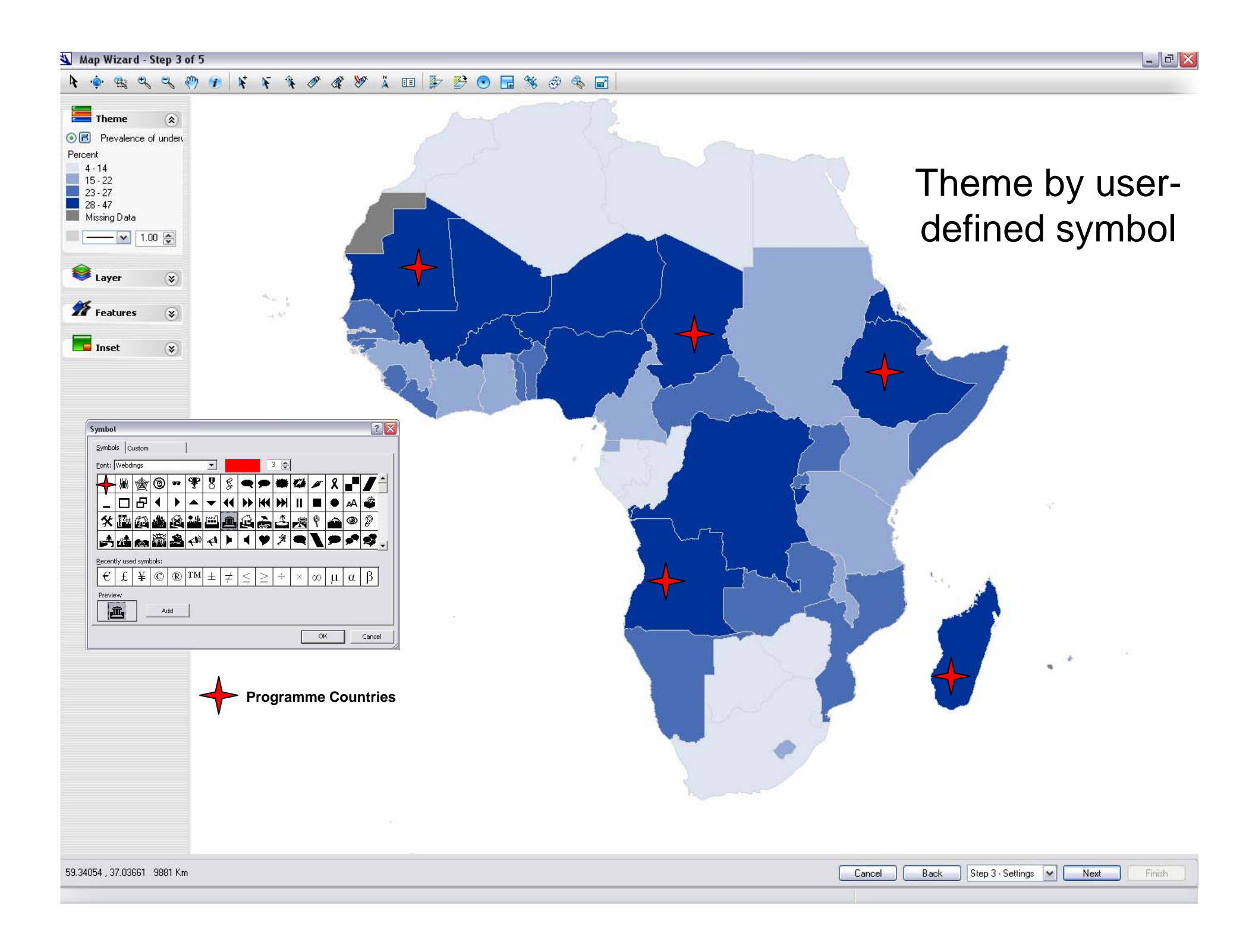

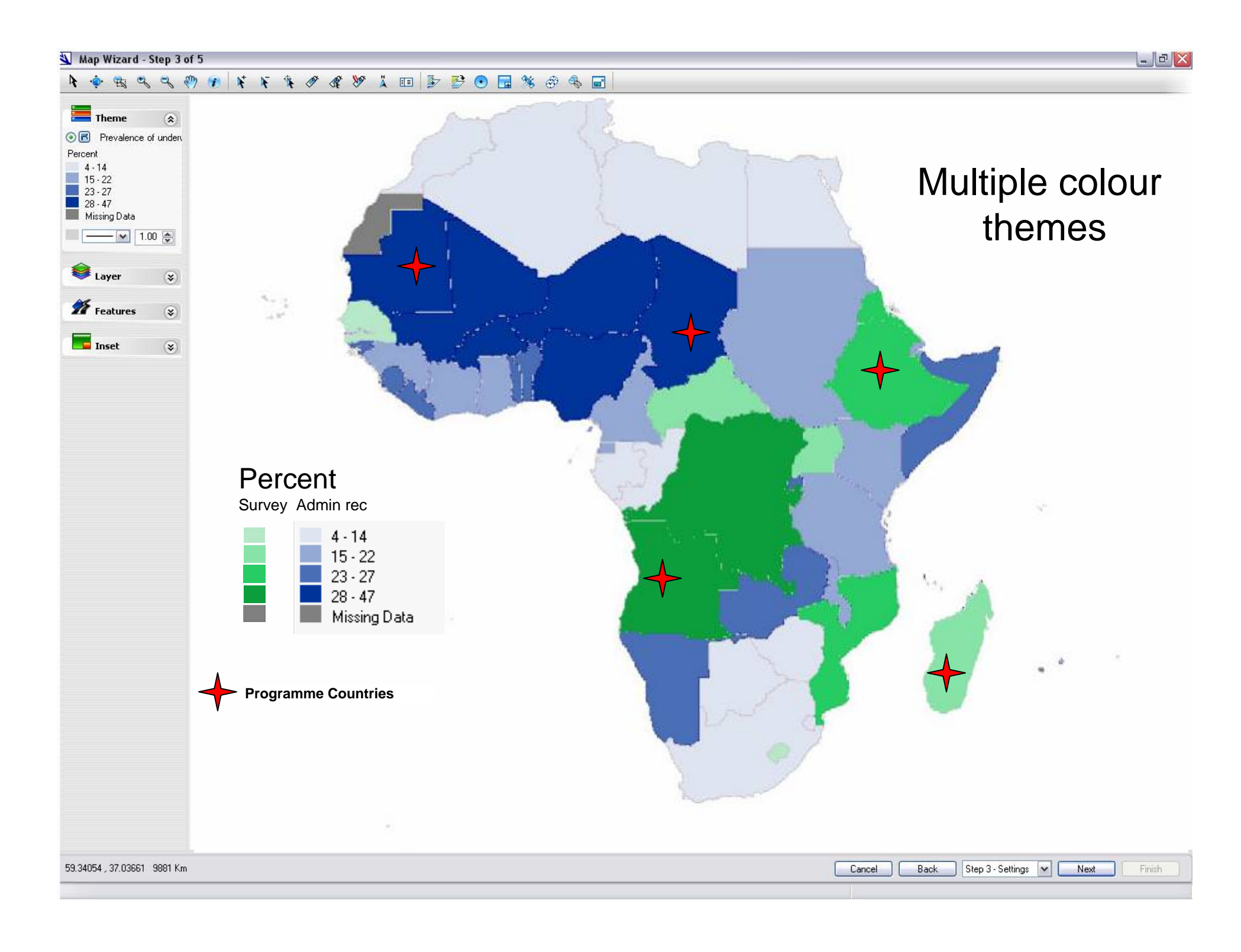

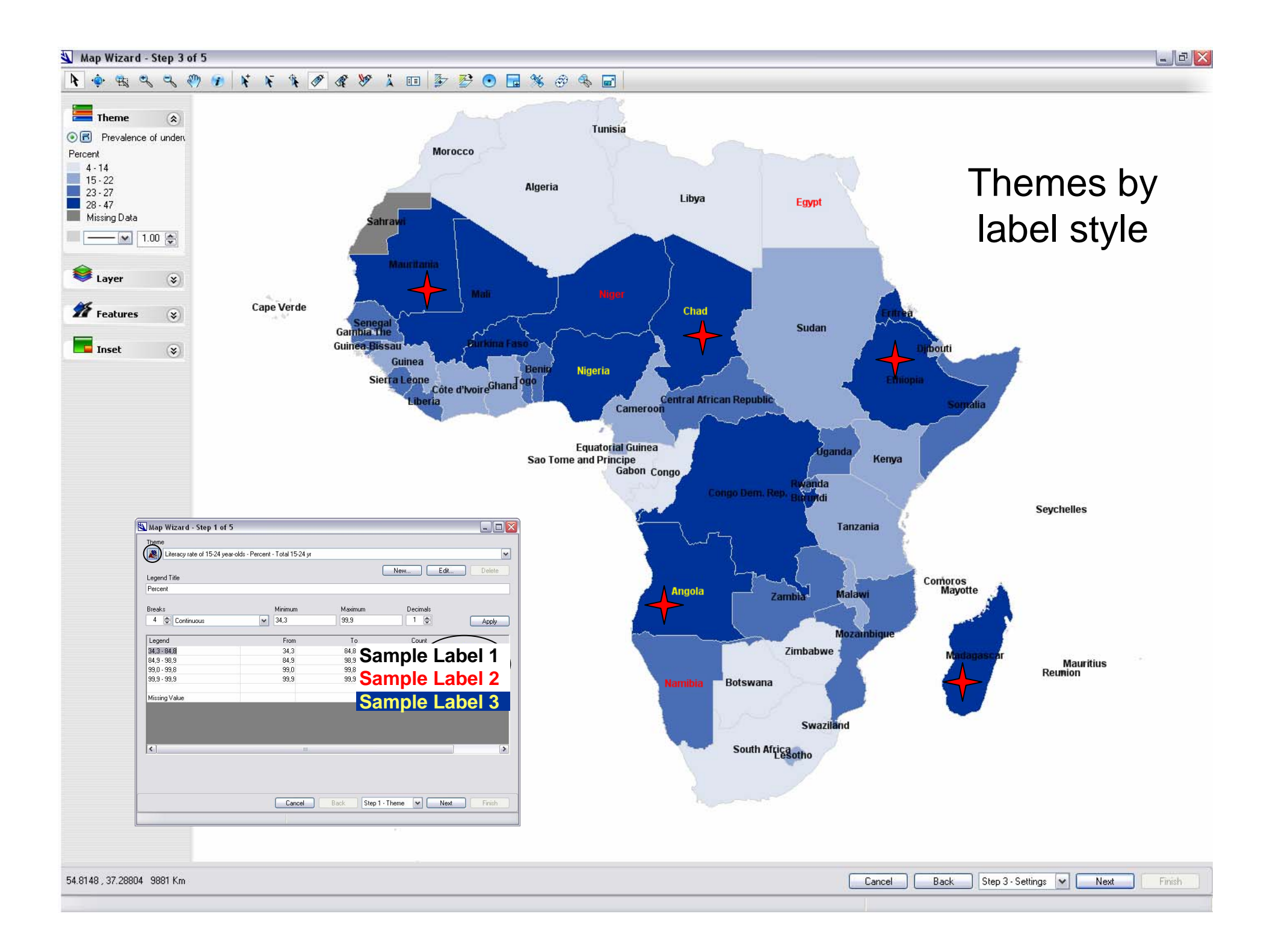

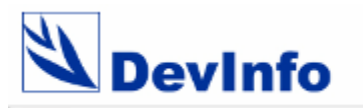

Notes

**Database Assistant** 

**Advanced Mapping** 

Advanced Metadata

| ain Menu<br>ISN home                    | Ethiopia, 1999                     |                                                                                                    | <ddi> 5</ddi>                                                                                                    |
|-----------------------------------------|------------------------------------|----------------------------------------------------------------------------------------------------|----------------------------------------------------------------------------------------------------|
| urvey List                              | National Labour F                  | orce Survey (LFS-99)                                                                                                    | xmi version="1.0" encoding="ISO-8859-1" ?                                                                                                    |
| bout                                    | Туре                               | Labor Force Survey                                                                                                    | vmlostvci="http://www.up.org/2001/VMLSchoma-instal                                                                                                    |
|                                         | Producer(s)                        | Central Statistical Agency<br>PO Box 1143<br>Addis Ababa<br>Ethiopia<br>Phone (251)(1)1 155 3011 Fax (251) (1) 55 0<br>Email csa@csa.gov.et<br>Web http://www.csa.gov.et | <pre>- <ddi:docdscr> - <ddi:citation> - <ddi:titlstmt></ddi:titlstmt></ddi:citation></ddi:docdscr></pre>                                                                                                    |
|                                         | Coverage                           | Partial                                                                                                    | - <ddi:prodstmt><br/><ddi:prodstmt> World Bank DDB Microdata Wob Some</ddi:prodstmt></ddi:prodstmt>                                                                                                    |
|                                         | Sampling Method                    | Multi-stage stratified random sample                                                                                                    | <ul> <li><dui:producer>world Bank DDP Microdata web Serv</dui:producer></li> <li><dui:software version="1.0">World Bank DDP Microd</dui:software></li> </ul>                                                                     |
|                                         | Panel Data                         | No                                                                                                    |                                                                                                    |
|                                         | Sample Size                        | 366695 Individuals                                                                                                    |                                                                                                    |
|                                         |                                    | 81935 Households                                                                                                    |                                                                                                    |
|                                         | Metadata pro                       | ovided by the World Bank Development Data Platfo<br>data@worldbank.org<br>d by the International Household Survey Network<br>Contact info@surveynetwork.org              | - <ddi:stdydscr> - <ddi:citation> - <ddi:titlstmt> <ddi:titl>National Labour Force Survey</ddi:titl> <ddi:alttitl>LFS-99</ddi:alttitl></ddi:titlstmt></ddi:citation></ddi:stdydscr>                                              |
| The World Bark - Devel<br>Microdata Mar | An and preservation of microsofts. | The World Bans - Development Data Group     Microdata Management Toolkit     www.worldbank.wp     Por the documentation, discernitation and preservation of microdata.   | <pre><ddi:idno agency="IHSN">231-1999-001</ddi:idno> <ddi:idno agency="World Bank DDP">SURV_AFR_3C </ddi:idno>SURV_AFR_3C SURV_AFR_3C SURV_AFR_3C SURV_AFR_3C SURV_AFR_3C SURV_AFR_3C SURV_AFR_3C SURV_AFR_3C SURV_AFR_3C </pre> |

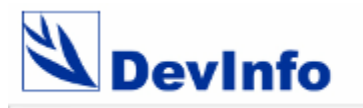

Notes

**Database Assistant** 

**Advanced Mapping** 

Advanced Metadata

**Extended Reports** 

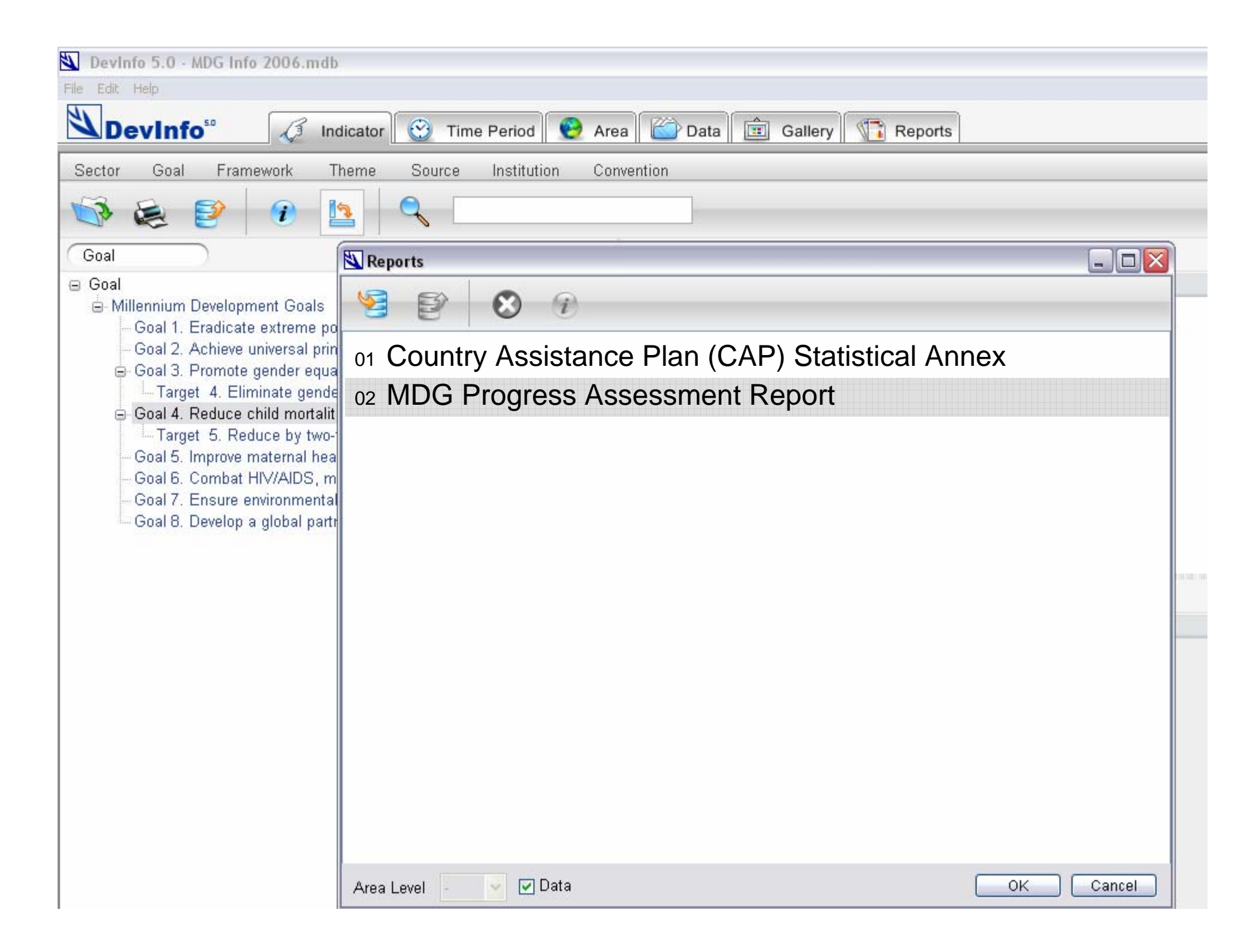

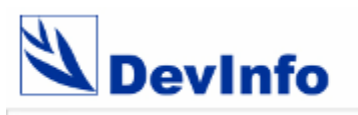

|                                                                      | Pakista           | an Cou            | ntry Pr           | ofile             | South Asia            |
|----------------------------------------------------------------------|-------------------|-------------------|-------------------|-------------------|-----------------------|
|                                                                      | 1990              | 1995              | 2001              | 2002              | Latest data           |
| DFID Assessment of likelihood of reaching MDG                        |                   |                   |                   |                   |                       |
| 1 Eradicate extreme poverty and hunger                               | 2015 target = ha  | alve 1990 \$1     | a day poverty     | and malnutrit     | ion rates             |
| Population below \$1 a day (%)                                       | 11.6 <sup>a</sup> |                   | 13.4 <sup>a</sup> |                   | 31.1 <sup>2001</sup>  |
| FBS national poverty line                                            | 25 <sup>b</sup>   | 27.7 <sup>b</sup> | 33.9 <sup>b</sup> |                   |                       |
| PRSP national poverty line                                           | 26.1 <sup>c</sup> | 29.8 <sup>c</sup> | 32.1 <sup>c</sup> |                   |                       |
| Poverty gap at \$1 a day (%)                                         |                   |                   | 2.4 <sup>d</sup>  |                   |                       |
| Percentage share of income or consumption held by poorest 20%        |                   |                   | 8.8               |                   |                       |
| Prevalence of child malnutrition (% of children under 5)             | 40.2              | 38.2              |                   |                   | 48.4 <sup>2001</sup>  |
| Population below minimum level of dietary energy consumption (%)     | 26                | 19                | 19                |                   | 22.8 <sup>2001</sup>  |
| 2 Achieve universal primary education                                | 2015 target = ne  | et enrollment     | to 100            |                   |                       |
| Net primary enrollment ratio (% of relevant age group)               |                   |                   | 66.9              |                   | 81.8 <sup>2000</sup>  |
| Net primary enrolment (based on PIHS)                                | 46 <sup>e</sup>   | 46 <sup>e</sup>   | 42 <sup>e</sup>   |                   |                       |
| Percentage of cohort reaching grade 5 (%)                            |                   |                   |                   |                   | 59.9 <sup>1999</sup>  |
| Youth literacy rate (% ages 15-24)                                   | 47.4              | 53                | 57.8 <sup>d</sup> | 58.7 <sup>d</sup> | 69.5 <sup>2000</sup>  |
| 3 Promote gender equality                                            | 2005 target = ed  | lucation ratio    | to 100            |                   |                       |
| Ratio of girls to boys in primary and secondary education (%)        | 49.1              |                   | 55 <sup>d</sup>   |                   | 81.3 <sup>2000</sup>  |
| Ratio of young literate females to males (% ages 15-24)              | 49                | 53.8              | 65 <sup>f</sup>   |                   | 79.6 <sup>2000</sup>  |
| Share of women employed in the nonagricultural sector (%)            | 6.6               | 7.5               | 7.9               |                   | 16.7 <sup>2001</sup>  |
| Proportion of seats held by women in national parliament (%)         |                   | 2                 |                   | 22 <sup>f</sup>   |                       |
| 4 Reduce child mortality                                             | 2015 target = re  | duce 1990 u       | nder 5 mortalit   | y by two-third    | s                     |
| Under 5 mortality rate (per 1,000)                                   | 138               | 125               | 108               | 101               | 95.1 <sup>2002</sup>  |
| Infant mortality rate (per 1,000 live births)                        | 96                | 90                | 81                | 76                | 67.9 <sup>2002</sup>  |
| Immunization, measles (% of children under 12 months)                | 50                | 47                | 57                | 57                | 66.4 <sup>2002</sup>  |
| 5 Improve maternal health                                            | 2015 target = re  | duce 1990 n       | naternal mortal   | lity by three-fo  | ourths                |
| Maternal mortality ratio (modeled estimate, per 100,000 live births) |                   |                   | 500               |                   | 566 <sup>2001</sup>   |
| Maternal mortality ratio from PRSP (per 100,000 live births)         | 550 <sup>f</sup>  |                   | 450 <sup>f</sup>  |                   |                       |
| Births attended by skilled health staff (% of total)                 | 18.8              | 18                | 20                |                   | 37.7 <sup>2000</sup>  |
| 6 Combat HIV/AIDS, malaria and other diseases                        | 2015 target = ha  |                   |                   |                   |                       |
| Prevalence of HIV, female (% ages 15-24)                             |                   |                   | 0.1               |                   | 0.55 <sup>2001</sup>  |
| Contraceptive prevalence rate (% of women ages 15-49)                | 14                | 17.8              | 27.6              |                   |                       |
| Number of children orphaned by HIV/AIDS                              |                   |                   | 25,000            |                   |                       |
| Incidence of tuberculosis (per 100,000 people)                       |                   |                   | 171               | 181.3             | 176.5 <sup>2002</sup> |
| Tuberculosis cases detected under DOTS (%)                           |                   | 1                 | 6                 | 12.5              |                       |
| DOTS population coverage                                             |                   | 8 <sup>g</sup>    | 24 <sup>g</sup>   | 45 <sup>g</sup>   |                       |

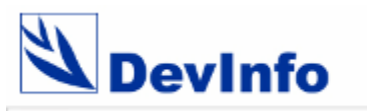

# MDG Progress Assessment Report

| Target           | Reduce<br>Extreme<br>Poverty by<br>Half | Reduce<br>Hunger by Half | Universal<br>Primary<br>Enrolment<br>(Net<br>Enrolment) | Universal<br>Primary<br>Completion | Equal Girls'<br>Enrolment in<br>Primary<br>School | Equal Girls'<br>Enrolment ir<br>Primary and<br>Secondary<br>School |
|------------------|-----------------------------------------|--------------------------|---------------------------------------------------------|------------------------------------|---------------------------------------------------|--------------------------------------------------------------------|
| Afghanistan      | 5                                       | 5                        | 3                                                       | 5                                  | 4                                                 | ÷                                                                  |
| Bangladesh       | 4                                       | 3                        | 3                                                       | 3                                  | 1                                                 |                                                                    |
| Cambodia         | 5                                       | 4                        | 2                                                       | 5                                  | 3                                                 |                                                                    |
| China            | 2                                       | 2                        | 3                                                       | 1                                  | 1                                                 |                                                                    |
| Congo, Dem. Rep. | 5                                       | 3                        | 4                                                       | 4                                  | 2                                                 | Ę                                                                  |
| Ethiopia         | 2                                       | 4                        | 3                                                       | 4                                  | 4                                                 |                                                                    |
| Ghana            | 4                                       | 3                        | 3                                                       | 3                                  | 2                                                 |                                                                    |
| India            | 3                                       | 2                        | 5                                                       | 3                                  | 4                                                 | :                                                                  |
| Indonesia        | 1                                       | 2                        | 2                                                       | 1                                  | 1                                                 |                                                                    |
| Kenya            | 2                                       | 3                        | 3                                                       | 5                                  | 1                                                 |                                                                    |
| Lesotho          | 5                                       | 4                        | 3                                                       | 3                                  | 1                                                 |                                                                    |
| Malawi           | 5                                       | 3                        | 3                                                       | 3                                  | 2                                                 | -                                                                  |
| Mozambique       | 5                                       | 3                        | 3                                                       | 3                                  | 4                                                 |                                                                    |
| Nepal            | 5                                       | 4                        | 4                                                       | 3                                  | 2                                                 | :                                                                  |
| Nigeria          | 4                                       | 3                        | 3                                                       | 5                                  | 4                                                 |                                                                    |
| Pakistan         | 5                                       | 3                        | 5                                                       | 5                                  | 5                                                 |                                                                    |
| Rwanda           | 5                                       | 3                        | 3                                                       | 4                                  | 1                                                 |                                                                    |
| Sierra Leone     | 5                                       | 4                        | 5                                                       | 5                                  | 4                                                 | -                                                                  |
| South Africa     | 4                                       | 4                        | 3                                                       | 1                                  | 2                                                 |                                                                    |
| Sudan            | 5                                       | 4                        | 4                                                       | 3                                  | 4                                                 | -                                                                  |
| Tanzania         | 5                                       | 3                        | 1                                                       | 3                                  | 1                                                 |                                                                    |
| Uganda           | 2                                       | 4                        | 2                                                       | 5                                  | 1                                                 |                                                                    |
| Vietnam          | 1                                       | 3                        | 2                                                       | 1                                  | 2                                                 |                                                                    |
| Zambia           | 4                                       | 4                        | 4                                                       | 5                                  | 2                                                 | ť                                                                  |
| Zimbabwe         | 4                                       | 4                        | 3                                                       | 4                                  | 2                                                 |                                                                    |

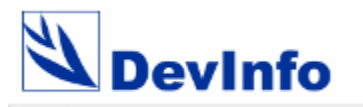

Notes

**Database Assistant** 

**Advanced Mapping** 

Advanced Metadata

**Extended Reports** 

Data Exchange

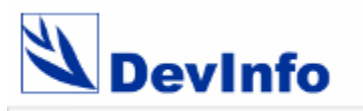

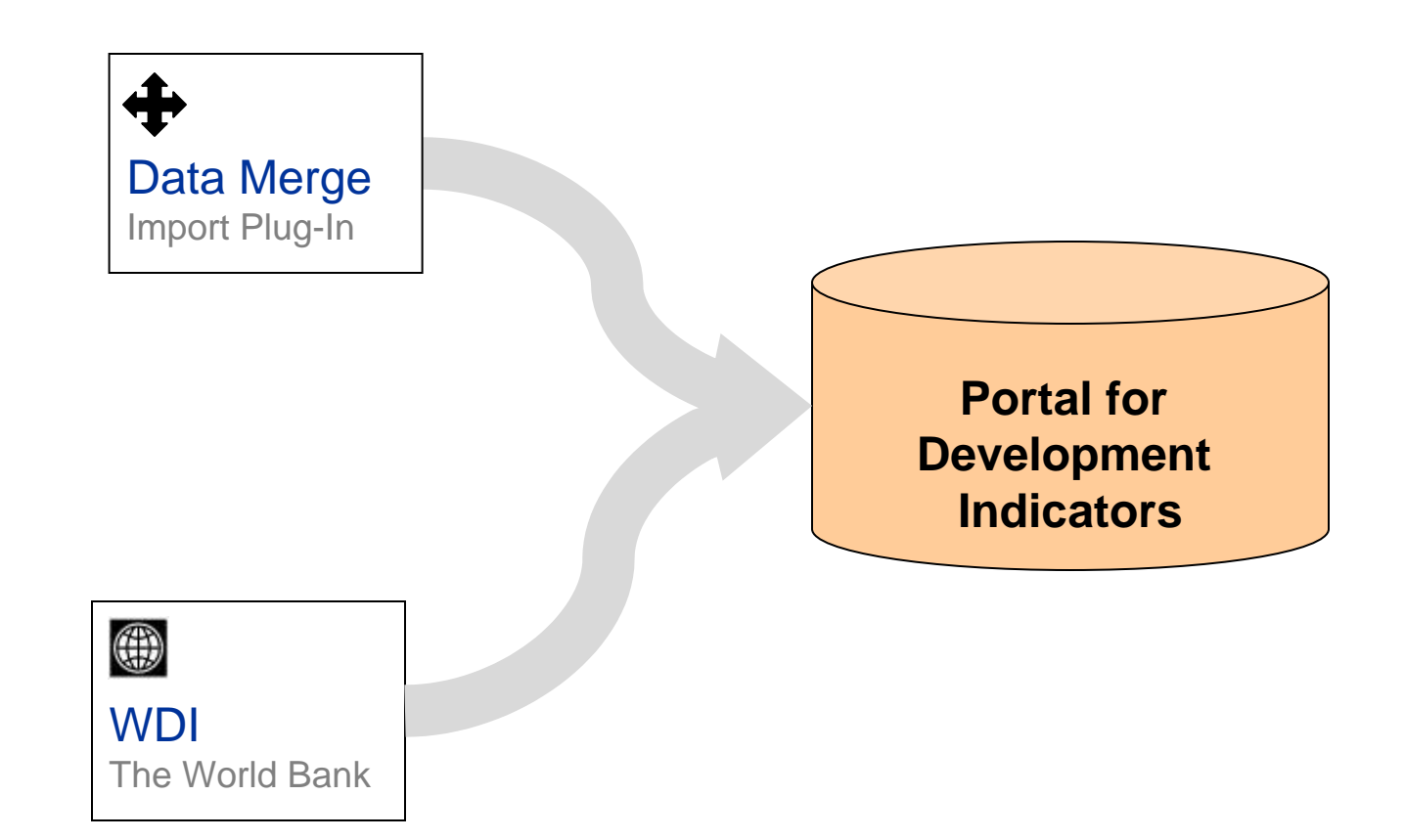

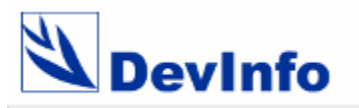

For more information, contact:

Mr. Nicolas Pron DevInfo Global Administrator npron@unicef.org

www.devinfo.org